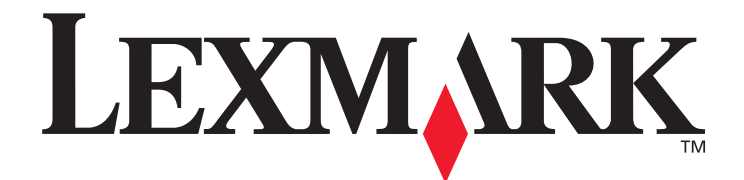

# Valikko- ja ilmoitusopas

Maaliskuu 2005

www.lexmark.com

Lexmark ja Lexmarkin timanttilogo ovat Lexmark International, Inc:n tavaramerkkejä, jotka on rekisteröity Yhdysvalloissa ja/tai muissa maissa. © 2005 Lexmark International, Inc. Kaikki oikeudet pidätetään. 740 West New Circle Road Lexington, Kentucky 40550

#### Painos: Maaliskuu 2005

Seuraava kappale ei koske maita, joissa vastaavanlaiset sopimusehdot ovat ristiriidassa paikallisen lain kanssa: LEXMARK INTERNATIONAL, INC. TOIMITTAA JULKAISUN "SELLAISENAAN" ILMAN MINKÄÄNLAISTA TAKUUTA, JOKO SUORAA TAI VÄLILLISTÄ, MUKAAN LUKIEN TAKUUT MYYNTIKELPOISUUDESTA TAI SOPIVUUDESTA TIETTYYN TARKOITUKSEEN. Tämä kohta ei välttämättä koske sinua, sillä joissakin valtioissa ei sallita julkilausuman kieltämistä tai tiettyjen toimitusten välillisiä takuita. Tämä julkaisu voi sisältää teknisiä epätarkkuuksia tai painovirheitä. Julkaisun tietoihin tehdään säännöllisin väliajoin muutoksia, jotka sisällytetään tuotteen myöhempiin versioihin. Tuotteisiin tai ohjelmiin voidaan tehdä parannuksia tai muutoksia milloin tahansa. Tätä julkaisua koskevat huomautukset voidaan lähettää osoitteeseen Lexmark International, Inc., Department F95/032-2, 740 West New Circle Road, Lexington, Kentucky 40550, U.S.A. Isossa-Britanniassa ja Irlannissa huomautuksia voidaan lähettää osoitteeseen Lexmark International Ltd., Marketing and Services Department, Westhorpe House, Westhorpe, Marlow Bucks SL7 3RQ. Lexmark voi käyttää tai jakaa lähettämiäsi tietoja parhaaksi katsomallaan tavalla ilman, että siitä aiheutuu minkäänlaisia velvoitteita sinulle. Voit tilata lisää tämän tuotteen julkaisuja Yhdysvaltain numerosta 1-800-553-9727 tai Iso-Britannian numerosta +44(0)8704 440 044, Muissa maissa ota yhteys liikkeeseen, josta ostit tuotteen.

Tämän tuotteen viittaukset muihin tuotteisiin, ohjelmiin tai palveluihin eivät tarkoita sitä, että valmistaja takaa näiden olevan saatavilla kaikissa maissa, joissa valmistaja toimii. Mikään viittaus tuotteeseen, ohjelmaan tai palveluun ei tarkoita sitä, että vain kyseistä tuotetta, ohjelmaa tai palvelua tulisi käyttää. Mikään toiminnallisesti vastaava tuote, ohjelma tai palvelu ei loukkaa mitään olemassa olevaa aineetonta oikeutta, ja mitä tahansa tuotetta, ohjelmaa tai palvelua voidaan käyttää mainitun tuotteen, ohjelman tai palvelun sijaan. Toiminnan arvioiminen ja varmentaminen käytettäessä muita kuin valmistajan suosittelemia muita tuotteita, ohjelmia tai palveluita ovat pelkästään käyttäjän vastuulla.

Lexmark ja Lexmarkin timanttilogo ovat Lexmark International, Inc:n tavaramerkkejä, jotka on rekisteröity Yhdysvalloissa ja/tai muissa maissa.

Mac ja Mac-logo ovat Apple Computer Inc:n tavaramerkkejä Yhdysvalloissa ja muissa maissa.

PCL<sup>®</sup> on Hewlett-Packard Companyn rekisteröity tavaramerkki.

PostScript<sup>®</sup> on Adobe Systems Incorporatedin rekisteröity tavaramerkki.

Muut tavaramerkit ovat niiden omistajien omaisuutta.

#### © 2005 Lexmark International, Inc.

#### Kaikki oikeudet pidätetään.

#### YHDYSVALTAIN HALLITUKSEN OIKEUDET

Ohjelmisto ja tämän sopimuksen nojalla sen mukana mahdollisesti toimitettavat oppaat on tuotettu ainoastaan yksityisin varoin.

# Sisällys

| Luku 1: Tulostinvalikkojen käyttö     |   |
|---------------------------------------|---|
| Tulostimen käyttöpaneelin käyttäminen | 5 |
| Valikkoryhmät                         | 7 |
| Paperi-valikko                        | 7 |
| Raportit                              |   |
| Asetukset                             |   |
| Suojaus                               |   |
| Verkko/Portit                         |   |
| Ohje                                  |   |
| Luku 2: Tulostimen ilmoitukset        |   |

Erilaisten valikkojen avulla tulostimen asetuksia voidaan muuttaa helposti. Kaaviossa esitellään käyttöpaneelin valikkohakemisto, valikot ja kunkin valikon komennot. Kunkin valikon komennot ja valittavissa olevat arvot esitellään jäljempänä tässä luvussa.

Jotkin valikkokomennot tai -arvot ovat näkyvissä ainoastaan, jos tulostimeen on asennettu tietty lisävaruste. Jotkin valikkokomennot saattavat koskea ainoastaan tiettyä tulostinkieltä. Voit valita arvoja milloin tahansa, mutta ne vaikuttavat tulostimen toimintaan ainoastaan, kun käytössä on valinnainen lisälaite tai tietty tulostinkieli.

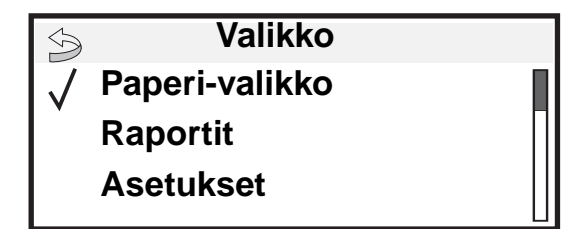

| Paperi-valikko<br>Oletuslähde<br>Paperikoko/-laji<br>Monisyöt. asetus<br>Kirjek.toiminto<br>Korvaava<br>paperikoko<br>Paperin laatu<br>Paperin paino<br>Paperin lisäys<br>Mukautetut lajit<br>Yleisasetukset<br>Alustan asetus | RaportitValikkoasetussivuLaitetilastotVerkkoasennussivuVerkon <x> asennussivuProfiililuetteloNetWare-asennussivuTulosta fontitTulosta hakemisto</x> | Asetukset<br>Asetus-valikko<br>Viimeistely-valikko<br>Laatu-valikko<br>Apuohjelmat-valikko<br>PDF-valikko<br>PS-valikko<br>PCL-valikko<br>HTML-valikko<br>Kuva-valikko | Verkko/Portit<br>IPv6<br>TCP/IP<br>Vakioverkko<br>Verkko <x><br/>Vakio-USB<br/>USB-väylä <x><br/>Rinnakkaisportti ja<br/>Rinnakkaisportti <x><br/>Sarjaportti <x><br/>NetWare<br/>AppleTalk<br/>LexLink</x></x></x></x> | Suojaus<br>Virheellinen maks. PIN<br>Työn vanheneminen<br>Ohje<br>Tulosta kaikki L<br>Tulostuslaatu<br>Tulostuslaatu<br>Tulostusopas<br>Tulostusmateriaaliopas<br>Toistuvien virheiden opas<br>Valikkokartta<br>Tieto-opas |
|----------------------------------------------------------------------------------------------------|----------------------------------------------------------------------------------------------------|----------------------------------------------------------------------------------------------------|----------------------------------------------------------------------------------------------------|----------------------------------------------------------------------------------------------------|
|----------------------------------------------------------------------------------------------------|----------------------------------------------------------------------------------------------------|----------------------------------------------------------------------------------------------------|----------------------------------------------------------------------------------------------------|----------------------------------------------------------------------------------------------------|

Kytkentäopas Kuljetusopas

# Tulostimen käyttöpaneelin käyttäminen

Tulostimen käyttöpaneeli on nelirivinen, taustavalaistu harmaasävynäyttö, jossa näkyy sekä kuvia että tekstiä. Takaisin-, Valikko- ja Seis-näppäin sijaitsevat käyttöpaneelin vasemmalla puolella, siirtymisnäppäimet paneelin alapuolella ja numeronäppäimistö paneelin oikealla puolella.

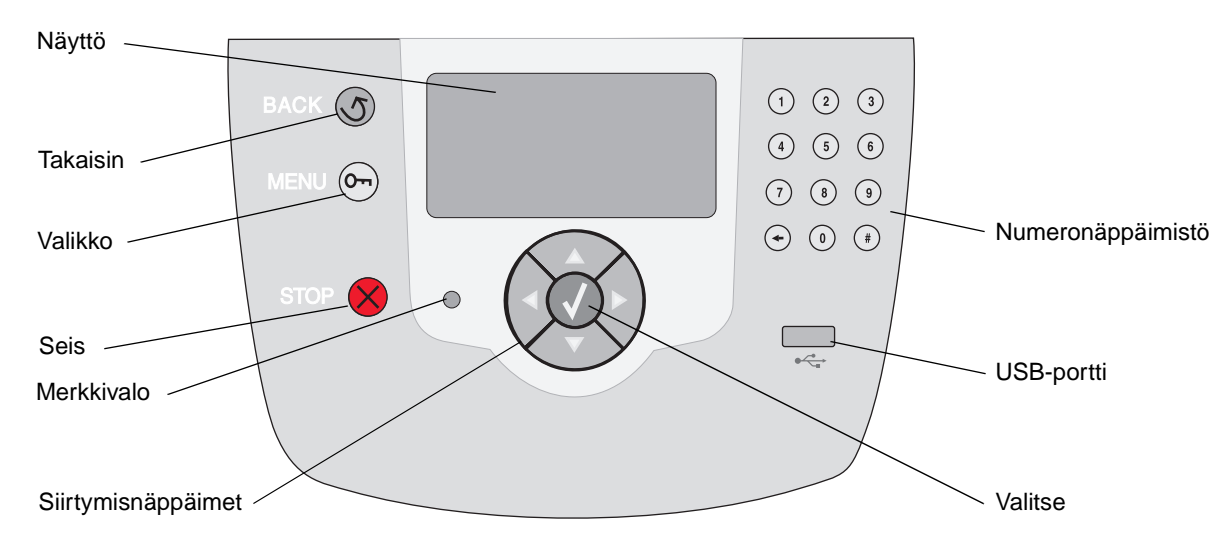

Seuraavassa taulukossa on tietoja näppäinten käytöstä ja näytön asettelusta.

| Paneelin osa | Toiminto                                                                                                    |                                   |  |
|--------------|----------------------------------------------------------------------------------------------------|-----------------------------------|--|
| Takaisin     | Palaaminen edelliseen näyttöön.<br>Huomautus: Nykyisessä näytössä tehtyjä muutoksia ei oteta käyttöön, jos painat Takaisin-<br>näppäintä.                                                                                                    |                                   |  |
| Valikko      | Valikkohakemiston avaaminen.<br><b>Huomautus:</b> Tulostimen on oltava valmis-tilassa, jotta valikkohakemisto voidaan avata.<br>Jos tulostin ei ole valmis, näyttöön tulee ilmoitus, että valikot eivät ole käytettävissä.                                     |                                   |  |
| Seis         | Tulostimen mekaanisen toiminnan keskeyttäminen. Kun olet painanut <b>Seis</b> -näppäintä,<br>näyttöön tulee ilmoitus Pysäytetään. Kun tulostin on pysähtynyt, käyttöpaneelin tilarivillä<br>näkyy teksti Pysäytetty, ja näyttöön tulee vaihtoehtojen luettelo. |                                   |  |
| Merkkivalo   | Käyttöpaneelissa on kaksivärinen LED-merkkivalo, jonka värit ovat vihreä ja punainen.<br>Valot osoittavat, että tulostimen virta on kytketty tai katkaistu, tulostin on varattu tai vapaa,<br>se käsittelee työtä tai vaatii käyttäjän toimia.                 |                                   |  |
|              | Tila Osoittaa                                                                                                    |                                   |  |
|              | Ei käytössä Virta on katkaistu                                                                                                    |                                   |  |
|              | Tasainen vihreä Tulostimen virta on kytketty, mutta tulostin on vapaa                                                                                                    |                                   |  |
|              | Vilkkuu vihreänä Tulostin lämpenee, käsittelee tietoja tai tulostaa työtä.                                                                                                    |                                   |  |
|              | Tasainen punainen                                                                                                    | Tulostin vaatii käyttäjän toimia. |  |

| Paneelin osa                                                                      | Toiminto                                                                                                    |  |  |
|-----------------------------------------------------------------------------------|----------------------------------------------------------------------------------------------------|--|--|
| Siirtymisnäppäimet                                                                | Luetteloja selataan <b>ylä</b> - ja <b>ala</b> nuolinäppäimellä.                                                                                                    |  |  |
|                                                                                   | <ul> <li>Kohdistin siirtyy yhden rivin kerrallaan, kun luetteloja selataan ylä- tai</li> <li>alanuolinäppäimellä. Kun painat alanuolinäppäintä, seuraava kokonainen sivu tulee näyttöön.</li> </ul>                                                                                    |  |  |
|                                                                                   | Näytön sisällä siirrytään <b>vasemmalla</b> ja <b>oikealla</b> nuolinäppäimellä esimerkiksi valikkohakemiston kohdasta toiseen. Lisäksi niillä vieritetään tekstiä, joka ei mahdu näyttöön kokonaan.                                                                                   |  |  |
|                                                                                   | Valitun kohteen toimintoja tehdään <b>Valitse</b> -näppäimellä. Paina <b>Valitse</b> -<br>näppäintä, kun kohdistin on haluamasi kohdan vieressä. Kohtia ovat<br>esimerkiksi linkin avaaminen, asetuksen määrittäminen sekä työn<br>aloittaminen ja peruuttaminen.                      |  |  |
| USB-suoraliitäntä                                                                 | Käyttöpaneelin USB-suoraliitäntään voidaan asettaa USB-flash-muistilaite PDF-tiedostojen tulostamista varten.                                                                                                    |  |  |
|                                                                                   | Huomautus: Tulostimen taustapuolen USB-liitäntään voidaan kytkeä tietokone tai muu laite.                                                                                                    |  |  |
| Numeronäppäimistö                                                                 | Numeronäppäimistössä on numerot, <b>#</b> -merkki ja askelpalautin. Numeronäppäimessä 5 on kohouma, jonka avulla näppäin löytyy helposti katsomattakin.                                                                                                    |  |  |
| 1 2 3<br>4 5 6                                                                    | Numeronäppäimillä määritetään numeroarvoja, esimerkiksi määriä tai PIN-koodeja.<br>Askelpalauttimella poistetaan kohdistimen vasemmalla puolella oleva numero. Painamalla<br>askelpalautinta useita kertoja voidaan poistaa useita kohtia.                                             |  |  |
| <ul> <li>(7) (8) (9)</li> <li>(+) (0) (≇)</li> </ul>                              | Huomautus: #-merkkiä ei käytetä.                                                                                                    |  |  |
| Näyttö                                                                            | Näytön ilmoitukset ja kuvat osoittavat tulostimen nykyisen tilan sekä tulostimen mahdolliset ongelmat, jotka on ratkaistava.                                                                                                    |  |  |
| <ul> <li>➢ Tila / Tarvikkeet</li> <li>√ Valmis</li> <li>Lokero 1 vajaa</li> </ul> | Näytön ylin rivi on otsikkorivi. Sillä näkyy mahdollisesti kuva, joka ilmaisee, että Takaisin-<br>näppäintä voidaan käyttää. Lisäksi sillä näkyy tulostimen nykyinen tila ja tarvikkeiden tila<br>(varoitukset). Jos näytössä on useita varoituksia, ne erotetaan toisistaan pilkulla. |  |  |
| Näytä tarvikkeet                                                                  | Varsinainen näyttöalue on kolmirivinen. Siinä näkyvät tulostimen tila, tarvikkeiden ilmoitukset, Näytä-ikkunat ja tehtävissä olevat valinnat.                                                                                                    |  |  |
| Lisätietoja-näyttö                                                                |                                                                                                    |  |  |
| Jotkin pysäytetyt työt<br>menetettiin.                                            |                                                                                                    |  |  |
| Näytä-ikkuna                                                                      |                                                                                                    |  |  |
| Poista lokero,<br>poista tulostusmat<br>eriaali.                                  |                                                                                                    |  |  |

# Valikkoryhmät

Huomautus: Oletusarvot on merkitty tähdellä (\*).

# Paperi-valikko

Paperi-valikossa voidaan määrittää jokaiseen paperilokeroon lisättävä paperilaji, oletuksena oleva paperilähde ja vastaanottoalusta.

#### Oletuslähde

| Valikkokohta                                   | Käyttö           | Asetusvaihtoehdot   |                                                                                    |
|------------------------------------------------|------------------|---------------------|------------------------------------------------------------------------------------|
| Oletuslähde Osoittaa paperin<br>oletuslähteen. | Osoittaa paperin | Lokero <x></x>      | Jos kahdessa paperilähteessä käytetään                                             |
|                                                | oletusianteen.   | Monisyöttö          | ja Paperikoko- ja Paperilaji-asetukset on                                          |
|                                                |                  | Kirjek. syöttölaite | automaattisesti. Kun yksi paperilähde                                              |
|                                                |                  | Käsinsyöttö         | tyhjenee, tulostin käyttää seuraavaan<br>linkitettyyn lähteeseen lisättyä paperia. |
|                                                |                  | Kirjek käsin        |                                                                                    |

#### Paperikoko/-laji

Huomautus: Vain asennetut paperilähteet ovat näkyvissä.

Tällä valikkokomennolla määritetään syöttölokeroon lisätyn paperin koko ja laji. Paperikoko ja -laji määritetään kaksivaiheisesti. Aluksi *Koko* näkyy näytössä lihavoituna. Kun olet valinnut materiaalin koon, näyttö muuttuu siten, että *Laji* näkyy lihavoituna. Sen jälkeen voit valita materiaalilajin.

| Valikkokohta                         | Käyttö                                                                                                    | Asetusvaihtoehdot                                                                                                    |                                                                                                    |
|--------------------------------------|----------------------------------------------------------------------------------------------------|----------------------------------------------------------------------------------------------------|----------------------------------------------------------------------------------------------------|
| Lokeron <x><br/><b>koko/</b>laji</x> | Määrittää jokaisen<br>paperilähteen<br>oletuspaperikoon.<br><b>Huomautus:</b> Jos lokerossa<br>on automaattinen koon<br>tunnistus, näkyy vain<br>laitteiston havaitsema arvo. | A4* (muut kuin<br>Yhdysvallat)<br>A5<br>JIS B5<br>Letter* (Yhdysvallat)<br>Legal<br>Executive<br>Folio<br>Statement<br>Universal | Jos kahdessa paperilähteessä<br>käytetään samaa paperikokoa ja -lajia<br>(ja Paperikoko- ja Paperilaji-asetukset<br>on määritetty oikein), lokerot linkitetään<br>automaattisesti. Kun yksi paperilähde<br>tyhjenee, tulostin käyttää seuraavaan<br>linkitettyyn lähteeseen lisättyä paperia. |

| Valikkokohta                          | Käyttö                                                                                                    | Asetusvaihtoehdot                                                                                                    |                                                                                                    |
|---------------------------------------|----------------------------------------------------------------------------------------------------|----------------------------------------------------------------------------------------------------|----------------------------------------------------------------------------------------------------|
| Lokeron <x><br/>koko<b>/laji</b></x>  | Tunnistaa jokaiseen<br>paperilähteeseen asetetun<br>paperin lajin.<br><b>Huomautus:</b> Jos käyttäjä<br>on määrittänyt<br>mukautetulle lajille nimen,<br>se näkyy näytössä<br>Mukautettu <x> -<br/>ilmoituksen sijaan.<br/>Jos kahdella tai<br/>useammalla mukautetulla<br/>lajilla on sama nimi, nimi<br/>näkyy Paperilaji-luettelossa<br/>vain kerran.</x> | Tavallinen paperi*<br>Kartonki<br>Piirtoheitinkalvo<br>Kiiltävä<br>Tarrat<br>Muovitarrat<br>Bond-paperi<br>Kirjelomake<br>Esipainettu<br>Värillinen paperi<br>Mukautettu <x></x>                                                          | <ul> <li>Tällä asetusvaihtoehdolla voidaan:</li> <li>Saada mahdollisimman hyvä<br/>tulostuslaatu määritetylle<br/>paperilajille.</li> <li>Valita ohjelmistosovelluksella haluttu<br/>paperilähde valitsemalla paperilaji ja<br/>-koko.</li> <li>Linkittää paperilähteitä automaattisesti.</li> <li>Tulostin yhdistää automaattisesti kaikki<br/>lähteet, joilla on sama paperilaji ja -<br/>koko, jos Paperikoko ja Paperilaji on<br/>asetettu oikeisiin arvoihin.</li> </ul> |
| Monisyötön<br><b>koko/</b> laji       | Määrittää<br>monisyöttölokeroon<br>asetetun paperin koon.                                                                                                    | A4* (muut kuin<br>Yhdysvallat)<br>A5<br>JIS B5<br>Letter* (Yhdysvallat)<br>Legal<br>Executive<br>Folio<br>Statement<br>Universal<br>7 3/4 -kirjekuori<br>9-kirjekuori<br>10-kirjek.<br>DL-kirjekuori<br>C5-kirjekuori<br>Muut kirjekuoret | Monisyöttölokero näkyy<br>käyttöpaneelissa ainoastaan, kun<br>Monisyötön asetus on Kasetti.                                                                                                    |
| Monisyötön<br>koko <b>/laj</b> i      | Määrittää<br>monisyöttölokeroon<br>asetetun paperin lajin.<br><b>Huomautus:</b> Jos käyttäjä<br>on määrittänyt<br>mukautetulle lajille nimen,<br>se näkyy näytössä<br><b>Mukautettu</b><br><x>-ilmoituksen sijaan.<br/>Jos kahdella tai<br/>useammalla mukautetulla<br/>lajilla on sama nimi, nimi<br/>näkyy Paperilaji-luettelossa<br/>vain kerran.</x>     | Tavallinen paperi*<br>Kartonki<br>Piirtoheitinkalvo<br>Tarrat<br>Muovitarrat<br>Bond-paperi<br>Kirjekuori<br>Kirjelomake<br>Esipainettu<br>Värillinen paperi<br>Mukautettu laji <x></x>                                                   | Monisyöttölokero näkyy<br>käyttöpaneelissa ainoastaan, kun<br>Monisyötön asetus on Kasetti.                                                                                                    |
| Kirjek. syöttöl.<br><b>koko</b> /laji | Määrittää lisättyjen<br>kirjekuorten koon.                                                                                                    | 7 3/4 -kirjekuori<br>9-kirjekuori<br>10-kirjekuori*<br>(Yhdysvallat)<br>DL-kirjekuori* (muut<br>kuin Yhdysvallat)<br>C5-kirjekuori<br>Muut kirjekuoret                                                                                    |                                                                                                    |

| Valikkokohta                          | Käyttö                                        | Asetusvaihtoehdot                                                                                                    |
|---------------------------------------|-----------------------------------------------|----------------------------------------------------------------------------------------------------|
| Kirjek. syöttöl.<br><b>koko</b> /laji | Määrittää lisättyjen<br>kirjekuorten lajin.   | Kirjekuori*<br>Mukautettu laji <x></x>                                                                                                    |
| Käsinsyöttö<br><b>Koko</b> /laji      | Osoittaa käsin syötetyn<br>paperin koon.      | A4* (muut kuin Yhdysvallat)<br>A5<br>JIS B5<br>Letter* (Yhdysvallat)<br>Legal<br>Executive<br>Folio<br>Statement<br>Universal                                             |
| Käsinsyöttö<br>Koko/ <b>laji</b>      | Osoittaa käsin syötetyn<br>paperin lajin.     | Tavallinen paperi*<br>Kartonki<br>Piirtoheitinkalvo<br>Tarrat<br>Muovitarrat<br>Bond-paperi<br>Kirjelomake<br>Esipainettu<br>Värillinen paperi<br>Mukautettu laji <x></x> |
| Kirjek. käs.<br><b>Koko</b> /laji     | Osoittaa käsin syötetyn<br>kirjekuoren koon.  | 7 3/4 -kirjekuori<br>9-kirjekuori<br>10-kirjekuori* (Yhdysvallat)<br>DL-kirjekuori* (muut kuin Yhdysvallat)<br>C5-kirjekuori<br>Muut kirjekuoret                          |
| Kirjek. käs.<br>Koko/ <b>laji</b>     | Osoittaa käsin syötetyn<br>kirjekuoren lajin. | Kirjekuori*<br>Mukautettu laji <x></x>                                                                                                    |

#### Monisyöt. asetus

Tällä asetuksella määritetään monisyöttölokero toiseksi paperilokeroksi tai käsinsyöttölokeroksi. Jos liität monisyöttölokeron toiseen lokeroon, tulostin voi ottaa paperia monikäyttölokerosta ennen toisen lokeron käyttämistä.

| Valikkokohta     | Käyttö                      | Asetusvaihtoehdot |
|------------------|-----------------------------|-------------------|
| Monisyöt. asetus | Määrittää, milloin tulostin | Kasetti*          |
|                  | lisättyä paperia            | Käsinsyöttö       |
|                  |                             | Ensisijainen      |

#### Kirjek.toiminto

Tällä asetuksella voit poistaa kirjekuorten apulaitteen käytöstä. Laite vähentää joidenkin kirjekuorten rypistymistä huomattavasti.

| Valikkokohta    | Käyttö                                        | Asetusvaihtoehdot        |                                                |
|-----------------|-----------------------------------------------|--------------------------|------------------------------------------------|
| Kirjek.toiminto | Poistaa kirjekuorten<br>apulaitteen käytöstä. | Käytössä*<br>Ei käytössä | Näkyy, jos kirjekuorten apulaite on asennettu. |

#### Korvaava paperikoko

Tällä asetuksella määritetään, käyttääkö tulostin toista paperikokoa, jos haluttua paperia ei ole missään tulostimen paperilähteessä. Jos esimerkiksi Korvaava paperikoko -asetus on Letter/A4, ja tulostimessa on ainoastaan Letter-kokoista paperia, tulostin korvaa A4-kokoisen paperin tarvittaessa Letter-kokoisella paperilla. Jos asetus ei ole käytössä, tulostin näyttää paperinvaihtopyynnön.

| Valikkokohta           | Käyttö                                                                               | Asetusvaihtoehdot                                           |                                                                                                    |
|------------------------|--------------------------------------------------------------------------------------|-------------------------------------------------------------|----------------------------------------------------------------------------------------------------|
| Korvaava<br>paperikoko | Käyttää määritettyä paperia,<br>jos tulostimessa ei ole halutun<br>kokoista paperia. | Ei käytössä<br>A5/Statement<br>Letter/A4<br>Kaik. listatut* | <ul> <li>Ei käytössä -asetus osoittaa, että<br/>paperikokoja ei korvata.</li> <li>Kaik. listatut -arvo osoittaa, että<br/>kaikki käytettävissä olevat<br/>korvaukset sallitaan.</li> </ul> |

#### Paperin laatu

Tällä asetuksella valitaan materiaalien laatu. Tällöin tulostin optimoi tulostuslaadun määritetyn materiaalin mukaan.

| Valikkokohta                 | Käyttö                                                                     | Asetusvaihtoehdot             |                                                         |  |
|------------------------------|----------------------------------------------------------------------------|-------------------------------|---------------------------------------------------------|--|
| Tavallisen laatu             | Määrittää tiettyyn lähteeseen                                              | Pehmeä<br>Normaali*           |                                                         |  |
| Kalvon pinta                 |                                                                            |                               |                                                         |  |
| Tarrojen laatu               |                                                                            | raikea                        |                                                         |  |
| Muovitarrojen laatu          |                                                                            |                               |                                                         |  |
| Kovapap. laatu               |                                                                            |                               |                                                         |  |
| Kirjek. laatu                |                                                                            |                               |                                                         |  |
| Kirjelomakelaatu             |                                                                            |                               |                                                         |  |
| Esipainettu laatu            |                                                                            |                               |                                                         |  |
| Värillisen laatu             |                                                                            |                               |                                                         |  |
| Kartonkilaatu                | Määrittää tiettyyn lähteeseen<br>lisätyn kartongin laadun.                 | Pehmeä<br>Normaali*<br>Karkea | Näkyy, jos määritetty lähde tukee<br>kartonkia.         |  |
| Mukautettu <x><br/>laatu</x> | Määrittää tiettyyn lähteeseen<br>lisätyn mukautetun materiaalin<br>laadun. | Pehmeä<br>Normaali*<br>Karkea | Näkyy, jos määritetty lähde tukee<br>mukautettua lajia. |  |

# Paperin paino

Tällä asetuksella määritetään materiaalilajien paino. Tällöin tulostin optimoi tulostuslaadun materiaalin painon mukaan.

| Valikkokohta                 | Käyttö                                                                              | Asetusvaihtoehdot             |                                                         |
|------------------------------|-------------------------------------------------------------------------------------|-------------------------------|---------------------------------------------------------|
| Tavallisen paino             | Tunnistaa tiettyyn lähteeseen                                                       | Kevyt                         |                                                         |
| Kalvon paino                 | ja varmistaa, että väriaine tarttuu                                                 | Normaali*                     |                                                         |
| Tarrojen paino               | kunnolla tulostettuun sivuun.                                                       | Pamava                        |                                                         |
| Muovitarrat                  |                                                                                     |                               |                                                         |
| Kovapap:n paino              |                                                                                     |                               |                                                         |
| Kirjek:n paino               |                                                                                     |                               |                                                         |
| Kirjelomakkeen<br>paino      |                                                                                     |                               |                                                         |
| Esipainetun paino            |                                                                                     |                               |                                                         |
| Värillisen paino             |                                                                                     |                               |                                                         |
| Kartonki                     | Määrittää tiettyyn lähteeseen<br>lisätyn kartongin suhteellisen<br>painon.          | Kevyt<br>Normaali*<br>Painava | Näkyy, jos määritetty lähde tukee<br>kartonkia.         |
| Mukautetun <x><br/>paino</x> | Määrittää tiettyyn lähteeseen<br>lisätyn mukautetun paperin<br>suhteellisen painon. | Kevyt<br>Normaali*<br>Painava | Näkyy, jos määritetty lähde tukee<br>mukautettua lajia. |

#### Paperin lisäys

Tällä asetuksella määritetään paperilajien lisäyssuunta. Tällöin voit lisätä lähteeseen esipainettua materiaalia ja ilmoittaa tulostimelle, että lähteeseen on lisätty materiaalia kaksipuolista tulostusta varten. Sen jälkeen voit valita sovelluksesta yksipuolisen tulostuksen. Kun yksipuolinen tulostus on valittu, tulostin käyttää automaattisesti tyhjiä sivuja ja tulostaa yksipuolisen työn oikein.

Huomautus: Paperin lisäys on käytettävissä ainoastaan, jos tulostimessa on kaksipuolinen tulostusyksikkö.

| Valikkokohta               | Käyttö                            | Asetusvaihtoehdot             |
|----------------------------|-----------------------------------|-------------------------------|
| Tarrojen lisäys            | Käsittelee esitulostettua paperia | Kaksipuolinen tulostusyksikkö |
| Muovitarrojen<br>lisäys    | yksi- vai kaksipuolinen.          | Ei käytössä*                  |
| Bond-pap. lisäys           |                                   |                               |
| Kirjelomakkeiden<br>lisäys |                                   |                               |
| Esipainetun lisäys         |                                   |                               |
| Vär. pap. lis.             |                                   |                               |

| Valikkokohta                  | Käyttö                                                                                                    | Asetusvaihtoehdot                                |                                                         |
|-------------------------------|----------------------------------------------------------------------------------------------------|--------------------------------------------------|---------------------------------------------------------|
| Kartongin lisäys              | Käsittelee esitulostettua kartonkia<br>oikein riippumatta siitä, onko työ<br>yksi- vai kaksipuolinen.              | Kaksipuolinen<br>tulostusyksikkö<br>Ei käytössä* | Näkyy, jos määritetty lähde tukee<br>kartonkia.         |
| Mukautetun <x><br/>lisäys</x> | Käsittelee esitulostettua<br>mukautettua paperia oikein<br>riippumatta siitä, onko työ yksi-<br>vai kaksipuolinen. | Kaksipuolinen<br>tulostusyksikkö<br>Ei käytössä* | Näkyy, jos määritetty lähde tukee<br>mukautettua lajia. |

#### Mukautetut lajit

Tällä asetuksella määritetään kunkin mukautetun paperilajin nimi. Nimiä voidaan määrittää apuohjelmilla (kuten MarkVision) tai käyttöpaneelista.

| Valikkokohta      | Käyttö                                                                                 | Asetusvaihtoehdot                                                               |                                                                                                    |
|-------------------|----------------------------------------------------------------------------------------|---------------------------------------------------------------------------------|----------------------------------------------------------------------------------------------------|
| Mukautettu laji N | Määrittää Paperilaji-valikon<br>mukautettuihin paperilajeihin<br>liitetyn paperilajin. | Paperi*<br>Kartonki<br>Piirtoheitinkalvo<br>Tarrat<br>Muovitarrat<br>Kirjekuori | Määrittämäsi lähteen on tuettava<br>kyseistä mukautettua materiaalilajia,<br>jotta käyttäjät voivat määrittää nimiä.<br>Kun nimi on määritetty, näytössä näkyy<br>nimi (16 merkin pituisena) eikä teksti<br>Mukautettu laji x. |

#### Yleisasetukset

Tällä asetuksella määritetään Universal-paperikoon korkeus ja leveys. Kun Universal-paperikoon korkeus ja leveys on määritetty, tulostin käyttää Universal-asetusta kuten muitakin paperikokoja, mukaan lukien kaksipuolisuuden ja monisivutulostuksen tuki.

| Valikkokohta          | Käyttö                                                                                                    | Asetusvaihtoehdot                                                                     |                                                                                                    |
|-----------------------|----------------------------------------------------------------------------------------------------|---------------------------------------------------------------------------------------|----------------------------------------------------------------------------------------------------|
| Mittayksiköt          | Määrittää Universal-<br>paperikoon korkeuden ja<br>leveyden mittayksikön.                                                                                                    | Tuumat<br>Millimetrit                                                                 | Tuuma on Yhdysvaltain ja millimetri<br>kansainvälinen oletusarvo.                                                                         |
| Pystykuvan leveys     | Määrittää Universal-<br>paperikoon pystyleveyden.<br><b>Huomautus:</b> Jos määritetty<br>arvo ylittää<br>enimmäisleveyden, tulostin<br>käyttää tuumina tai<br>millimetreinä määritettyä<br>enimmäisarvoa.   | 3-14,17 tuumaa 0,01<br>tuuman tarkkuudella<br>76-360 mm 1 millimetrin<br>tarkkuudella | Näyttää tuumat tai millimetrit<br>Mittayksiköt-asetuksen mukaan.<br>Yhdysvaltain oletus on 8,5 tuumaa ja<br>kansainvälinen oletus 216 mm. |
| Pystykuvan<br>korkeus | Määrittää Universal-<br>paperikoon pystykorkeuden.<br><b>Huomautus:</b> Jos määritetty<br>arvo ylittää<br>enimmäiskorkeuden, tulostin<br>käyttää tuumina tai<br>millimetreinä määritettyä<br>enimmäisarvoa. | 3-14,17 tuumaa 0,01<br>tuuman tarkkuudella<br>76-360 mm 1 millimetrin<br>tarkkuudella | Näyttää tuumat tai millimetrit<br>Mittayksiköt-asetuksen mukaan.<br>Yhdysvaltain oletus on 14 tuumaa ja<br>kansainvälinen oletus 356 mm.  |
| Syöttösuunta          | Määrittää Universal-<br>paperikoon syöttösuunnan.                                                                                                    | Lyhyt reuna*<br>Pitkä reuna                                                           | Pitkä reuna on näkyvissä ainoastaan,<br>jos pisin reuna on lyhyempi kuin<br>tulostimen fyysinen leveys.                                   |

#### Alustan asetus

Tällä asetuksella määritetään, mille vastaanottoalustalle tulostin siirtää tulosteet.

Huomautus: Alustan asetus on näkyvissä ainoastaan, kun tulostimeen on asennettu vähintään yksi valinnainen vastaanottoalusta.

| Valikkokohta      | Käyttö                                                                                 | Asetusvaihtoehdot |                                                                                                    |
|-------------------|----------------------------------------------------------------------------------------|-------------------|----------------------------------------------------------------------------------------------------|
| Vastaanottoalusta | Määrittää tulosteiden<br>oletusalustan.                                                | Vakioalusta*      | Jos käyttäjä on määrittänyt     mukautatulla loilla nimon on päkuu                                                                                                    |
|                   |                                                                                        | Alusta <x></x>    | <ul> <li>mukautetulie lajile nimen, se nakyy<br/>näytössä Alusta <x> -ilmoituksen<br/>sijaan.</x></li> <li>Nimestä näytetään enintään<br/>14 merkkiä.</li> <li>Jos kahdella tai useammalla<br/>alustalla on sama nimi, nimi näkyy<br/>Vastaanottoalusta-luettelossa vain<br/>kerran.</li> </ul> |
| Määr. vast.ot.al  | Määrittää, mitä<br>vastaanottoalustaa tulostin<br>käyttää jossakin tietyssä<br>työssä. | Postilaatikko*    | Lähettää tulostustyöt kyseiselle<br>käyttäjälle määritettyyn<br>vastaanottoalustaan.                                                                                                    |
|                   |                                                                                        | Yhdistä           | Yhdistää kaksi tai useampaa<br>vastaanottoalustaa yhteen, jolloin<br>tulostin käsittelee niitä yhtenä isona<br>vastaanottoalustana. Kun yksi<br>yhdistetty alusta on täynnä, tulostin<br>alkaa täyttää seuraavaa yhdistettyä<br>alustaa.                                                        |
|                   |                                                                                        | Postil. täynnä    | Lähettää tulostustyöt kyseiselle<br>käyttäjälle määritettyyn<br>vastaanottoalustaan, kunnes alusta on<br>täynnä, ja lähettää sitten työt<br>määritettyyn ylivuotoalustaan.                                                                                                    |
|                   |                                                                                        | Yhdis. alustat    | Yhdistää kaikki valinnaiset<br>vastaanottoalustat, jolloin tulostin<br>käsittelee niitä yhtenä suurena<br>vastaanottoalustana. Yhdistäminen ei<br>koske vakiovastaanottoalustaa.                                                                                                    |
|                   |                                                                                        | Lajin määritys    | Lähettää jokaisen työn kyseiselle<br>paperilajille määritettyyn<br>vastaanottoalustaan.                                                                                                    |

| Valikkokohta      | Käyttö                                                                                | Asetusvaihtoehdot                                                                |                                                                                                    |
|-------------------|---------------------------------------------------------------------------------------|----------------------------------------------------------------------------------|----------------------------------------------------------------------------------------------------|
| Aseta laji/alusta | Lähettää tulostustyöt tietylle<br>vastaanottoalustalle halutun<br>paperilajin mukaan. | Tav.pap. alusta                                                                  | Ei käytössä*                                                                                                    |
|                   |                                                                                       | Kartonkialusta                                                                   | Vakioalusta                                                                                                    |
|                   | Huomautus: Jos käyttäjä on                                                            | Kalvoalusta                                                                      | Alusta 1<br>Alusta 2                                                                                                    |
|                   | nimen, se näkyy näytössä                                                              | Tarra-alusta                                                                     | Alusta 3                                                                                                    |
|                   | ilmoituksen sijaan. Nimestä                                                           | Muovitarralokero                                                                 | Alusta 4                                                                                                    |
|                   | 14 merkkiä. Jos kahdella tai                                                          | Bond-pap. alusta                                                                 | Alusta 5                                                                                                    |
|                   | useammalla alustalla on sama<br>nimi, nimi näkyy Aseta laji/                          | Kirjekuorialusta                                                                 | Alusta 7                                                                                                    |
|                   | alusta -luettelossa vain kerran.                                                      | Kirjelomakealusta                                                                | Alusta 8                                                                                                    |
|                   |                                                                                       | Esip.pap. alusta                                                                 | Alusta 9                                                                                                    |
|                   |                                                                                       | Väripap. alusta                                                                  | Huomautus: Vain asennetut<br>vastaanottoalustat ovat näkyvissä.<br>Vakioalusta on oletus, jos Määr.<br>vast.ot.alasetus on Lajin määritys. |
|                   |                                                                                       | <b>Mukautettu <x> alusta</x></b><br>(missä <x> on jokin<br/>numeroista 1-10)</x> |                                                                                                    |
| Ylivuotoalusta    | Lähettää tulostustyöt tietylle<br>vastaanottoalustalle halutun                        | Vakioalusta*                                                                     | Huomautus: Vain asennetut                                                                                                    |
|                   |                                                                                       | Alusta 1                                                                         | vastaanottoalustat ovat näkyvissä.<br>Jos useilla alustoilla on sama nimi, nimi                                                            |
|                   |                                                                                       | Alusta 2                                                                         | näkyy vastaanottoalustaluettelossa                                                                                                    |
|                   |                                                                                       | Alusta 3                                                                         | vain kerran.                                                                                                    |
|                   |                                                                                       | Alusta 4                                                                         |                                                                                                    |
|                   |                                                                                       | Alusta 5                                                                         |                                                                                                    |
|                   |                                                                                       | Alusta 6                                                                         |                                                                                                    |
|                   |                                                                                       | Alusta 7                                                                         |                                                                                                    |
|                   |                                                                                       | Alusta 8                                                                         |                                                                                                    |
|                   |                                                                                       | Alusta 9                                                                         |                                                                                                    |
|                   |                                                                                       | Alusta 10                                                                        |                                                                                                    |

# Raportit

#### Valikkoasetussivu

Tällä asetuksella tulostetaan valikkoasetussivu.

| Valikkokohta      | Käyttö                                                                                                    | Asetusvaihtoehdot                                                                     |
|-------------------|----------------------------------------------------------------------------------------------------|---------------------------------------------------------------------------------------|
| Valikkoasetussivu | Tulostaa tietoja tulostimen<br>oletusasetuksista ja<br>varmistaa, että tulostimen<br>lisävarusteet on asennettu<br>oikein. | Kun tämä kohta on valittu, sivu tulostuu ja tulostin palaa <b>valmis</b> -<br>tilaan. |

#### Laitetilastot

Tällä asetuksella voidaan näyttää tulostimen tilastoja.

| Valikkokohta  | Käyttö                                 | Asetusvaihtoehdot                                                             |
|---------------|----------------------------------------|-------------------------------------------------------------------------------|
| Laitetilastot | Tulostaa tulostimen<br>tilastotietoja. | Kun tämä kohta on valittu, sivu tulostuu ja tulostin palaa Valmis-<br>tilaan. |

#### Verkkoasennussivu

Tällä asetuksella tulostetaan verkkoasennussivu.

| Valikkokohta                                                                                            | Käyttö                                                                                                    | Asetusvaihtoehdot                                                                     |
|----------------------------------------------------------------------------------------------------|----------------------------------------------------------------------------------------------------|---------------------------------------------------------------------------------------|
| Verkkoasennussivu<br>Verkon <x></x>                                                                     | Tulostaa verkkoasetusten<br>tietoja ja varmistaa<br>verkkovhtevden                                                    | Kun tämä kohta on valittu, sivu tulostuu ja tulostin palaa <b>valmis</b> -<br>tilaan. |
| asennussivu -<br>teksti tulee näyttöön,<br>jos tulostimeen<br>asennetaan lisää<br>verkkolisävarusteita. | Huomautus: Tällä sivulla on<br>myös tietoja, jotka auttavat<br>tulostimen määrittämisessä<br>verkkotulostusta varten. |                                                                                       |

#### Profiililuettelo

Tällä asetuksella tulostetaan tulostimeen tallennettujen profiilien luettelo.

| Valikkokohta     | Käyttö                                                          | Asetusvaihtoehdot                                                             |
|------------------|-----------------------------------------------------------------|-------------------------------------------------------------------------------|
| Profiililuettelo | Tulostaa tulostimeen<br>tallennettujen profiilien<br>luettelon. | Kun tämä kohta on valittu, sivu tulostuu ja tulostin palaa Valmis-<br>tilaan. |

#### NetWare-asennussivu

Tällä asetuksella tulostetaan sisäisen tulostuspalvelimen tietoja.

| Valikkokohta            | Käyttö                                                                                                    | Asetusvaihtoehdot                                                                     |
|-------------------------|----------------------------------------------------------------------------------------------------|---------------------------------------------------------------------------------------|
| NetWare-<br>asennussivu | Tulostaa tietoja sisäisestä<br>tulostuspalvelimesta ja<br>verkkoasetuksista, jotka on<br>määritetty Verkko-valikon<br>Verkon <x> asetus -kohdassa.</x> | Kun tämä kohta on valittu, sivu tulostuu ja tulostin palaa <b>valmis</b> -<br>tilaan. |

#### Tulosta fontit

Tällä asetuksella tulostetaan tulostimeen tallennettujen fonttien luettelo.

| Valikkokohta   | Käyttö                                                                            | Asetusvaihtoehdot |                                                                                                    |
|----------------|-----------------------------------------------------------------------------------|-------------------|----------------------------------------------------------------------------------------------------|
| Tulosta fontit | Tulostaa mallin kaikista niistä<br>fonteista, jotka ovat<br>käytettävissä valitun | PCL-fontit        | Tulostaa mallin kaikista niistä<br>tulostimen fonteista, jotka ovat<br>käytettävissä PCL-emuloinnissa.        |
|                | tulostimen komentokielen<br>kanssa.                                               | PS-fontit         | Tulostaa mallin kaikista niistä<br>tulostimen fonteista, jotka ovat<br>käytettävissä PostScript-emuloinnissa. |

#### Tulosta hakemisto

Tällä asetuksella tulostetaan hakemistoluettelo. Hakemistoluettelossa näkyvät kaikki resurssit, jotka on tallennettu alustetulle flash-muistikortille tai kiintolevylle.

| Valikkokohta      | Käyttö                                                                                                    | Asetusvaihtoehdot                                                                      |
|-------------------|----------------------------------------------------------------------------------------------------|----------------------------------------------------------------------------------------|
| Tulosta hakemisto | Tulostaa luettelon kaikista<br>resursseista, jotka on<br>tallennettu alustetulle flash-<br>muistikortille tai kiintolevylle.                                           | Kun tämä kohta on valittu, sivu tulostuu ja tulostin palaa <b>valmi.s</b> -<br>tilaan. |
|                   | Huomautus: Tulosta hakem<br>asetus on käytettävissä vain,<br>kun virheetön Flash-muisti tai<br>levy on asennettu ja alustettu<br>ja Työpuskuri-asetus ei ole<br>100 %. |                                                                                        |

# Asetukset

#### Asetus-valikko

Tällä asetuksella voidaan määrittää erilaisia tulostimen ominaisuuksia.

| Valikkokohta | Käyttö                   | Asetusvaihtoehdot   |                                     |
|--------------|--------------------------|---------------------|-------------------------------------|
| Näytön kieli | Määrittää käyttöpaneelin | English             | Huomautus: Kaikki asetusvaihtoehdot |
|              |                          | Français            | elvat valtamatta ole kaytettavissa. |
|              |                          | Deutsch             |                                     |
|              |                          | Italiano            |                                     |
|              |                          | Español             |                                     |
|              |                          | Dansk               |                                     |
|              |                          | Norsk               |                                     |
|              |                          | Nederlands          |                                     |
|              |                          | Svenska             |                                     |
|              |                          | Português           |                                     |
|              |                          | Suomi               |                                     |
|              |                          | Russian             |                                     |
|              |                          | Polski              |                                     |
|              |                          | Hungarian           |                                     |
|              |                          | Turkish             |                                     |
|              |                          | Czech               |                                     |
|              |                          | Simplified Chinese  |                                     |
|              |                          | Traditional Chinese |                                     |
|              |                          | Korean              |                                     |
|              |                          | Japanese            |                                     |

| Valikkokohta                                                                                                    | Käyttö                                                                                                    | Asetusvaihtoehdot                                              |                                                                                                    |
|----------------------------------------------------------------------------------------------------|----------------------------------------------------------------------------------------------------|----------------------------------------------------------------|----------------------------------------------------------------------------------------------------|
| Virransäästö                                                                                                    | rransäästö Määrittää (minuutteina) ajan,<br>jonka tulostin odottaa työn<br>tulostamisen jälkeen ennen<br>siirtymistä virransäästötilaan. |                                                                | Tämä asetusvaihtoehto näkyy vasta,<br>kun Virransäästö-asetuksena on Ei<br>käytössä. Lisätietoja on<br><i>käyttöoppaassa</i> .                                                                                                    |
|                                                                                                    |                                                                                                    | 1240                                                           | Määrittää, kuinka kauan tulostin odottaa<br>työn tulostamisen jälkeen, ennen kuin se<br>siirtyy virransäästötilaan. (Kaikki<br>asetukset eivät ehkä ole käytettävissä<br>tässä tulostimessa.)                                                                                                    |
|                                                                                                    |                                                                                                    |                                                                | Virransäästö-oletusasetukset<br>määräytyvät tulostinmallin mukaan.<br>Tulostamalla valikkoasetussivu saadaan<br>lisätietoja käytössä olevista<br>virransäästöasetuksista. Kun tulostin on<br>virransäästötilassa, se on silti valmis<br>vastaanottamaan tulostustöitä.                                                                                |
|                                                                                                    |                                                                                                    |                                                                | Virransäästö-asetuksen arvo 1 siirtää<br>tulostimen virransäästötilaan minuutti sen<br>jälkeen, kun työ on tulostettu. Asetus<br>säästää energiaa, mutta vaatii<br>tulostimelta pidemmän lämpenemisajan.<br>Jos tulostin on samassa virtapiirissä<br>huonevalaistuksen kanssa ja havaitset<br>valojen välkkymistä, kannattaa<br>asetukseksi valita 1. |
|                                                                                                    |                                                                                                    |                                                                | Jos tulostin on jatkuvassa käytössä,<br>kannattaa valita suuri asetusarvo. Näin<br>tulostin pysyy useimmissa tapauksissa<br>tulostusvalmiudessa ja lämpenemisaika<br>on mahdollisimman pieni.<br>Energiankulutuksen ja lyhyen<br>lämpenemisajan väliseen tasapainoon<br>päästään valitsemalla arvo väliltä 1 - 240.                                   |
| Hälytykset Määrittää, kuuluuko<br>tulostimesta hälytysääni<br>tilanteessa, jossa vaaditaan<br>käyttäjän toimia. | Määrittää, kuuluuko<br>tulostimesta hälytysääni<br>tilanteessa, jossa vaaditaan<br>käyttäjän toimia.                                     | Hälytysääni määritys:<br>Ei käytössä<br>Yksi kerta*<br>Jatkuva | Ei käytössä - Tulostimesta ei kuulu<br>hälytysääntä.<br>Yksi kerta* - Tulostimesta kuuluu<br>kolme lyhyttä merkkiääntä.                                                                                                    |
|                                                                                                    |                                                                                                    | Värihälytys:<br>Ei käytössä*<br>Yksittäinen<br>Jatkuva         | merkkiäänen sarjan kymmenen<br>sekunnin välein.<br>Huomautus: Nidonta- ja<br>rei'ityshälytykset näkyvät ainoastaan,<br>jos tulostimeen on asennettu<br>valinnainen viimeisteliiä.                                                                                                    |
|                                                                                                    |                                                                                                    | Nidontahälytys:<br>Ei käytössä*<br>Yksittäinen<br>Jatkuva      |                                                                                                    |

| Valikkokohta            | Käyttö                                                                                                    | Asetusvaihtoehdot                                              |                                                                                                    |
|-------------------------|----------------------------------------------------------------------------------------------------|----------------------------------------------------------------|----------------------------------------------------------------------------------------------------|
| Aikakatkaisut           | Määrittää aikamäärän<br>(sekunteina), jonka kuluttua<br>tulostin palaa aloitusnäyttöön,<br>saa työn loppumisilmoituksen<br>tai vastaanottaa lisää tietoja<br>tietokoneesta.                               | Näytön aikakatkaisu:<br>15 - 300<br>(30*)                      | Ei käytössä - poistaa näytön<br>aikakatkaisun käytöstä.<br>15 - 300 - määrittää, miten pian tulostin<br>palaa aloitusnäyttöön.<br>Oletusasetus on 30*.                                                                                                    |
|                         | Huomautus: Odotuksen<br>aikakatkaisu -vaihtoehto on<br>käytettävissä vain PostScript-<br>emulointia käytettäessä. Tämä<br>valikon vaihtoehto ei vaikuta<br>PCL-emulointia käyttäviin<br>tulostustöihin.   | Tulostuksen<br>aikakatkaisu<br>Ei käytössä<br>1 - 255<br>(90*) | Ei käytössä - poistaa tulostuksen<br>aikakatkaisun käytöstä.<br>1 - 255 - Määrittää, miten kauan tulostin<br>odottaa työn loppumisilmoitusta ennen<br>tulostustyön jäljellä olevan osan<br>peruuttamista.<br>Huomautus: Kun määritetty aika on<br>kulunut, kaikki tulostimessa olevat<br>osittain alustetut sivut tulostetaan ja<br>muut syöttöliitännät tarkistetaan tietojen<br>varalta.<br>Oletusasetus on 90*.                                                                                                    |
|                         |                                                                                                    |                                                                | Ei käytössä - poistaa odotuksen<br>aikakatkaisun käytöstä.<br>1565535 - määrittää, kuinka kauan<br>tulostin odottaa lisätietoja, ennen kuin<br>se peruuttaa työn.<br>Oletusasetus on 40*.                                                                                                    |
| Tulostuksen<br>palautus | Määrittää, jatkaako tulostin<br>toimintaa tietyissä offline-<br>tilanteissa jälkeen, tulostaako<br>se juuttuneet sivut vai<br>odottaako se, kunnes koko<br>sivu on käsitelty ja valmis<br>tulostettavaksi | Autom. jatko:<br>Ei käytössä*<br>5 - 255                       | Sallii tulostimen jatkaa toimintaansa<br>automaattisesti tietyissä offline-<br>tilanteissa, joita ei ole ratkaistu<br>määritetyn ajanjakson kuluessa.<br><b>5 - 255</b> - Määrittää (sekunteina), miten<br>kauan tulostin odottaa.                                                                                                    |
|                         |                                                                                                    | Tukosselvitys:<br>Käytössä<br>Ei käytössä<br>Autom.*           | Määrittää, tulostaako tulostin juuttuneet<br>sivut.<br><b>Käytössä -</b> Tulostin tulostaa juuttuneet<br>sivut.<br><b>Ei käytössä -</b> Tulostin ei tulosta<br>juuttuneita sivuja uudelleen.<br><b>Autom.*</b> - Tulostin tulostaa juuttuneen<br>sivun uudelleen, jos sivun<br>säilyttämiseen tarvittavaa muistitilaa ei<br>tarvita tulostimen muihin tehtäviin.                                                                                                    |
|                         |                                                                                                    | Sivunsuojaus:<br>Ei käytössä*<br>Käytössä                      | Tulostaa sellaisen sivun, joka muussa<br>tapauksessa antaisi Monimutkainen<br>sivu -virheitä.<br>Ei käytössä - Tulostaa sivun osittain,<br>jos muisti ei riitä koko sivun käsittelyyn.<br>Käytössä - Koko sivu käsitellään<br>ennen sen tulostamista.<br>Huomautus: Jos sivu ei tulostu, vaikka<br>vaihtoehdoksi onkin valittu Käytössä,<br>sivulla olevien fonttien kokoa ja määrää<br>on myös ehkä pienennettävä tai<br>tulostimeen on lisättävä muistia.<br>Huomautus: Useimpiin tulostustöihin<br>ei tarvitse määrittää Käytössä-asetusta.<br>Tulostus on hitaampaa, kun asetuksena<br>on Käytössä. |

| Valikkokohta    | Käyttö                                                                                                    | Asetusvaihtoehdot                        |                                                                                                    |
|-----------------|----------------------------------------------------------------------------------------------------|------------------------------------------|----------------------------------------------------------------------------------------------------|
| Komentokieli    | Määrittää<br>oletuskomentokielen, jota<br>käytetään tietojen<br>välittämiseen tietokoneesta<br>tulostimeen.<br><b>Huomautus:</b> Tulostimen<br>komentokielen asettaminen<br>oletukseksi ei estä<br>sovellusohjelmaa<br>lähettämästä tulostimelle töitä,<br>joiden tulostusta ohjataan<br>jollakin muulla                    | PCL-emulointi<br>PS-emulointi*           | PCL-emulointi - käyttää PCL-kieltä<br>tulevien tietojen käsittelyyn.<br>PostScript-emulointi - käyttää<br>PS-kieltä tulevien tietojen käsittelyyn.                                                                                                    |
| Tulostusalue    | Muuttaa loogista ja fyysistä<br>tulostusaluetta.                                                                                                    | Normaali*<br>Sovita sivulle<br>Koko sivu | Huomautus: Koko sivu -asetus koskee<br>vain sivuja, jotka tulostetaan<br>PCL 5-komentokieltä käyttäen. Asetus<br>ei vaikuta sivuihin, jotka tulostetaan<br>PCL XL- tai PostScript-komentokieltä<br>käyttäen. Jos yrität tulostaa tietoja<br>Tulostusalue-asetuksen määrittämälle<br>ei-tulostettavalle alueelle, tulostin<br>leikkaa kuvan Normaali-<br>asetusvaihtoehdon määrittämän<br>tulostusalueen rajan kohdalta. |
| Tallennuspaikka | Määrittää ladattujen kohteiden<br>tallennuspaikan.<br>Flash-muistissa tai<br>kiintolevyllä resurssit säilyvät<br>pysyvästi, toisin kuin RAM-<br>muistissa, joka on väliaikainen<br>tallennuspaikka. Resurssit<br>säilyvät Flash-muistissa tai<br>kiintolevyllä silloinkin, kun<br>tulostimesta on katkaistu virta.          | RAM*                                     | Kaikki ladatut resurssit tallentuvat<br>automaattisesti tulostimen muistiin<br>(RAM-muistiin).                                                                                                    |
|                 |                                                                                                    | Flash                                    | Kaikki ladatut resurssit tallentuvat automaattisesti Flash-muistiin.                                                                                                    |
|                 |                                                                                                    | Levy                                     | Kaikki ladatut resurssit tallentuvat<br>automaattisesti kiintolevylle.                                                                                                    |
| Töiden seuranta | Tässä määritetään,<br>tallennetaanko viimeisimpien                                                                                                    | Ei käytössä*                             | Tulostin ei tallenna työn seurantatietoja<br>levylle.                                                                                                    |
|                 | tuiostustoiden tilastotietoja<br>kiintolevylle.<br>Seurantatiedoissa luetellaan<br>se, tulostuiko työ virheittä,<br>tulostusaika, työn koko<br>tavuina, paperikoko ja<br>paperilaji, tulostettujen sivujen<br>määrä ja tulostettujen<br>kopioiden määrä.<br><b>Huomautus:</b> Töiden seuranta<br>-vaihteehto näkvy vain kun | Käytössä                                 | Tulostin tallentaa viimeisimpien<br>tulostustöiden seurantatiedot.                                                                                                    |
|                 | kiintolevy on asennettuna, kun<br>kiintolevy ei ole viallinen eikä<br>luku- ja kirjoitussuojattu tai<br>kirjoitussuojattu ja kun<br>Työpuskurin koko -asetus ei<br>ole 100 %.                                                                                                    |                                          |                                                                                                    |

| Valikkokohta                                                                                                    | Käyttö                                                                                                    | Asetusvaihtoehdot |                                                                                                    |
|----------------------------------------------------------------------------------------------------|----------------------------------------------------------------------------------------------------|-------------------|----------------------------------------------------------------------------------------------------|
| Resurssien<br>tallennus Määrittää, mitä tulostin teke<br>ladatuille resursseille, kuter<br>RAM-muistiin tallennetuille<br>fonteille ja makroille, jos<br>tulostin vastaanottaa työn,<br>joka edellyttää muistia<br>enemmän kuin on<br>käytettävissä. | Määrittää, mitä tulostin tekee<br>ladatuille resursseille, kuten<br>RAM-muistiin tallennetuille<br>fonteille ja makroille, jos | Ei käytössä*      | Tulostin säilyttää ladatut resurssit vain<br>siihen asti, kunnes muistia tarvitaan.<br>Sitten se poistaa ei-aktiiviseen<br>komentokieleen liittyvät resurssit.                                                                                                    |
|                                                                                                    | joka edellyttää muistia<br>enemmän kuin on<br>käytettävissä.                                                                   | Käytössä          | Tulostin säilyttää kaikkiin komentokieliin<br>liittyvät ladatut resurssit, kun<br>komentokieli muuttuu ja tulostimen<br>alkuasetukset palautetaan. Jos<br>tulostimesta loppuu muisti, näytössä<br>näkyy ilmoitus 38 Muisti täynnä.                                                                                                    |
| Tehdasasetukset                                                                                                    | Palauttaa tulostimen<br>oletusasetukset.                                                                                       | Palauta           | <ul> <li>Kaikki valikkoasetukset palautetaan tehdasasetuksiksi seuraavin poikkeuksin: <ul> <li>Näytön kieli.</li> <li>kaikki rinnakkais-, sarja-, verkkoja USB-valikon asetukset.</li> </ul> </li> <li>Kaikki ladatut resurssit (fontit, makrot ja symbolijoukot) tulostimen RAM-muistissa tuhoutuvat. (Flash-muistiin tai kiintolevylle tallennetut resurssit säilyvät muuttumattomina.)</li> </ul> |
|                                                                                                    |                                                                                                    | Älä palauta*      | Käyttäjän määrittämät asetukset<br>säilyvät.                                                                                                    |

# Viimeistely-valikko

Tästä valikosta voidaan määrittää tulostimen käyttämä tulostustapa.

| Valikkokohta                                                                | Käyttö                                                                                                    | Asetusvaihtoehdot |                                                                                                    |
|-----------------------------------------------------------------------------|----------------------------------------------------------------------------------------------------|-------------------|----------------------------------------------------------------------------------------------------|
| Kaksipuolinen                                                               | Kaksipuolisen tulostuksen                                                                                                    | Ei käytössä*      | Tulostaa vain paperin toiselle puolelle.                                                                                       |
| luioslusyksikko                                                             | tulostustöille.                                                                                                    | Käytössä          | Tulostaa paperin molemmille puolille.                                                                                          |
|                                                                             | Huomautus: Tulostimessa on<br>oltava kaksipuolinen<br>tulostusyksikkö.                                                                  |                   |                                                                                                    |
|                                                                             | Huomautus: Valitse<br>tulostinohjaimesta<br>Kaksipuolinen tulostus, jos<br>haluat tulostaa kaksipuolisesti<br>vain tietyt tulostustyöt. |                   |                                                                                                    |
| Sidonta Määritti<br>kaksipu<br>sidotaa<br>takaosa                           | Määrittää, kuinka<br>kaksipuolisesti tulostetut sivut<br>sidotaan ja miten arkin<br>takaosa (parilliset sivut)                          | Pitkä reuna*      | Oletusasetuksena on sidonta sivun<br>pitkän reunan suuntaisesti (vasen<br>reuna pystysuunnassa ja yläreuna<br>vaakasuunnassa). |
|                                                                             | (parittomiin sivuihin) nähden.                                                                                                    | Lyhyt reuna       | Oletusasetuksena on sidonta sivun                                                                                              |
|                                                                             | Huomautus: Tulostimessa on oltava kaksipuolinen tulostusyksikkö.                                                                        |                   | pystysuunnassa ja vasen reuna<br>vaakasuunnassa).                                                                              |
| Kopiomäärä Valitsee tulostimen<br>oletusarvoksi asetettavan<br>kopiomäärän. |                                                                                                    | 1999 (1*)         | Tulostinohjaimesta valitut<br>asetusvaihtoehdot ohittavat aina<br>käyttöpaneelista valitut                                     |
|                                                                             | Huomautus: Määritä tietyn<br>tulostustyön edellyttämä<br>kopiomäärä<br>tulostinohjaimesta.                                              |                   | asetusvaihtoehdot.                                                                                                    |

| Valikkokohta     | Käyttö                                                                                                    | Asetusvaihtoehdot          |                                                                                                    |
|------------------|----------------------------------------------------------------------------------------------------|----------------------------|----------------------------------------------------------------------------------------------------|
| Tyhjät sivut     | Määrittää, otetaanko ohjelman<br>luomat tyhjät sivut osaksi                                                                       | Älä tulosta*               | Ei tulosta sovelluksen tuottamia tyhjiä sivuja tulostustyön osana.                                                                                                    |
|                  | tulostetta.                                                                                                    | Tulosta                    | Tulostaa sovelluksen tuottamat tyhjät sivut tulostustyön osana.                                                                                                    |
| Lajittelu        | Säilyttää tulostustyön sivut<br>järjestyksessä tulostettaessa<br>useita kopioita työstä.                                          | Ei käytössä*               | Tulostaa työn jokaisesta sivusta<br>kopioita Kopiomäärä-asetuksessa<br>määritetyn lukumäärän mukaan. Jos<br>esimerkiksi kolmisivuisen tulostustyön<br>kopiomääräksi määritetään 2, tulostin<br>tulostaa sivut seuraavasti: sivu 1, sivu<br>1, sivu 2, sivu 2, sivu 3, sivu 3.                                                                        |
|                  |                                                                                                    | Käytössä                   | Tulostaa koko työstä kopioita<br>Kopiomäärä-asetuksessa määritetyn<br>lukumäärän mukaan. Jos esimerkiksi<br>kolmisivuisen tulostustyön<br>kopiomääräksi määritetään 2, tulostin<br>tulostaa sivut seuraavasti: sivu 1, sivu<br>2, sivu 3, sivu 1, sivu 2, sivu 3.                                                                                    |
| Erotinsivut      | Tulostaa tyhjiä erotinsivuja                                                                                                    | Ei mitään*                 | Ei tulosta erotinsivuja.                                                                                                    |
|                  | erillisten tulostustoiden valiin,<br>saman tulostustyön useiden<br>kopioiden väliin tai<br>tulostustyön jokaisen sivun<br>väliin. | Kopioiden väliin           | Tulostaa tyhjän sivun tulostustyön<br>jokaisen kopion väliin. Jos Lajittelu-<br>asetus ei ole käytössä, tyhjä sivu<br>tulostuu tulostettujen sivujen jokaisen<br>sarjan väliin (kaikki sivut 1, kaikki<br>sivut 2 ja niin edelleen). Jos Lajittelu-<br>asetus on käytössä, tyhjä sivu tulostuu<br>tulostustyön jokaisen lajitellun kopion<br>väliin. |
|                  |                                                                                                    | Töiden väliin              | Tulostaa tyhjän sivun tulostustöiden<br>väliin.                                                                                                    |
|                  |                                                                                                    | Sivujen väliin             | Tulostaa tyhjän sivun tulostustyön<br>jokaisen sivun väliin. Tämä on<br>hyödyllinen kalvoja tulostettaessa tai<br>silloin, kun asiakirjaan halutaan tulostaa<br>tyhjiä sivuja muistiinpanoja varten.                                                                                                    |
| Erotinsiv. lähde | Määrittää erotinsivuja<br>sisältävän paperilähteen.                                                                               | Lokero <x> (Lokero 1*)</x> | Valitsee erotinsivut määritetystä<br>lokerosta.                                                                                                    |
|                  |                                                                                                    | Monisyöttölaite            | Valitsee erotinsivut<br>monisyöttölaitteesta.                                                                                                    |
|                  |                                                                                                    |                            | <b>Huomautus:</b> Monisyötön asetus -<br>vaihtoehdoksi on myös valittava<br>Kasetti.                                                                                                    |
|                  |                                                                                                    | Kirjekuoren<br>syöttölaite | Valitsee erotinsivut kirjekuorten syöttölaitteesta.                                                                                                    |
|                  |                                                                                                    |                            | Huomautus: Näkyy ainoastaan, kun tulostimessa on kirjekuorten syöttölaite.                                                                                                    |

| Valikkokohta                | Käy                                                      | /ttö                  |                           |                           | Asetusvaihtoehdot                                                                  |            |                                                                |                        |                                                                   |                                       |                 |           |
|-----------------------------|----------------------------------------------------------|-----------------------|---------------------------|---------------------------|------------------------------------------------------------------------------------|------------|----------------------------------------------------------------|------------------------|-------------------------------------------------------------------|---------------------------------------|-----------------|-----------|
| Monisivutulostus            | Tulo                                                     | ostaa pap             | eriarkin                  | yhdelle                   | Ei                                                                                 | käytössä   | *                                                              |                        | Tulostaa y                                                        | hden sivun                            | arkille.        |           |
|                             | sivuja. Kutsutaan myös x<br>sivua/arkki -toiminnoksi tai |                       |                           | 2 s                       | sivua/arkk                                                                         | i          |                                                                | Tulostaa 2<br>arkille. | Tulostaa 2 pienennettyä sivua yhdelle arkille.                    |                                       |                 |           |
|                             | Pap                                                      | perinsaas             | to-toimin                 | noksi.                    | 3 s                                                                                | sivua/arkk | i                                                              |                        | Tulostaa k<br>arkkia koh                                          | olme piener<br>ti.                    | nnettyä s       | sivua     |
|                             |                                                          |                       |                           |                           | 4 s                                                                                | sivua/arkk | i                                                              |                        | Tulostaa n<br>arkkia koh                                          | eljä pienenr<br>ti.                   | nettyä si       | vua       |
|                             |                                                          |                       |                           |                           | 6 s                                                                                | sivua/arkk | i                                                              |                        | Tulostaa k                                                        | Tulostaa kuusi sivua yhdelle arkille. |                 |           |
|                             |                                                          |                       |                           |                           | 9 s                                                                                | sivua/arkk | i                                                              |                        | Tulostaa y<br>arkkia koh                                          | hdeksän pie<br>ti.                    | enennett        | yä sivua  |
|                             |                                                          |                       |                           |                           | 12                                                                                 | sivua/ark  | ki                                                             |                        | Tulostaa 1<br>arkille.                                            | 2 pienenne                            | ttyä sivu       | a yhdelle |
|                             |                                                          |                       |                           |                           | 16                                                                                 | sivua/ark  | ki                                                             |                        | Tulostaa 1<br>arkille.                                            | 6 pienenne                            | ttyä sivu       | a yhdelle |
| Sivujen asettelu            | Mää                                                      | ärittää Mo            | onisivutul                | ostus-                    | Va                                                                                 | akasuunt   | a*                                                             |                        |                                                                   |                                       |                 |           |
|                             | pier                                                     | nennettyj             | en sivuje                 | n paikan.                 | Py                                                                                 | stysuunta  | a                                                              |                        |                                                                   |                                       |                 |           |
|                             | Pail<br>luku                                             | kka määr<br>Imäärän   | äytyy siv<br>ja sen m     | ujen<br>ukaan,            | Kä                                                                                 | iänt. vaak | а                                                              |                        |                                                                   |                                       |                 |           |
|                             | ova<br>vaa                                               | tko ne py<br>kasuunn  | sty- vai<br>assa.         |                           | Käänt. pysty                                                                       |            |                                                                |                        |                                                                   |                                       |                 |           |
|                             | Jos<br>Sivi                                              | esimerk<br>Jien aset  | iksi valits<br>telu -aset | et 4 sivua/<br>tusvaihtoe | /arkki -tulostuksen ja pystysuunnan, tulokset vaihtelevat valitun<br>ahdon mukaan: |            |                                                                |                        |                                                                   |                                       |                 |           |
|                             |                                                          | Vaaka                 | suunta                    | Ру                        | stys                                                                               | suunta     |                                                                | Kään<br>vaaka          | teinen<br>suunta                                                  | Käänt<br>pystys                       | einen<br>suunta |           |
|                             |                                                          |                       |                           |                           |                                                                                    |            | ſ                                                              |                        |                                                                   |                                       |                 | ]         |
|                             |                                                          | 1                     | 2                         | 1                         |                                                                                    | 3          |                                                                | 2                      | 1                                                                 | 3                                     | 1               |           |
|                             |                                                          |                       |                           |                           |                                                                                    |            | _                                                              |                        |                                                                   |                                       |                 | _         |
|                             |                                                          |                       |                           |                           |                                                                                    |            |                                                                |                        |                                                                   |                                       |                 |           |
|                             |                                                          | 3                     | 4                         | 2                         | 2                                                                                  | 4          |                                                                | 4                      | 3                                                                 | 4                                     | 2               |           |
|                             |                                                          |                       |                           |                           |                                                                                    |            |                                                                |                        |                                                                   |                                       |                 |           |
| Sivujen asettelu<br>arkille | Mää<br>suu                                               | ärittää mo<br>nnan.   | onisivuise                | en arkin                  | Autom.*                                                                            |            |                                                                |                        | Antaa tulostimen valita tulostuksen<br>pysty- tai vaakasuunnassa. |                                       |                 |           |
|                             |                                                          |                       | Pit                       | kä reuna                  |                                                                                    |            | Asettaa paperin pitkän reunan sivun yläreunaksi (vaakasuunta). |                        |                                                                   |                                       |                 |           |
|                             |                                                          |                       |                           |                           | Lyl                                                                                | hyt reuna  |                                                                |                        | Asettaa paperin lyhyen reunan sivun<br>yläreunaksi (pystysuunta). |                                       |                 |           |
| Sivujen kehys               | Tulo<br>sivu<br>Mor                                      | ostaa reu<br>in ympär | nuksen jo<br>ille, kun k  | okaisen<br>äytetään       | Ei                                                                                 | mitään*    |                                                                |                        | Ei tulosta<br>ympärille.                                          | kehystä joka                          | aisen siv       | un        |
|                             |                                                          | lion ature            |                           |                           | Ta                                                                                 | sainen     |                                                                |                        | Tulostaa tasaviivaisen kehyksen jokaisen sivun ympärille.         |                                       |                 |           |

| Valikkokohta   | Käyttö                                                                                                    | Asetusvaihtoehdot |                                                        |
|----------------|----------------------------------------------------------------------------------------------------|-------------------|--------------------------------------------------------|
| Nidontatyö     | Nidonnan asetus oletukseksi<br>kaikilla tulastustöilla                                                         | Ei käytössä*      | Ei nido tulostustöitä.                                 |
|                | Huomautus: Näkyy<br>ainoastaan, kun tulostimessa<br>on viimeistelijä.                                          | Käytössä          | Nitoo jokaisen tulostimelle lähetetyn<br>tulostustyön. |
|                | Huomautus: Valitse<br>tulostinohjaimesta nidonta, jos<br>haluat nitoa vain tietyt<br>tulostustyöt.             |                   |                                                        |
| Porrasta sivut | Porrasta sivut Porrastaa kunkin tulostustyön tulosteet tai tulostustyön                                        |                   | Pinoaa kaikki arkit suoraan edellisen<br>arkin päälle. |
|                | vastaanottoalustalle pinotut                                                                                   | Kopioiden väliin  | Porrastaa tulostustyön jokaisen kopion.                |
|                | asiakirjat on neippo erotella.<br><b>Huomautus:</b> Näkyy<br>ainoastaan, kun tulostimessa<br>on viimeistelijä. | Töiden väliin     | Porrastaa jokaisen tulostustyön.                       |

#### Laatu-valikko

Tästä valikosta valitaan tulostuslaatuun ja väriaineen säästämiseen vaikuttavia asetuksia.

| Valikkokohta     | Käyttö                                                           | Asetusvaihtoehdot                                    |                                                                                                    |  |  |
|------------------|------------------------------------------------------------------|------------------------------------------------------|----------------------------------------------------------------------------------------------------|--|--|
| Tulostustarkkuus | Tulosteen tarkkuuden<br>valitseminen.                            | 600 dpi*<br>1200 Image Q<br>1200 dpi<br>2400 Image Q |                                                                                                    |  |  |
| Tummuuden säätö  | Vaalentaa tai tummentaa<br>tulostetta ja säästää<br>väriainetta. | 1-10                                                 | Oletusasetus on <b>8</b> *.<br>Valitsemalla pienemmän numeron voit<br>vaalentaa tulostetta tai säästää<br>väriainetta. |  |  |
| Kirkkaus         | Säätää tulosteiden harmaata<br>sävyä.                            | -6 - +6                                              | Oletusasetus on <b>0</b> *.                                                                                            |  |  |
| Kontrasti        | Säätää tulosteiden kontrastia.                                   | 0-5                                                  | Oletusasetus on <b>0</b> *.                                                                                            |  |  |

## Apuohjelmat-valikko

Tästä valikosta muutetaan tulostimen asetuksia, poistetaan töitä, määritetään tulostinlaitteisto ja ratkaistaan tulostimen ongelmia.

| Valikkokohta              | Käyttö                                                                                                    | Asetusvaihtoehdot                                          |                                                                                                    |
|---------------------------|----------------------------------------------------------------------------------------------------|------------------------------------------------------------|----------------------------------------------------------------------------------------------------|
| Tehdasasetukset           | Palauttaa tulostimen oletusasetukset.                                                                                                    | Älä palauta*                                               | Käyttäjän määrittämät asetukset<br>säilyvät.                                                                                                    |
|                           |                                                                                                    | Palauta nyt                                                | Kaikki valikkoasetukset palautetaan<br>tehdasasetuksiksi seuraavin<br>poikkeuksin:                                                                                                    |
|                           |                                                                                                    |                                                            | <ul> <li>Näytön kieli.</li> <li>kaikki rinnakkais-, sarja-, verkko-<br/>ja USB-valikon asetukset.</li> <li>Flash-muistiin tai kiintolevylle<br/>tallennetut resurssit.</li> </ul>                                                     |
|                           |                                                                                                    |                                                            | Huomautus: Kaikki ladatut resurssit<br>(fontit, makrot ja symbolijoukot)<br>tulostimen RAM-muistissa tuhoutuvat.                                                                                                    |
| Poista pysäytetyt<br>työt | Poistaa luottamukselliset ja<br>pysäytetyt työt tulostimen<br>kiintolevyltä.                                                                               | Luottamuksellinen<br>Pysäytetyt<br>Ei palautettu<br>Kaikki | Valikkokohdan valitseminen vaikuttaa<br>ainoastaan tulostimeen tallennettuihin<br>töihin. Kohdan valitseminen ei vaikuta<br>kirjanmerkkeihin, USB-flash-<br>muistikorteilla sijaitseviin töihin eikä<br>muihin pysäytettyihin töihin. |
| Alusta Flash              | Alustaa flash-muistin.<br>Varoitus: Älä katkaise<br>tulostimen virtaa Flash-muistin<br>alustuksen aikana.                                                  | Kyllä                                                      | Poistaa kaikki Flash-muistissa olevat<br>tiedot ja valmistaa Flash-muistin<br>vastaanottamaan uusia resursseja.                                                                                                    |
|                           |                                                                                                    | Ei                                                         | Peruuttaa Flash-muistin alustuskäskyn<br>ja jättää nykyiset resurssit Flash-<br>muistiin.                                                                                                    |
| Tiivistä Flash            | Palauttaa flash-muistista<br>poistettujen kohteiden viemän<br>tilan.<br>Varoitus: Älä katkaise<br>tulostimen virtaa Flash-muistin<br>tiivistämisen aikana. | Kyllä                                                      | Tulostin siirtää kaikki Flash-muistissa<br>olevat resurssit tulostimen muistiin ja<br>alustaa Flash-muistin uudelleen. Kun<br>alustus on valmis, resurssit ladataan<br>takaisin Flash-muistiin.                                       |
|                           |                                                                                                    | Ei                                                         | Peruuttaa flash-muistin<br>tiivistämiskäskyn.                                                                                                    |
| Alusta levy               | Alustaa tulostimen kiintolevyn.<br>Varoitus: Älä katkaise                                                                                                  | Kyllä                                                      | Poistaa kaikki kiintolevyllä olevat tiedot<br>ja valmistaa laitteen vastaanottamaan<br>uusia resursseja.                                                                                                    |
|                           | kiintolevy on kokonaan<br>alustettu.                                                                                                    | Ei                                                         | Peruuttaa kiintolevyn alustuskäskyn ja jättää nykyiset resurssit levylle.                                                                                                    |
| Töiden<br>seurantatiedot  | Tulostaa kaikkien kiintolevyllä<br>olevien seurantatietojen<br>luettelon tai poistaa kaikki<br>seurantatiedot levyltä.                                     | Tulosta                                                    | Tulostaa viimeisimpien tulostustöiden kaikki saatavissa olevat seurantatiedot.                                                                                                    |
|                           |                                                                                                    | Tyhjennä                                                   | Poistaa kaikki kerätyt työn seurantatiedot kiintolevyltä.                                                                                                    |

| Valikkokohta             | Käyttö                                                                                                    | Asetusvaihtoehdot  |                                                                                                    |
|--------------------------|----------------------------------------------------------------------------------------------------|--------------------|----------------------------------------------------------------------------------------------------|
| Heksatulostus            | Heksatulostus-asetuksen<br>avulla voidaan määrittää<br>tulostusongelmia.                                                                         | Ota käyttöön       | Kun Heksatulostus-asetus on valittu,<br>kaikki tulostimelle lähetettävä tieto<br>tulostetaan heksadesimaali- ja<br>merkkiesitysmuodossa.<br>Ohjauskomentoja ei suoriteta.                                                                                                 |
|                          |                                                                                                    |                    | <ul> <li>Huomautus: Voit lopettaa<br/>heksatulostuksen katkaisemalla<br/>tulostimen virran tai palauttamalla<br/>tulostimen tehdasasetukset:</li> <li>1 Paina .</li> <li>2 Paina , kunnes näyttöön<br/>tulee teksti √ Tulost.uudel.ase<br/>Paina sen jälkeen .</li> </ul> |
| Tulostuksen<br>kohdistus | Avaa tulostuksen<br>kohdistusvalikon, jossa<br>voidaan tulostaa kohdistussivu<br>tai muuttaa syaanin, magentan<br>tai keltaisen kohdistusarvoja. | Tul. kohdistussivu | Tulosta kohdistussivu painamalla<br><b>Valitse</b> -näppäintä.                                                                                                    |
|                          |                                                                                                    | Syaani             | X = -80 - 80                                                                                                    |
|                          |                                                                                                    | Magenta            | Y = -127 - 127                                                                                                    |
|                          |                                                                                                    | Keltainen          |                                                                                                    |
| Peittävyysarvio          | Arvioi prosentteina, miten                                                                                                    | Ei käytössä*       | Peittävyysprosenttia ei tulosteta.                                                                                                    |
|                          | väriaine peittää. Arvio tulostuu<br>erotinsivulle.                                                                                               | Käytössä           | Tulostaa sivun jokaisen väriaineen arvioidun peittävyysprosentin.                                                                                                    |

#### PDF-valikko

Tästä valikosta muutetaan tulostimen asetuksia, jotka vaikuttavat PDF-töihin.

| Valikkokohta      | Käyttö                                                                  | Asetusvaihtoehdot       |                                                                                                    |
|-------------------|-------------------------------------------------------------------------|-------------------------|----------------------------------------------------------------------------------------------------|
| Sovita kohteeseen | Muuttaa sivun kokoa siten,<br>että se mahtuu valitulle<br>paperikoolle. | Kyllä<br>Ei*            | <b>Kyllä</b> - Asiakirja skaalataan<br>tulostusmateriaalin koon mukaan.                                           |
|                   |                                                                         |                         | Ei* - Sivua ei skaalata. Teksti tai kuvat<br>leikkautuvat, jos ne eivät mahdu<br>valitulle tulostusmateriaalille. |
| Kommentit         | Määrittää, tulostetaanko PDF-<br>tiedoston kommentit.                   | Älä tulosta*<br>Tulosta | <b>Älä tulosta* -</b> Ei tulosta<br>PDF-kommentteja.                                                              |
|                   |                                                                         |                         | Tulosta - Tulostaa PDF-kommentit.                                                                                 |

#### PS-valikko

Tästä valikosta muutetaan tulostimen asetuksia, jotka vaikuttavat PostScript-tulostustöihin.

| Valikkokohta     | Käyttö                                          | Asetusvaihtoehdot |                                                                                       |
|------------------|-------------------------------------------------|-------------------|---------------------------------------------------------------------------------------|
| Tulosta PS-virhe | Tulostaa PS-virheen<br>tapahtuessa sivun, jossa | Ei käytössä*      | Tulostin poistaa tulostustyön puskurista tulostamatta virheilmoitusta.                |
|                  | emulointivirhe.                                 | Käytössä          | Tulostin tulostaa virheilmoituksen,<br>ennen kuin poistaa tulostustyön<br>puskurista. |

| Valikkokohta | Käyttö                                                                                                    | Asetusvaihtoehdot |                                                                                                    |
|--------------|----------------------------------------------------------------------------------------------------|-------------------|----------------------------------------------------------------------------------------------------|
| Fonttilähde  | Määrittää fonttien<br>hakujärjestyksen.<br><b>Huomautus:</b> Fonttilähde-                                                                                                    | Vakio*            | Fontteja etsitään ensin tulostimen<br>muistista, ennen kuin niitä etsitään<br>Flash-muistista tai kiintolevyltä. |
|              | vaihtoehto näkyy vain, kun on<br>asennettu alustettu Flash-<br>muisti tai kiintolevy, kun Flash-<br>muisti tai kiintolevy ei ole<br>viallinen eikä luku- ja<br>kirjoitussuojattu tai<br>kirjoitussuojattu ja kun<br>Työpuskurin koko -asetus ei<br>ole 100 %. | Flash/levy        | Fontteja etsitään ensin kiintolevyltä ja<br>Flash-muistista, ennen kuin niitä<br>etsitään tulostimen muistista.  |

#### PCL-valikko

Tästä valikosta muutetaan tulostimen asetuksia, jotka vaikuttavat PCL-emulointi-tulostustöihin.

| Valikkokohta  | Käyttö                                                           | Asetusvaihtoehdot                                                                 |                                                                                                    |
|---------------|------------------------------------------------------------------|-----------------------------------------------------------------------------------|----------------------------------------------------------------------------------------------------|
| Fonttilähde   | Määrittää valikon Fontin nimi -<br>vaihtoehdossa näkyvät fontit. | Vakio*                                                                            | Näyttää kaikki tulostimen<br>RAM-muistissa olevat vakiofontit,<br>kun tulostin toimitetaan tehtaalta.                                                                                                    |
|               |                                                                  | Levy                                                                              | Näyttää kaikki tulostimen<br>RAM-muistiin ladatut fontit.                                                                                                    |
|               |                                                                  | Salama                                                                            | Näyttää kaikki Flash-muistiin tallennetut fontit.                                                                                                    |
|               |                                                                  | Ladatut                                                                           | Näyttää kaikki kiintolevylle tallennetut fontit.                                                                                                    |
|               |                                                                  | Kaikki                                                                            | Näyttää kaikissa tulostimen<br>fonttilähteissä käytettävissä olevat<br>fontit.                                                                                                    |
| Fontin nimi   | Fontin valitseminen<br>määritetystä fonttilähteestä.             | R0 Courier*                                                                       | Tulostin näyttää jokaisen fontin nimen<br>ja fontin tunnisteen valitussa<br>fonttilähteessä. Fonttilähteen<br>lyhenteet ovat: R - vakio, F - Flash-<br>muisti, K - kiintolevy, D - ladattava.                                                                                                    |
| Symbolijoukko | Määrittää tietyn fontin nimen<br>symbolijoukon.                  | 10U PC-8* (Yhdysvallat)<br>(maa-/aluekohtaisia<br>tehdasasetuksia)                | Symbolijoukko on joukko kirjaimia,<br>numeroita, välimerkkejä ja<br>erityismerkkejä, joita käytetään<br>valitulla fontilla tulostettaessa.<br>Symbolijoukot tukevat eri kielten tai<br>erityissovellusten vaatimuksia, kuten<br>tieteellisessä tekstissä käytettäviä<br>matemaattisia symboleja. Tulostin<br>näyttää vain ne symbolijoukot, jotka<br>tukevat valittua fonttia. |
|               |                                                                  | 12U PC-850* (muut kuin<br>Yhdysvallat)<br>(maa-/aluekohtaisia<br>tehdasasetuksia) |                                                                                                    |

| Valikkokohta       | Käyttö                                                                                    | Asetusvaihtoehdot                                                             |                                                                                                    |
|--------------------|-------------------------------------------------------------------------------------------|-------------------------------------------------------------------------------|----------------------------------------------------------------------------------------------------|
| Emulointiasetukset | Muuttaa skaalattavien<br>typografisten fonttien<br>pistekoon.                             | Pistekoko:<br>1.00 - 1008.00 (12*)                                            | Pistekoko viittaa fontin merkkien<br>korkeuteen. Yksi piste on keskimäärin<br>1/72 tuumaa. Pistekoko voidaan valita<br>0,25 pisteen välein väliltä 1 ja 1 008.<br><b>Huomautus:</b> Tulostin näyttää vain<br>typografisten fonttien pistekoon.                                                                                     |
|                    | Määrittää fontin tiheyden<br>skaalattavia kiinteävälisiä<br>fontteja varten.              | Tiheys:<br>0.08 - 100.00 (10*)                                                | Tiheys viittaa kiinteävälisten merkkien<br>lukumäärään yhdellä tuumalla<br>vaakasuuntaista tekstiä. Tiheydeksi<br>voidaan valita jokin arvo väliltä 0,08 -<br>100 merkkiä tuumalla 0,01 merkin<br>välein. Jos valittu fontti on ei-<br>skaalattava kiinteävälinen fontti, sen<br>tiheys näytetään, mutta sitä ei voida<br>muuttaa. |
|                    |                                                                                           |                                                                               | Huomautus: Tulostin näyttää vain<br>tasavälisten tai kiinteävälisten fonttien<br>tiheydet.                                                                                                    |
|                    | Määrittää, miten teksti ja<br>grafiikka asetetaan arkille.                                | Suunta:<br>Pysty*<br>Vaaka                                                    | Pysty-asetuksella teksti ja grafiikka<br>tulostetaan arkin lyhyen sivun<br>suuntaisesti.                                                                                                    |
|                    |                                                                                           |                                                                               | Vaaka-asetuksella teksti ja grafiikka<br>tulostetaan arkin pitkän sivun<br>suuntaisesti.                                                                                                    |
|                    | Määrittää, montako riviä<br>tulostetaan yhdelle sivulle.                                  | Riviä/sivu:<br>1 - 255<br>60* (Yhdysvallat)<br>64* (muut kuin<br>Yhdysvallat) | Tulostettavien rivien väli<br>(pystysuuntainen riviväli) määräytyy<br>Riviä/sivu-, Paperikoko- ja Suunta-<br>asetuksen mukaan. Valitse oikea<br>Paperikoko- ja Suunta-asetus ennen<br>kuin muutat Riviä/sivu-asetusta.                                                                                                    |
|                    | Määrittää A4-paperin<br>tulostusalueen koon<br>leveyssuunnassa.                           | A4-leveys:<br>198 mm*<br>203 mm                                               | <b>Huomautus:</b> Jos asetus on 203 mm,<br>loogisen sivun yhdelle riville mahtuu<br>80 merkkiä, joiden tiheys on 10.                                                                                                    |
|                    | Määrittää, tekeekö tulostin<br>automaattisen rivinvaihdon<br>rivinsiirtokomennon jälkeen. | Autom. CR LFn jäl:<br>Ei käytössä*<br>Käytössä                                | Ei käytössä - Tulostin ei tee<br>automaattista rivinvaihtoa rivinsiirron<br>ohjauskomennon jälkeen.<br>Käytössä - Tulostin tekee<br>automaattisen rivinvaihdon rivinsiirron                                                                                                    |
|                    |                                                                                           |                                                                               | ohjauskomennon jälkeen.                                                                                                    |
|                    | Määrittää, tekeekö tulostin<br>automaattisen rivinsiirron<br>rivinvaihtokomennon jälkeen. | Autom LF CRn jäl:<br>Ei käytössä*<br>Käytössä                                 | Ei kaytössä - Tulostin ei tee<br>automaattista rivinsiirtoa rivinvaihdon<br>ohjauskomennon jälkeen.                                                                                                    |
|                    |                                                                                           |                                                                               | <b>Käytössä</b> - Tulostin tekee<br>automaattisen rivinsiirron rivinvaihdon<br>ohjauskomennon jälkeen.                                                                                                    |

| Valikkokohta                   | Käyttö                                                                                                    | Asetusvaihtoehdot                                                                                                    |                                                                                                    |                                                                                                    |
|--------------------------------|----------------------------------------------------------------------------------------------------|----------------------------------------------------------------------------------------------------|----------------------------------------------------------------------------------------------------|----------------------------------------------------------------------------------------------------|
| Lokeron<br>uudelleennumerointi | keron<br>delleennumerointi<br>Määrittää tulostimen asetukset<br>siten, että se voi toimia<br>yhdessä niiden<br>tulostinohjainten tai<br>sovellusten kanssa, joiden<br>paperilähdemääritykset ovat<br>erilaiset.<br><b>Huomautus:</b> Lisätietoja<br>lähdenumeroiden<br>määrittämisestä on <i>Technical</i><br><i>Reference</i> -oppaassa. | Määr. monisyöttö:<br>Ei käytössä*<br>Ei mitään<br>0 - 199                                                                                                    | Ei käytössä - Tulostin käyttää<br>oletuspaperilähdettä.<br>Ei mitään - Paperilähde ohittaa<br>Select Paper Feed -komennon.<br>0–199 - Valitaan paperilähteen<br>mukautettua asetusta määrittävä luku. |                                                                                                    |
|                                |                                                                                                    | <b>Huomautus:</b> Lisätietoja<br>lähdenumeroiden<br>määrittämisestä on <i>Technical</i><br><i>Reference</i> -oppaassa.                                                                                | Määritä lokero [x]:<br>Ei käytössä*<br>Ei mitään<br>0 - 199                                                                                                    | Ei käytössä - Tulostin käyttää<br>oletuspaperilähdettä.<br>Ei mitään - Paperilähde ohittaa<br>Select Paper Feed -komennon.<br>0-199 - Valitaan paperilähteen<br>mukautettua asetusta määrittävä luku. |
|                                |                                                                                                    | Määritä kirjek. syöttölaite:<br>Ei käytössä*<br>Ei mitään<br>0 - 199                                                                                                    | Ei käytössä - Tulostin käyttää<br>oletuspaperilähdettä.<br>Ei mitään - Paperilähde ohittaa<br>Select Paper Feed -komennon.<br>0-199 - Valitaan paperilähteen<br>mukautettua asetusta määrittävä luku. |                                                                                                    |
|                                |                                                                                                    |                                                                                                    | Määr. käsinsyöttö:<br>Ei käytössä*<br>Ei mitään<br>0 - 199                                                                                                    | Ei käytössä - Tulostin käyttää<br>oletuspaperilähdettä.<br>Ei mitään - Paperilähde ohittaa<br>Select Paper Feed -komennon.<br>0-199 - Valitaan paperilähteen<br>mukautettua asetusta määrittävä luku. |
|                                | Määr. käs. kirj.:<br>Ei käytössä*<br>Ei mitään<br>0 - 199                                                                                                    | Ei käytössä - Tulostin käyttää<br>oletuspaperilähdettä.<br>Ei mitään - Paperilähde ohittaa<br>Select Paper Feed -komennon.<br>0-199 - Valitaan paperilähteen<br>mukautettua asetusta määrittävä luku. |                                                                                                    |                                                                                                    |
|                                |                                                                                                    | Näytä tehd.olet.                                                                                                    | Näyttää kullekin paperilähteelle<br>määritetyn tehdasasetuksen.                                                                                                    |                                                                                                    |
|                                |                                                                                                    | Palauta oletuk.                                                                                                    | Palauta kaikkien lokeroiden<br>tehdasoletukset valitsemalla <b>Kyllä</b> .                                                                                                    |                                                                                                    |

#### HTML-valikko

Tästä valikosta muutetaan tulostimen HTML-asetuksia.

| Valikkokohta | Käyttö                                                                                                    | Asetusvaihtoehdot                                                                                                    |                                                                                                    |
|--------------|----------------------------------------------------------------------------------------------------|----------------------------------------------------------------------------------------------------|----------------------------------------------------------------------------------------------------|
| Fontin nimi  | Määrittää HTML-asiakirjojen<br>oletusfontin.<br>Huomautus: Jos HTML-<br>asiakirjalle ei ole määritetty<br>fonttia, siinä käytetään Times-<br>fonttia. | Albertus MT<br>Antique Olive<br>Apple Chancery<br>Arial MT<br>Avant Garde<br>Bodoni<br>Bookman<br>Chicago<br>Clarendon<br>Cooper Black<br>Copperplate<br>Coronet<br>Courier<br>Eurostile<br>Garamond<br>Geneva<br>Gill Sans<br>Goudy<br>Helvetica<br>Hoefler Text<br>Intl CG Times<br>Intl Courier | Intl Univers<br>Joanna MT<br>Letter Gothic<br>Lubalin Graph<br>Marigold<br>MonaLisa Recut<br>Monaco<br>New CenturySbk<br>New York<br>Optima<br>Oxford<br>Palatino<br>StempelGaramnd<br>Taffy<br>Times<br>TimesNewRoman<br>Univers<br>Zapf Chancery |
| Fonttikoko   | Määrittää HTML-asiakirjojen oletusfonttikoon.                                                                                                    | 1 pt - 255 pt (12 pt*)                                                                                                    | Voit valita fonttikoon väliltä 1-255 yhden<br>pisteen tarkkuudella.                                                                                                    |
| Sovita       | Skaalaa HTML-asiakirjojen oletusfontin.                                                                                                    | 1 - 400 % (100 %*)                                                                                                    | Voit valita skaalauskooksi 1 - 100 %<br>yhden prosentin tarkkuudella.                                                                                                    |
| Suunta       | Määrittää HTML-asiakirjojen<br>sivun suunnan.                                                                                                    | Pysty*<br>Vaaka                                                                                                    | <b>Pysty</b> <sup>∗</sup> - Teksti ja grafiikka tulostetaan<br>arkin lyhyen sivun suuntaisesti.<br><b>Vaaka</b> - Teksti ja grafiikka tulostetaan<br>arkin pitkän sivun suuntaisesti.                                                              |
| Marginaali   | Määrittää HTML-asiakirjojen sivun marginaalin.                                                                                                    | 8 mm - 255 mm<br>(19 mm*)                                                                                                    | Voit määrittää marginaaliksi 8-255 mm<br>yhden mm:n tarkkuudella.                                                                                                    |
| Taustat      | Määrittää, tulostetaanko<br>HTML-asiakirjan tausta.                                                                                                   | Tulosta*<br>Älä tulosta                                                                                                    | <b>Tulosta*</b> - Tulostaa HTML-sivujen<br>taustan.<br><b>Älä tulosta</b> - Ei tulosta HTML-sivujen<br>taustaa.                                                                                                    |

## Kuva-valikko

Tästä valikosta muutetaan tulostetun kuvan koko tai suunta tai muutetaan kuva käänteiseksi.

| Valikkokohta             | Käyttö                                                          | Asetusvaihtoehdot                                                                                                    |                                                                                                    |
|--------------------------|-----------------------------------------------------------------|----------------------------------------------------------------------------------------------------|----------------------------------------------------------------------------------------------------|
| Automaattinen<br>sovitus | Valitsee optimaalisen<br>paperikoon, skaalauksen ja<br>suunnan. | Käytössä*<br>Ei käytössä                                                                                                | <b>Huomautus:</b> Kun asetus on käytössä,<br>se ohittaa skaalausasetuksen ja<br>joidenkin kuvien suunta-asetuksen.                                                        |
| Käänteinen               | Muuttaa kaksisävyiset<br>mustavalkokuvat käänteisiksi.          | Käytössä<br>Ei käytössä*                                                                                                | <b>Huomautus:</b> Ei koske GIF- tai JPEG-<br>kuvia.                                                                                                    |
| Skaalaus                 | Skaalaa kuvan materiaalikoon<br>mukaan.                         | Ankkuroi ylävasen<br>Parhaiten sopiva*<br>Ankkuroi keskelle<br>Sovita korkeus/leveys<br>Sovita korkeus<br>Sovita leveys | Huomautus: Kun Automaattinen<br>sovitus -asetus on käytössä, Skaalaus-<br>asetus on automaattisesti Parhaiten<br>sopiva.                                                  |
| Suunta                   | Määrittää kuvan suunnan.                                        | Pysty*<br>Vaaka<br>Käänteinen pysty<br>Käänteinen vaaka                                                                 | <b>Pysty*</b> - Teksti ja grafiikka tulostetaan<br>arkin lyhyen sivun suuntaisesti.<br><b>Vaaka</b> - Teksti ja grafiikka tulostetaan<br>arkin pitkän sivun suuntaisesti. |

# Suojaus

Tästä valikosta määritetään yksittäisten tulostustöiden suojaustasot, PIN-koodit ja suojataan asennettu kiintolevy.

| Valikkokohta              | Käyttö                                                                  | Asetusvaihtoehdot                                            |                                                                                                    |
|---------------------------|-------------------------------------------------------------------------|--------------------------------------------------------------|----------------------------------------------------------------------------------------------------|
| Virheellinen maks.<br>PIN | Määrittää, miten monta kertaa<br>väärä PIN-luku voidaan antaa.          | Ei käytössä*<br>2<br>3<br>4<br>5<br>6<br>7<br>8<br>9<br>10   | <ul> <li>Tämä valikkokohta on näkyvissä<br/>ainoastaan, jos tulostimeen on<br/>asennettu valinnainen kiintolevy.</li> <li>Tulostin laskee, miten monta kertaa<br/>tietyn käyttäjätunnuksen käyttäjä<br/>antaa väärän PIN-koodin peräkkäin.</li> <li>Kun raja saavutetaan, kyseisen<br/>käyttäjätunnuksen työt poistetaan.</li> </ul> |
| Työn<br>vanheneminen      | Määrittää, miten kauan<br>luottamuksellinen työ säilyy<br>tulostimessa. | Ei käytössä*<br>1 tunti<br>4 tuntia<br>24 tuntia<br>1 viikko |                                                                                                    |

# Verkko/Portit

#### TCP/IP

Tästä valikosta tarkastellaan ja muutetaan TCP/IP-asetuksia.

Huomautus: Valikko näkyy ainoastaan verkkomalleissa.

| Valikkokohta | Käyttö                                                                                                    | Asetusvaihtoehdot     |                          |
|--------------|----------------------------------------------------------------------------------------------------|-----------------------|--------------------------|
| TCP/IP       | TCP/IP Määrittää verkkoasetukseksi<br>TCP/IP (Transmission Control<br>Protocol/Internet Protocol)<br><b>Huomautus:</b> Valikko näkyy<br>ainoastaan verkkomalleissa. | Ota käyttöön          | Käytössä*<br>Ei käytössä |
|              |                                                                                                    | Näytä isäntänimi      | Vain näytettävissä       |
|              |                                                                                                    | Osoite                | 4-kenttäinen IP-osoite   |
|              |                                                                                                    | Verkkopeite           |                          |
|              |                                                                                                    | Yhdyskäytävä          |                          |
|              |                                                                                                    | Ota DHCP käyttöön     | Käytössä*<br>Ei käytössä |
|              |                                                                                                    | Ota RARP käyttöön     |                          |
|              |                                                                                                    | Ota BOOTP käyttöön    |                          |
|              |                                                                                                    | Autom. IP             |                          |
|              | Ota FTP/TFTP käyttöön                                                                                                    |                       |                          |
|              | HTTP-palvelin käytössä                                                                                                    |                       |                          |
|              |                                                                                                    | WINS-palvelinosoite   | 4-kenttäinen IP-osoite   |
|              |                                                                                                    | DNS-palvelimen osoite |                          |

#### IPv6

Tästä valikosta voit tarkastella tai muuttaa IPv6 (Internet Protocol Version 6) -asetuksia.

Huomautus: Valikko näkyy ainoastaan verkkomalleissa.

| Valikkokohta                                                          | Käyttö                                                                | Asetusvaihtoehdot        |                    |
|-----------------------------------------------------------------------|-----------------------------------------------------------------------|--------------------------|--------------------|
| IPv6 Määrittää verkkoasetuk<br>IPv6 (Internet Protocol<br>Version 6). | Määrittää verkkoasetukseksi<br>IPv6 (Internet Protocol<br>Version 6). | Ota IPv6 käyttöön        | Kyllä*<br>Ei       |
|                                                                       |                                                                       | Näytä isäntänimi         | Vain näytettävissä |
|                                                                       |                                                                       | Näytä osoite             |                    |
|                                                                       |                                                                       | Näytä reitittimen osoite |                    |
|                                                                       |                                                                       | Ota DHCPv6 käyttöön      | Kyllä*<br>Ei       |

#### Vakioverkko ja verkko <x>

Tässä valikossa voidaan muuttaa tulostinasetuksia, jotka vaikuttavat verkkoportin (vakioverkon tai verkon <x>) kautta lähetettyihin töihin.

| Valikkokohta                     | Käyttö                                                                                                    | Asetusvaihtoehdot                            |                                                                                                    |
|----------------------------------|----------------------------------------------------------------------------------------------------|----------------------------------------------|----------------------------------------------------------------------------------------------------|
| PCL-työn tunnis.                 | PCL-työn tunnis. Määrittää tulostimen<br>käyttämään PCL-emulointia<br>automaattisesti, kun<br>verkkoportin kautta tullut<br>tulostustyö sitä edellyttää, oli<br>tulostimen oletuskomentokieli<br>mikä tahansa. | Käytössä*                                    | Tulostin tutkii tiedot verkkoliitännässä ja<br>valitsee PCL-emuloinnin, jos tiedot<br>osoittavat, että PCL on vaadittava<br>komentokieli.                                                                                                    |
|                                  |                                                                                                    | Ei käytössä                                  | Tulostin ei tutki tulevaa tietoa. Tulostin<br>käyttää PostScript-emulointia työn<br>käsittelyssä, jos PS-työn tunnistasetus<br>on Käytössä, tai Asetusvalikossa<br>määritettyä tulostimen<br>oletuskomentokieltä, jos PS-työn<br>tunnistasetus on Ei käytössä.                                                                                           |
| PS-työn tunnist.                 | Määrittää tulostimen<br>käyttämään PostScript-<br>emulointia automaattisesti,<br>kun verkkoportin kautta tullut                                                                                                | Käytössä*                                    | Tulostin tutkii tiedot verkkoliitännässä ja<br>valitsee PostScript-emuloinnin, jos<br>tiedot osoittavat, että PostScript on<br>vaadittava komentokieli.                                                                                                    |
|                                  | tulostustyo sitä edellyttää, oli<br>tulostimen oletuskomentokieli<br>mikä tahansa.                                                                                                    | Ei käytössä                                  | Tulostin ei tutki tulevaa tietoa. Tulostin<br>käyttää PCL-emulointia työn käsittelyssä,<br>jos PCL-työn tunnisasetus on Käytössä,<br>tai Asetusvalikossa määritettyä<br>tulostimen oletuskomentokieltä, jos<br>PCL-työn tunnisasetus on Ei käytössä.                                                                                                    |
| NPA-tila                         | Määrittää, käsitteleekö tulostin<br>tietoa kaksisuuntaisen<br>tiedonsiirron edellyttämässä<br>erityismuodossa Network<br>Printing Alliance (NPA) -<br>yhteyskäytännön määritysten<br>mukaisesti.               | Ei käytössä                                  | Tulostin ei käsittele tietoa<br>NPA muodossa.                                                                                                    |
| tiec<br>erit<br>Pri<br>yht<br>mu |                                                                                                    | Autom.*                                      | Tulostin määrittää tietojen muodon<br>tutkimalla tiedot ja käsittelee sitten<br>tiedot asianmukaisesti.                                                                                                    |
|                                  | Huomautus: Tämän<br>asetuksen muuttaminen<br>palauttaa automaattisesti<br>tulostimen alkuasetukset.                                                                                                    |                                              |                                                                                                    |
| Verkkopuskuri                    | Verkkopuskuri<br>Määrittää verkkopuskurin<br>koon.<br><b>Huomautus:</b> Verkkopuskuri-<br>asetuksen muuttaminen<br>palauttaa tulostimen<br>alkuasetukset automaattisesti.                                      | Autom.*                                      | Tulostin laskee automaattisesti<br>verkkopuskurin koon (suositeltava<br>asetus).                                                                                                    |
|                                  |                                                                                                    | 3 kt - enimmäiskoko<br>(1 kt:n tarkkuudella) | Käyttäjä määrittää verkkopuskurin<br>koon. Puskurin enimmäiskoko<br>määräytyy tulostimeen asennetun<br>muistin määrän, muiden puskureiden<br>koon ja sen mukaan, onko Tallenna<br>resursasetus käytössä vai ei.<br>Verkkopuskurin enimmäiskokoa<br>voidaan suurentaa poistamalla käytöstä<br>tai pienentämällä rinnakkais-, sarja- ja<br>USB-puskureita. |
| Työn puskurointi                 | Tallentaa työt tilapäisesti                                                                                                    | Ei käytössä*                                 | Ei puskuroi tulostustöitä kiintolevylle.                                                                                                    |
|                                  | tulostusta.                                                                                                    | Käytössä                                     | Puskuroi tulostustyöt kiintolevylle.                                                                                                    |
|                                  | Huomautus: Tämän<br>asetuksen muuttaminen<br>palauttaa automaattisesti<br>tulostimen alkuasetukset.                                                                                                    | Automaattinen                                | Puskuroi tulostustyöt kiintolevylle vain,<br>jos tulostin käsittelee jostakin toisesta<br>portista tulevaa tietoa.                                                                                                    |

| Valikkokohta                                                                                                | Käyttö                                                                                       | Asetusvaihtoehdot                                                                                                    |                                                                                                    |
|----------------------------------------------------------------------------------------------------|----------------------------------------------------------------------------------------------|----------------------------------------------------------------------------------------------------|----------------------------------------------------------------------------------------------------|
| Mac binaari PS Määrittää tulostimen<br>käsittelemään Macintoshin<br>binaariset PostScript-<br>tulostustyöt. | Määrittää tulostimen<br>käsittelemään Macintoshin<br>binaariset PostScript-<br>tulostustyöt. | Käytössä                                                                                                    | Tulostin käsittelee binaarimuotoisia<br>PostScript-tulostustöitä, joita lähetetään<br>Macintosh-käyttöjärjestelmää<br>käyttävistä tietokoneista. |
|                                                                                                    |                                                                                              | <b>Huomautus:</b> Tämän asetuksen<br>käyttäminen aiheuttaa tavallisesti<br>Windowsin tulostustöiden<br>epäonnistumisen. |                                                                                                    |
|                                                                                                    | Ei käytössä                                                                                  | Tulostin suodattaa PostScript-<br>tulostustyöt käyttämällä<br>vakioyhteyskäytäntöä.                                     |                                                                                                    |
|                                                                                                    |                                                                                              | Autom.*                                                                                                    | Tulostin käsittelee tulostustöitä, jotka<br>lähetetään joko Windows- tai<br>Macintosh-käyttöjärjestelmää<br>käyttävistä tietokoneista.           |

# Vakio-USB ja USB <x>

Tässä valikossa voidaan muuttaa USB (Universal Serial Bus) -porttia (USB-väylää <x>) koskevia asetuksia.

| Valikkokohta                                                                                                    | Käyttö                                                                                                    | Asetusvaihtoehdot                                                                                                    |                                                                                                    |
|----------------------------------------------------------------------------------------------------|----------------------------------------------------------------------------------------------------|----------------------------------------------------------------------------------------------------|----------------------------------------------------------------------------------------------------|
| PCL-työn tunnis. Määrittää tulostimen<br>käyttämään PCL-emulointia<br>automaattisesti, kun USB-<br>portin kautta tullut tulostustyö<br>sitä edellyttää, oli tulostimen<br>oletuskomentokieli mikä<br>tahansa.                                                                                                    | Määrittää tulostimen<br>käyttämään PCL-emulointia<br>automaattisesti, kun USB-<br>portin kautta tullut tulostustyö                                                                | Käytössä*                                                                                                    | Tulostin tutkii tiedot USB-liitännässä ja<br>valitsee PCL-emuloinnin, jos tiedot<br>osoittavat, että PCL on vaadittava<br>komentokieli.                                                                                                    |
|                                                                                                    | Ei käytössä                                                                                                    | Tulostin ei tutki tulevaa tietoa. Tulostin<br>käyttää PostScript-emulointia työn<br>käsittelyssä, jos PS-työn tunnistasetus<br>on Käytössä, tai Asetusvalikossa<br>määritettyä tulostimen<br>oletuskomentokieltä, jos PS-työn<br>tunnistasetus on Ei käytössä. |                                                                                                    |
| PS-työn tunnist.<br>Määrittää tulostimen<br>käyttämään PostScript-<br>emulointia automaattisesti,<br>kun USB-portin kautta tullut<br>tulostustyö sitä edellyttää, oli<br>tulostimen oletuskomentokiel<br>mikä tahansa.                                                                                                    | Määrittää tulostimen<br>käyttämään PostScript-<br>emulointia automaattisesti,<br>kun USB-portin kautta tullut                                                                     | Käytössä*                                                                                                    | Tulostin tutkii tiedot USB-liitännässä ja<br>valitsee PostScript-emuloinnin, jos<br>tiedot osoittavat, että PostScript on<br>vaadittava komentokieli.                                                                                                |
|                                                                                                    | tulostustyo sitä edellyttää, oli<br>tulostimen oletuskomentokieli<br>mikä tahansa.                                                                                                | Ei käytössä                                                                                                    | Tulostin ei tutki tulevaa tietoa. Tulostin<br>käyttää PCL-emulointia työn käsittelyssä,<br>jos PCL-työn tunnisasetus on Käytössä,<br>tai Asetusvalikossa määritettyä<br>tulostimen oletuskomentokieltä, jos<br>PCL-työn tunnisasetus on Ei käytössä. |
| NPA-tila<br>Määrittää, käsitteleekö tulostin<br>tietoa kaksisuuntaisen<br>tiedonsiirron edellyttämässä<br>erityismuodossa Network<br>Printing Alliance (NPA) -<br>yhteyskäytännön määritysten<br>mukaisesti.<br><b>Huomautus:</b> Tämän<br>asetuksen muuttaminen<br>palauttaa automaattisesti<br>tulostimen alkuasetukset. | Määrittää, käsitteleekö tulostin<br>tietoa kaksisuuntaisen<br>tiedonsiirron edellyttämässä<br>erityismuodossa Network<br>Printing Alliance (NPA) -<br>yhteyskäytännön määritysten | Käytössä                                                                                                    | Tulostin käsittelee tietoa NPA-muodossa.<br>Jos tieto ei ole NPA-muodossa, se<br>hylätään virheellisenä.                                                                                                    |
|                                                                                                    |                                                                                                    | Ei käytössä                                                                                                    | Tulostin ei käsittele tietoa<br>NPA-muodossa.                                                                                                    |
|                                                                                                    | Autom.*                                                                                                    | Tulostin määrittää tietojen muodon<br>tutkimalla tiedot ja käsittelee sitten<br>tiedot asianmukaisesti.                                                                                                    |                                                                                                    |

| Valikkokohta                     | Käyttö                                                                                                    | Asetusvaihtoehdot             |                                                                                                    |
|----------------------------------|----------------------------------------------------------------------------------------------------|-------------------------------|----------------------------------------------------------------------------------------------------|
| USB-puskuri Mä<br>Hu<br>as<br>pa | Määrittää USB-puskurin koon.<br><b>Huomautus:</b> USB-puskuri-<br>asetuksen muuttaminen<br>palauttaa tulostimen | Ei käytössä                   | Työn puskurointi ei ole käytössä. Kaikki<br>levylle jo puskuroidut työt tulostetaan,<br>ennen kuin tulevien töiden normaali<br>käsittely jatkuu.                                                                                                    |
|                                  | alkuasetukset automaattisesti.                                                                                  | Autom.*                       | Tulostin laskee automaattisesti USB-<br>puskurin koon (suositeltava asetus).                                                                                                    |
|                                  |                                                                                                    | 3 kt sallittu<br>enimmäiskoko | Käyttäjä määrittää USB-puskurin koon.<br>Puskurin enimmäiskoko määräytyy<br>tulostimeen asennetun muistin määrän,<br>muiden puskureiden koon ja sen<br>mukaan, onko Tallenna resursasetus<br>käytössä vai ei. USB-puskurin<br>enimmäiskokoa voidaan suurentaa<br>poistamalla käytöstä tai pienentämällä<br>rinnakkais-, sarja- ja verkkopuskureita. |
| Työn puskurointi                 | Tallentaa työt tilapäisesti                                                                                     | Ei käytössä*                  | Ei puskuroi tulostustöitä kiintolevylle.                                                                                                    |
|                                  | tulostusta.                                                                                                    | Käytössä                      | Puskuroi tulostustyöt kiintolevylle.                                                                                                    |
|                                  | Huomautus: Työn puskurointi<br>-asetuksen muuttaminen<br>palauttaa tulostimen<br>alkuasetukset automaattisesti. | Automaattinen                 | Puskuroi tulostustyöt kiintolevylle vain,<br>jos tulostin käsittelee jostakin toisesta<br>portista tulevaa tietoa.                                                                                                    |
| Mac binaari PS                   | Määrittää tulostimen<br>käsittelemään Macintoshin<br>binaariset PostScript-<br>tulostustyöt.                    | Ei käytössä                   | Tulostin käsittelee binaarimuotoisia<br>PostScript-tulostustöitä, joita lähetetään<br>Macintosh-käyttöjärjestelmää<br>käyttävistä tietokoneista.                                                                                                    |
|                                  |                                                                                                    |                               | <b>Huomautus:</b> Tämän asetuksen<br>käyttäminen aiheuttaa tavallisesti<br>Windowsin tulostustöiden<br>epäonnistumisen.                                                                                                    |
|                                  |                                                                                                    | Käytössä                      | Tulostin suodattaa PostScript-tulostustyöt käyttämällä vakioyhteyskäytäntöä.                                                                                                    |
|                                  |                                                                                                    | Autom.*                       | Tulostin käsittelee tulostustöitä, jotka<br>lähetetään joko Windows- tai<br>Macintosh-käyttöjärjestelmää<br>käyttävistä tietokoneista.                                                                                                    |
| ENA-osoite                       | Määrittää USB-portin<br>ENA-osoitteen.                                                                          | 4-kenttäinen IP-osoite        | Näkyy ainoastaan, jos ENA on liitetty<br>USB-porttiin.                                                                                                    |
| ENA-verkkopeite                  | Määrittää USB-portin<br>ENA-verkkopeitteen.                                                                     |                               |                                                                                                    |
| ENA-yhdyskäytävä                 | Määrittää USB-portin<br>ENA-yhdyskäytävän.                                                                      |                               |                                                                                                    |
| USB-flash-                       | Ottaa USB-suoraliitännän                                                                                        | Ei käytössä                   |                                                                                                    |
| muistikortti                     | kayttöön tai poistaa sen käytöstä.                                                                              | Autom.*                       |                                                                                                    |

#### Rinnakkaisportti ja Rinnakkaisportti <x>

Tällä valikko-asetuksella voidaan muuttaa tulostimen asetuksia, jotka koskevat rinnakkaisportin (Vakio, Rinn.p.- tai Rinn.portti <x> -asetukset) kautta tulostimeen lähetettäviä töitä.

| Valikkokohta                                                                                                    | Käyttö                                                                                                    | Asetusvaihtoehdot                                                                                                    |                                                                                                    |
|----------------------------------------------------------------------------------------------------|----------------------------------------------------------------------------------------------------|----------------------------------------------------------------------------------------------------|----------------------------------------------------------------------------------------------------|
| PCL-työn tunnis. Määrittää tulostimen<br>käyttämään PCL -emulointi<br>automaattisesti, kun<br>rinnakkaisportin kautta tullu | Määrittää tulostimen<br>käyttämään PCL -emulointia<br>automaattisesti, kun<br>rinnakkaisportin kautta tullut       | Käytössä*                                                                                                    | Tulostin tutkii tiedot rinnakkaisliitännässä<br>ja valitsee PCL -emuloinnin, jos tiedot<br>osoittavat, että PCL on vaadittava<br>komentokieli.                                                                                                    |
|                                                                                                    | tulostustyo sitä edenyttaa, oli<br>tulostimen oletuskomentokieli<br>mikä tahansa.                                  | Ei käytössä                                                                                                    | Tulostin ei tutki tulevaa tietoa. Tulostin<br>käyttää PostScript-emulointia työn<br>käsittelyssä, jos PS-työn tunnisasetus<br>on Käytössä, tai Asetusvalikossa<br>määritettyä tulostimen<br>oletuskomentokieltä, jos PS-työn tunnis<br>asetus on Ei käytössä. |
| PS-työn tunnist.                                                                                                    | Määrittää tulostimen<br>käyttämään PostScript-<br>emulointia automaattisesti,<br>kun rinnakkaisportin kautta       | Käytössä*                                                                                                    | Tulostin tutkii tiedot rinnakkaisliitännässä<br>tulevan tiedon ja valitsee PostScript-<br>emuloinnin, jos tiedot osoittavat, että<br>PostScript on vaadittava komentokieli.                                                                                   |
|                                                                                                    | tullut tulostustyö sitä<br>edellyttää, oli tulostimen<br>oletuskomentokieli mikä<br>tahansa.                       | Ei käytössä                                                                                                    | Tulostin ei tutki tulevaa tietoa. Tulostin<br>käyttää PCL-emulointia työn käsittelyssä,<br>jos PCL-työn tunnisasetus on<br>Käytössä, tai Asetusvalikossa<br>määritettyä tulostimen<br>oletuskomentokieltä, jos PCL-työn tunnis.<br>-asetus on Ei käytössä.    |
| NPA-tila                                                                                                    | Määrittää, käsitteleekö tulostin<br>tietoa kaksisuuntaisen<br>tiedonsiirron edellyttämässä                         | Käytössä                                                                                                    | Tulostin käsittelee tietoa NPA-muodossa.<br>Jos tieto ei ole NPA-muodossa, se<br>hylätään virheellisenä.                                                                                                    |
|                                                                                                    | Printing Alliance (NPA) -<br>yhteyskäytännön määritysten                                                           | Ei käytössä                                                                                                    | Tulostin ei käsittele tietoa<br>NPA-muodossa.                                                                                                    |
|                                                                                                    | mukaisesti.<br>Huomautus: Tämän<br>asetuksen muuttaminen<br>palauttaa automaattisesti<br>tulostimen alkuasetukset. | Autom.*                                                                                                    | Tulostin tutkii tiedon, määrittää tietojen<br>muodon ja käsittelee sitten tiedot<br>asianmukaisesti.                                                                                                    |
| Rinnakk.puskuri                                                                                                    | Rinnakk.puskuri<br>Määrittää rinnakkaispuskurin<br>koon.<br>Huomautus: Tämän<br>asetuksen muuttaminen              | Ei käytössä                                                                                                    | Poistaa työn puskuroinnin käytöstä.<br>Kaikki levylle jo puskuroidut työt<br>tulostetaan, ennen kuin tulevien töiden<br>normaali käsittely jatkuu.                                                                                                    |
| palauttaa automaattisesti<br>tulostimen alkuasetukset.                                                                      | Autom.*                                                                                                    | Tulostin laskee automaattisesti<br>rinnakkaispuskurin koon (suositeltava<br>asetus).                                                                                                    |                                                                                                    |
|                                                                                                    | 3 kt –enimmäiskoko<br>sallittu                                                                                     | Käyttäjä määrittää rinnakkaispuskurin<br>koon. Puskurin enimmäiskoko määräytyy<br>tulostimeen asennetun muistin määrän,<br>muiden puskureiden koon ja sen<br>mukaan, onko Tallenna resursasetus<br>käytössä vai ei. Rinnakkaispuskurin<br>enimmäiskokoa voidaan suurentaa<br>poistamalla käytöstä tai pienentämällä<br>sarja- ja USB-puskureita. |                                                                                                    |

| Valikkokohta     | Käyttö                                                                                                    | Asetusvaihtoehdot |                                                                                                    |
|------------------|----------------------------------------------------------------------------------------------------|-------------------|----------------------------------------------------------------------------------------------------|
| Työn puskurointi | Tallentaa työt tilapäisesti                                                                                                    | Ei käytössä*      | Ei puskuroi tulostustöitä kiintolevylle.                                                                                                    |
|                  | tulostusta.                                                                                                    | Käytössä          | Puskuroi tulostustyöt kiintolevylle.                                                                                                    |
|                  | Huomautus: Tämän<br>asetuksen muuttaminen<br>palauttaa automaattisesti<br>tulostimen alkuasetukset.                                                                                                    | Automaattinen     | Puskuroi tulostustyöt kiintolevylle vain,<br>jos tulostin käsittelee jostakin toisesta<br>portista tulevaa tietoa.                                   |
| Lisäasetus       | Mahdollistaa kaksisuuntaisen<br>tiedonsiirron                                                                                                    | Ei käytössä       | Poistaa käytöstä rinnakkaisportin kaksisuuntaisen tiedonsiirron.                                                                                     |
|                  |                                                                                                    | Käytössä*         | Mahdollistaa kaksisuuntaisen<br>tiedonsiirron rinnakkaisliitännän kautta.                                                                            |
| Yhteyskäytäntö   | Määrittää rinnakkaisliitännän<br>yhteyskäytännön.                                                                                                    | Standardi         | Asetus voi ratkaista joitakin<br>rinnakkaisliitäntään liittyviä ongelmia.                                                                            |
|                  |                                                                                                    | Nopea*            | On yhteensopiva useimpien olemassa olevien rinnakkaisliitäntätoteutusten kanssa (suositeltava asetus).                                               |
| Pääk. alustus    | Määrittää, käyttääkö tulostin<br>tietokoneen lähettämiä                                                                                                    | Ei käytössä*      | Tulostin ei käytä tietokoneen lähettämiä laitteiston alustuskomentoja.                                                                               |
|                  | laitteiston alustuskomentoja.<br>Tietokone pyytää tulostimen<br>alustusta aktivoimalla<br>rinnakkaisliitännän INIT-<br>signaalin. Useimmat tietokoneet<br>aktivoivat INIT-signaalin aina,<br>kun tietokoneen virta kytketään<br>ja katkaistaan. | Käytössä          | Tulostin käyttää tietokoneen lähettämiä<br>laitteiston alustuskomentoja.                                                                             |
| Rinnakkaistila 2 | Määrittää, tutkitaanko<br>tulostimen rinnakkaisporttiin<br>lähetetty tieto<br>näytteenottojakson alku- vai<br>loppupäästä.                                                                                                    | Käytössä*         | Rinnakkaisporttiin lähetetty tieto<br>tutkitaan näytteenottojakson<br>alkupäästä.                                                                    |
|                  |                                                                                                    | Ei käytössä       | Rinnakkaisporttiin lähetetty tieto<br>tutkitaan näytteenottojakson<br>loppupäästä.                                                                   |
| Mac binaari PS   | Määrittää tulostimen<br>käsittelemään Macintoshin<br>binaariset PostScript-<br>tulostustyöt.                                                                                                    | Käytössä          | Tulostin käsittelee binaarimuotoisia<br>PostScript-tulostustöitä, joita<br>lähetetään Macintosh-<br>käyttöjärjestelmää käyttävistä<br>tietokoneista. |
|                  |                                                                                                    |                   | Huomautus: Tämän asetuksen<br>käyttäminen aiheuttaa tavallisesti<br>Windowsin tulostustöiden<br>epäonnistumisen.                                     |
|                  |                                                                                                    | Ei käytössä       | Tulostin suodattaa PostScript-<br>tulostustyöt käyttämällä<br>vakioyhteyskäytäntöä.                                                                  |
|                  |                                                                                                    | Autom.*           | Tulostin käsittelee tulostustöitä, jotka<br>lähetetään joko Windows- tai<br>Macintosh-käyttöjärjestelmää<br>käyttävistä tietokoneista.               |

# Sarjaportti <x>

Tästä valikosta voit muuttaa niiden töiden asetuksia, jotka lähetetään tulostimeen valinnaisen sarjaportin kautta.

| Valikkokohta                                                                                       | Käyttö                                                                                                    | Asetusvaihtoehdot               |                                                                                                    |
|----------------------------------------------------------------------------------------------------|----------------------------------------------------------------------------------------------------|---------------------------------|----------------------------------------------------------------------------------------------------|
| PCL-työn tunnis.                                                                                   | Määrittää tulostimen<br>käyttämään PCL-emulointia<br>automaattisesti, kun<br>sarjaportin kautta tullut<br>tulostustyö sitä edellyttää, oli<br>tulostimen oletuskomentokieli<br>mikä tahansa.         | Käytössä*<br>Ei käytössä        | Käytössä* - Tulostin tutkii<br>sarjaliitännän kautta tulevat tiedot ja<br>valitsee PCL-emuloinnin, jos se tietojen<br>mukaan on tarvittava komentokieli.<br>Ei käytössä - Tulostin ei tutki tulevia<br>tietoja. Tulostin käyttää PostScript-<br>emulointia työn käsittelyssä, jos<br>PS-työn tunnisasetus on Käytössä,<br>tai Asetusvalikossa määritettyä<br>tulostimen oletuskomentokieltä, jos<br>PS-työn tunnisasetus on Ei käytössä.                                          |
| PS-työn tunnist.                                                                                   | Määrittää tulostimen<br>käyttämään PostScript-<br>emulointia automaattisesti,<br>kun sarjaportin kautta tullut<br>tulostustyö sitä edellyttää, oli<br>tulostimen oletuskomentokieli<br>mikä tahansa. | Käytössä*<br>Ei käytössä        | <ul> <li>Käytössä* - Tulostin tutkii<br/>sarjaliitännän kautta tulevat tiedot ja<br/>valitsee PostScript-emuloinnin, jos se<br/>tietojen mukaan on tarvittava<br/>komentokieli.</li> <li>Ei käytössä - Tulostin ei tutki tulevia<br/>tietoja. Tulostin käyttää PCL-emulointia<br/>työn käsittelyssä, jos PCL-työn tunnis<br/>asetus on Käytössä, tai<br/>Asetusvalikossa määritettyä tulostimen<br/>oletuskomentokieltä, jos PCL-työn<br/>tunnisasetus on Ei käytössä.</li> </ul> |
| NPA-tila                                                                                           | Määrittää, käsitteleekö tulostin<br>tietoa kaksisuuntaisen<br>tiedonsiirron edellyttämässä                                                                                                    | Käytössä                        | Tulostin käsittelee tietoa NPA-muodossa.<br>Jos tieto ei ole NPA-muodossa, se<br>hylätään virheellisenä.                                                                                                    |
|                                                                                                    | erityismuodossa Network<br>Printing Alliance (NPA) -<br>yhteyskäytännön määritysten                                                                                                    | Ei käytössä                     | Tulostin ei käsittele tietoa<br>NPA-muodossa.                                                                                                    |
| mukaisesti.<br>Huomautus: Tämä<br>asetuksen muuttam<br>palauttaa automaatt<br>tulostimen alkuasetu | Mukaisesti.<br>Huomautus: Tämän<br>asetuksen muuttaminen<br>palauttaa automaattisesti<br>tulostimen alkuasetukset.                                                                                   | Autom.*                         | Tulostin määrittää tietojen muodon<br>tutkimalla tiedot ja käsittelee sitten<br>tiedot asianmukaisesti.                                                                                                    |
| Sarjapuskuri M<br>Hu<br>as<br>pa<br>all                                                            | Määrittää sarjapuskurin koon.<br>Huomautus: Sarjapuskuri-<br>asetuksen muuttaminen<br>palauttaa tulostimen<br>alkuasetukset automaattisesti.                                                         | Ei käytössä                     | Poistaa työn puskuroinnin käytöstä.<br>Kaikki levylle jo puskuroidut työt<br>tulostetaan, ennen kuin tulevien töiden<br>normaali käsittely jatkuu.                                                                                                    |
|                                                                                                    |                                                                                                    | Autom.*                         | Tulostin laskee automaattisesti<br>sarjapuskurin koon (suositeltava asetus).                                                                                                    |
|                                                                                                    |                                                                                                    | 3 kt - enimmäiskoko<br>sallittu | Käyttäjä määrittää sarjapuskurin koon.<br>Puskurin enimmäiskoko määräytyy<br>tulostimeen asennetun muistin määrän,<br>muiden puskureiden koon ja sen<br>mukaan, onko Tallenna resursasetus<br>käytössä vai ei. Sarjapuskurin<br>enimmäiskokoa voidaan suurentaa<br>poistamalla käytöstä tai pienentämällä<br>rinnakkais- ja USB-puskureita.                                                                                                    |

| Valikkokohta        | Käyttö                                                                                                    | Asetusvaihtoehdot |                                                                                                    |
|---------------------|----------------------------------------------------------------------------------------------------|-------------------|----------------------------------------------------------------------------------------------------|
| Työn puskurointi    | Tallentaa työt tilapäisesti<br>tulostimen kiintolevylle ennen<br>tulostusta.                                                                                                    | Ei käytössä*      | Ei puskuroi tulostustöitä kiintolevylle.                                                                                               |
|                     |                                                                                                    | Käytössä          | Puskuroi tulostustyöt kiintolevylle.                                                                                                   |
|                     | Huomautus: Työn puskurointi<br>-asetuksen muuttaminen<br>palauttaa tulostimen<br>alkuasetukset automaattisesti.                                                                             | Automaattinen     | Puskuroi tulostustyöt kiintolevylle vain,<br>jos tulostin käsittelee jostakin toisesta<br>portista tulevaa tietoa.                     |
| Sarjayhteyskäytäntö | Valitaan laitteistokättely- ja                                                                                                    | DTR*              | Laitteistokättely.                                                                                                    |
|                     | sarjaliittymää varten.                                                                                                    | DTR/DSR           | Laitteistokättely.                                                                                                    |
|                     |                                                                                                    | XON/XOFF          | Ohjelmistokättely.                                                                                                    |
|                     |                                                                                                    | XON/XOFF/DTR      | Yhdistetty laitteisto- ja ohjelmistokättely.                                                                                           |
|                     |                                                                                                    | XONXOFF/DTRDSR    | Yhdistetty laitteisto- ja ohjelmistokättely.                                                                                           |
| Robust XON          | Määrittää, ilmoittaako tulostin<br>tietokoneelle olevansa                                                                                                    | Ei käytössä*      | Tulostin odottaa, että tietokone lähettää sille tietoa.                                                                                |
|                     | Tämä asetus koskee vain<br>sarjaporttia, jos Sarja<br>yhteyskäyt -asetuksen<br>vaihtoehdoksi on valittu<br>XON/XOFF.                                                                        | Käytössä          | Tulostin lähettää jatkuvan XON-virran<br>tietokoneelle, mikä merkitsee, että<br>sarjaportti on valmis vastaanottamaan<br>lisää tietoa. |
| Nopeus              | Määrittää nopeuden, jolla<br>tietoa voidaan vastaanottaa<br>sarjaportin kautta.                                                                                                    | 1200              |                                                                                                    |
|                     |                                                                                                    | 2400              |                                                                                                    |
|                     | Huomautus: Siirtonopeudet<br>138200, 172800, 230400 ja<br>345600 näkyvät Vakio sarjap<br>valikossa. Nämä arvot eivät<br>näy Sarjaportti 1-, Sarjaportti<br>2- tai Sarjaportti 3 -valikossa. | 4800              |                                                                                                    |
|                     |                                                                                                    | 9600*             |                                                                                                    |
|                     |                                                                                                    | 19200             |                                                                                                    |
|                     |                                                                                                    | 38400             |                                                                                                    |
|                     |                                                                                                    | 57600             |                                                                                                    |
|                     |                                                                                                    | 115200            |                                                                                                    |
|                     |                                                                                                    | 138200            |                                                                                                    |
|                     |                                                                                                    | 172800            |                                                                                                    |
|                     |                                                                                                    | 230400            |                                                                                                    |
|                     |                                                                                                    | 345600            |                                                                                                    |
| Databitit           | Määrittää jokaisessa                                                                                                    | 7                 |                                                                                                    |
|                     | databittien määrän.                                                                                                    | 8*                |                                                                                                    |
| Pariteetti          | Valitsee vastaanotettavien ja                                                                                                    | Parillinen        |                                                                                                    |
|                     | lahetettavien tietokehysten<br>pariteetin.                                                                                                    | Pariton           |                                                                                                    |
|                     |                                                                                                    | Ei mitään*        |                                                                                                    |
|                     |                                                                                                    | Ohita             |                                                                                                    |

| Valikkokohta                                                                                                    | Käyttö                                                                                                    | Asetusvaihtoehdot |                                                                                                    |
|----------------------------------------------------------------------------------------------------|----------------------------------------------------------------------------------------------------|-------------------|----------------------------------------------------------------------------------------------------|
| Käytä DSR-sign<br>Määrittää, käyttääkö tulostin<br>DSR-signalointia (Data Set<br>Ready). DSR-signalointi on<br>yksi kättelysignaaleista, jonka<br>useimmat sarjaliitäntäkaapelit<br>tunnistavat. | Määrittää, käyttääkö tulostin<br>DSR-signalointia (Data Set                                                                                                    | Ei käytössä*      | Kaikkea sarjaportista vastaanotettua<br>tietoa pidetään kelvollisena.                                  |
|                                                                                                    | yksi kättelysignaaleista, jonka<br>useimmat sarjaliitäntäkaapelit<br>tunnistavat.                                                                                                    | Käytössä          | Vain sellaista tietoa pidetään<br>kelvollisena, joka vastaanotetaan, kun<br>DSR-signaali tunnistetaan. |
|                                                                                                    | Sarjaliitäntä käyttää<br>DSR-signalointia<br>erottelemaan tietokoneen<br>tulostimelle lähettämän tiedon<br>sarjakaapelissa esiintyvistä<br>sähköhäiriöt voivat aiheuttaa<br>ylimääräisten merkkien<br>tulostumisen. Ottamalla<br>DSR-signalointi <b>käyttöön</b><br>estetään ylimääräisten<br>merkkien tulostuminen. |                   |                                                                                                    |

#### **NetWare**

Tästä valikosta voidaan tarkastella tai muuttaa tulostimen NetWare-asetuksia.

| Valikkokohta             | Käyttö                                                                  | Asetusvaihtoehdot                                         |                                                                                                    |  |
|--------------------------|-------------------------------------------------------------------------|-----------------------------------------------------------|----------------------------------------------------------------------------------------------------|--|
| Näytä<br>kirjautumisnimi | Näyttää määritetyn NetWare-<br>kirjautumisnimen.                        | Kun valitaan <b>Näytä kirja</b><br>käyttöpaneelissa.      | Kun valitaan <b>Näytä kirjautumisnimi</b> , NetWare-nimi näkyy<br>käyttöpaneelissa.                                           |  |
| Näytä tulostustila       | Näyttää määritetyn NetWare-<br>tulostustilan.                           | Kun valitaan <b>Näytä tulo</b><br>käyttöpaneelissa.       | stustila, NetWare-tulostustila näkyy                                                                                          |  |
| Näytä verkon<br>numero   | Näyttää määritetyn NetWare-<br>numeron.                                 | Kun valitaan <b>Näytä verk</b><br>näkyy käyttöpaneelissa. | kon numero, NetWare-verkon numero                                                                                             |  |
| Ota käyttöön             | Ottaa NetWare-ominaisuuden<br>käyttöön tai poistaa sen<br>käytöstä.     | Käytössä<br>Ei käytössä                                   | <b>Käytössä</b> - ottaa NetWare-<br>ominaisuuden käyttöön.<br><b>Ei käytössä</b> - Poistaa NetWare-<br>ominaisuuden käytöstä. |  |
| Ethernet 802.2           | Ottaa Ethernet 802.2 -arvon<br>käyttöön tai poistaa sen<br>käytöstä.    | Käytössä*<br>Ei käytössä                                  |                                                                                                    |  |
| Ethernet 802.3           | Ottaa Ethernet 802.3 -arvon<br>käyttöön tai poistaa sen<br>käytöstä.    | Käytössä*<br>Ei käytössä                                  |                                                                                                    |  |
| Ethernet Type II         | Ottaa Ethernet Type II -arvon<br>käyttöön tai poistaa sen<br>käytöstä.  | Käytössä*<br>Ei käytössä                                  |                                                                                                    |  |
| Ethernet SNAP            | Ottaa Ethernet SNAP -arvon<br>käyttöön tai poistaa sen<br>käytöstä.     | Käytössä*<br>Ei käytössä                                  |                                                                                                    |  |
| Paketin<br>puhkaiseminen | Ottaa Paketin<br>puhkaisemisarvon käyttöön tai<br>poistaa sen käytöstä. | Käytössä<br>Ei käytössä*                                  |                                                                                                    |  |
| NSQ/GSQ-tila             | Määrittää NSQ/GSQ-tilan<br>käyttöön tai pois käytöstä.                  | Käytössä<br>Ei käytössä*                                  |                                                                                                    |  |

# AppleTalk

Tästä valikosta voidaan tarkastella tai muuttaa tulostimen AppleTalk-asetuksia.

| Valikkokohta     | Käyttö                                                                 | Asetusvaihtoehdot                                                                  |                                                                                                    |
|------------------|------------------------------------------------------------------------|------------------------------------------------------------------------------------|----------------------------------------------------------------------------------------------------|
| Näytä nimi       | Näyttää määritetyn AppleTalk-<br>nimen.                                | Kun valitaan <b>Näytä osoite</b> , AppleTalk-osoite näkyy käyttöpaneelissa.        |                                                                                                    |
| Näytä osoite     | Näyttää määritetyn AppleTalk-<br>osoitteen.                            | Kun valitaan <b>Näytä osoite</b> , AppleTalk-osoite näkyy<br>käyttöpaneelissa.     |                                                                                                    |
| Ota käyttöön     | Ottaa AppleTalk-<br>ominaisuuden käyttöön tai<br>poistaa sen käytöstä. | Käytössä<br>Ei käytössä                                                            | <b>Käytössä</b> - Ottaa AppleTalk-<br>ominaisuuden käyttöön.<br><b>Ei käytössä</b> - Poistaa AppleTalk-<br>ominaisuuden käytöstä. |
| Määritä vyöhyke* | Näyttää<br>verkkovyöhykeluettelon.                                     | Oletus on verkon oletusvyöhyke. Jos verkossa ei ole oletusvyöhykettä, oletus on *. |                                                                                                    |

#### LexLink

Tällä valikkokohdalla voit näyttää LexLink-nimesi tai muuttaa LexLink-käyttöönottoasetuksiasi.

| Valikkokohta    | Käyttö                                                              | Asetusvaihtoehdot                            |                                                                                                    |
|-----------------|---------------------------------------------------------------------|----------------------------------------------|----------------------------------------------------------------------------------------------------|
| Näytä lempinimi | Näyttää määritetyn LexLink-<br>lempinimen.                          | Kun valitaan Näytä lemp<br>käyttöpaneelissa. | pinimi, LexLink-lempinimi näkyy                                                                                              |
| Ota käyttöön    | Ottaa LexLink-ominaisuuden<br>käyttöön tai poistaa sen<br>käytöstä. | Käytössä<br>Ei käytössä                      | <b>Käytössä</b> - Ottaa LexLink-ominaisuuden<br>käyttöön.<br><b>Ei käytössä</b> - Poistaa LexLink-<br>ominaisuuden käytöstä. |

# Ohje

Tästä valikkokohdasta voidaan tulostaa ohjevalikon sivuja. Sivut sisältävät tietoja tulostimen yhteyksistä, tulostuslaadusta ja tarvikkeista sekä paperivihjeitä.

Huomautus: Jos käyttöpaneelin kieli on jokin muu kuin englanti, espanja, ranska tai saksa, asiakirja tulostetaan englanninkielisenä.

Ohjevalikon sivut voidaan tulostaa seuraavilla kielillä Julkaisut-CD-levyltä.

| Englanti | Norja     | Puola                        |
|----------|-----------|------------------------------|
| Ranska   | Hollanti  | Korea                        |
| Saksa    | Ruotsi    | Kiina (perinteinen)          |
| Italia   | Portugali | Kiina<br>(yksinkertaistettu) |
| Espanja  | Suomi     |                              |
| Tanska   | Venäjä    |                              |
|          |           |                              |

| Valikkokohta                 | Käyttö                                     | Asetusvaihtoehdot                                                                                  |
|------------------------------|--------------------------------------------|----------------------------------------------------------------------------------------------------|
| Tulosta kaikki L             | Tulostaa kaikki Ohje-valikon<br>aiheet.    | Kun tämä kohta on valittu, Ohje-valikon sivut tulostuvat, ja tulostin palaa <b>valmis</b> -tilaan. |
| Tulostuslaatu                | Tulostaa Tulostuslaatu-aiheen.             | Kun tämä kohta on valittu, Ohje-valikon aihe tulostuu, ja tulostin                                 |
| Tulostusopas                 | Tulostaa Tulostusopas-aiheen.              | palaa vaimis-lilaan.                                                                               |
| Tulostusmateriaa<br>liopas   | Tulostaa<br>Tulostusmateriaaliopas-aiheen. |                                                                                                    |
| Toistuvien<br>virheiden opas | Tulostaa Toistuvien virheiden oppaan.      |                                                                                                    |
| Valikkokartta                | Tulostaa Valikkokartta-aiheen.             |                                                                                                    |
| Tieto-opas                   | Tulostaa Tieto-opas-aiheen.                |                                                                                                    |
| Kytkentäopas                 | Tulostaa Kytkentäopas-aiheen.              |                                                                                                    |
| Kuljetusopas                 | Tulostaa Kuljetusopas-aiheen.              |                                                                                                    |

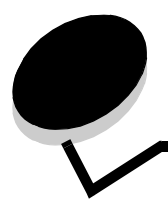

Tulostimen käyttöpaneeli näyttää ilmoitukset, jotka kuvaavat tulostimen senhetkistä tilaa ja osoittavat mahdolliset käyttäjän toimia vaativat tulostusongelmat. Tässä osiossa luetellaan kaikki tulostimen ilmoitukset, selitetään niiden merkitys ja neuvotaan niiden poistamisessa.

Ilmoitukset näkyvät seuraavassa taulukossa aakkosnumeerisessa järjestyksessä. Voit etsiä ilmoituksia myös hakemistosta.

| Ilmoitus                             | Toimi                                                                                                    |
|--------------------------------------|----------------------------------------------------------------------------------------------------|
| 1565 Emul. virhe Lataa emulointi     | Ilmoitus poistuu näytöstä automaattisesti 30 sekunnin kuluessa, jonka jälkeen laiteohjelmakortin latausemulointi poistetaan käytöstä.                             |
|                                      | Lataa oikea latausemulointiversio Lexmarkin Web-sivustosta.                                                                                                    |
| 200.yy Paperitukos                   | <ol> <li>Poista paperi paperiradalta.</li> <li>Puhdista paperirata ja jatka tulostusta painamalla ()-näppäintä.</li> </ol>                                        |
| 201.yy Paperitukos                   | <ol> <li>Poista paperi paperiradalta.</li> <li>Puhdista paperirata ja jatka tulostusta painamalla ()-näppäintä.</li> </ol>                                        |
| 202.yy Paperitukos                   | <ol> <li>Poista paperi paperiradalta.</li> <li>Puhdista paperirata ja jatka tulostusta painamalla ()-näppäintä.</li> </ol>                                        |
| 210.yy Nidontatukos, tarkista alue H | <ol> <li>Poista paperi paperiradalta.</li> <li>Puhdista paperirata ja jatka tulostusta painamalla  Puhdista paperirata.</li> </ol>                                |
| 231.yy Paperitukos                   | <ol> <li>Poista paperi paperiradalta.</li> <li>Puhdista paperirata ja jatka tulostusta painamalla  Puhdista paperirata ja jatka tulostusta painamalla </li> </ol> |
| 232.yy Paperitukos                   | <ol> <li>Poista paperi paperiradalta.</li> <li>Puhdista paperirata ja jatka tulostusta painamalla ()-näppäintä.</li> </ol>                                        |
| 233.yy Paperitukos                   | <ol> <li>Poista paperi paperiradalta.</li> <li>Puhdista paperirata ja jatka tulostusta painamalla ()-näppäintä.</li> </ol>                                        |
| 234.yy Paperitukos                   | <ol> <li>Poista paperi paperiradalta.</li> <li>Puhdista paperirata ja jatka tulostusta painamalla ()-näppäintä.</li> </ol>                                        |
| 235.yy Paperitukos                   | <ol> <li>Poista paperi paperiradalta.</li> <li>Puhdista paperirata ja jatka tulostusta painamalla ()-näppäintä.</li> </ol>                                        |
| 236.yy Paperitukos                   | <ol> <li>Poista paperi paperiradalta.</li> <li>Puhdista paperirata ja jatka tulostusta painamalla  Puhdista paperirata ja jatka tulostusta painamalla </li> </ol> |
| 237.yy Paperitukos                   | <ol> <li>Poista paperi paperiradalta.</li> <li>Puhdista paperirata ja jatka tulostusta painamalla ()-näppäintä.</li> </ol>                                        |
| 238.yy Paperitukos                   | <ol> <li>Poista paperi paperiradalta.</li> <li>Puhdista paperirata ja jatka tulostusta painamalla  Puhdista paperirata ja jatka tulostusta painamalla </li> </ol> |
| 239.yy Paperitukos                   | <ol> <li>Poista paperi paperiradalta.</li> <li>Puhdista paperirata ja jatka tulostusta painamalla ()-näppäintä.</li> </ol>                                        |
| 24x.yy Paperitukos                   | <ol> <li>Poista paperi paperiradalta.</li> <li>Puhdista paperirata ja jatka tulostusta painamalla ()-näppäintä.</li> </ol>                                        |

| Ilmoitus                                             | Toimi                                                                                                    |  |
|------------------------------------------------------|----------------------------------------------------------------------------------------------------|--|
| 250.yy Paperitukos                                   | <ol> <li>Poista paperi paperiradalta.</li> <li>Puhdista paperirata ja jatka tulostusta painamalla ()-näppäintä.</li> </ol>                                                                                                    |  |
| 260.yy Paperitukos                                   | <ol> <li>Poista paperi paperiradalta.</li> <li>Puhdista paperirata ja jatka tulostusta painamalla  Interpretentia.</li> </ol>                                                                                                    |  |
| 27x.yy Paperitukos                                   | <ol> <li>Poista paperi paperiradalta.</li> <li>Puhdista paperirata ja jatka tulostusta painamalla  Interpretentia.</li> </ol>                                                                                                    |  |
| 280.yy Paperitukos                                   | <ol> <li>Poista paperi paperiradalta.</li> <li>Puhdista paperirata ja jatka tulostusta painamalla ()-näppäintä.</li> </ol>                                                                                                    |  |
| 281.yy Paperitukos                                   | <ol> <li>Poista paperi paperiradalta.</li> <li>Puhdista paperirata ja jatka tulostusta painamalla  Puhdista paperirata.</li> </ol>                                                                                                    |  |
| 282 Nidontatukos                                     | <ol> <li>Poista paperi alustalta.</li> <li>Puhdista nitoja.</li> <li>Puhdista nitoja ja jatka tulostusta painamalla               ¬näppäintä.      </li> </ol>                                                                                                    |  |
| 283 Nidontatukos                                     | <ol> <li>Poista paperi alustalta.</li> <li>Puhdista nitoja.</li> <li>Puhdista nitoja ja jatka tulostusta painamalla ()-näppäintä.</li> </ol>                                                                                                    |  |
| 30 Virheellinen täyttö, vaihda<br>kasetti            | Asenna uusi kasetti.                                                                                                    |  |
| 31 Vaihda viallinen tulostuskasetti                  | Poista värikasetti ja asenna uusi.                                                                                                    |  |
| 32 Vaihda väärä väriainekasetti                      | Poista väriainekasetti ja asenna uusi.                                                                                                    |  |
| 32 Vaihda väärä värikasetti                          | Poista värikasetti ja asenna uusi.                                                                                                    |  |
| 34 Lyhyt arkki                                       | <ul> <li>Jatka tulostusta ja poista ilmoitus näytöstä painamalla  P-näppäintä.<br/>Tulostin ei automaattisesti tulosta uudelleen sivua, jonka kohdalla<br/>ilmoitus tuli.</li> <li>Varmista paperin sopiminen lokeroon tarkistamalla lokeron pituuden ja<br/>leveyden ohjaimet.</li> <li>Varmista, että tulostustyö pyytää oikean kokoista paperia.</li> <li>Säädä Paperikoko-asetus käyttämäsi paperin mukaan.<br/>Jos Monisyötön koko -asetus on Universal-koko, varmista, että paperi<br/>on riittävän suuri muotoilluille tiedoille.</li> <li>Peruuta nykyinen työ.</li> </ul> |  |
| 35 Muisti ei riitä Tallenna<br>resurssit -toimintoon | <ul> <li>Poista Tallenna resurstoiminto käytöstä ja jatka tulostusta painamalla  Poista Tallenna resurssit -toiminnon käyttöön, kun tämä ilmoitus on tullut näyttöön:</li> <li>Varmista, että yhteyspuskureiden asetus on Autom., ja ota yhteyspuskurin muutokset käyttöön poistumalla valikoista.</li> <li>Kun näytössä on teksti Valmis, ota Tallenna resurssit -toiminto käyttöön.</li> <li>Asenna lisää muistia.</li> </ul>                                                                                                    |  |
| 37 Muisti ei riitä Flash-muistin<br>eheytykseen      | <ul> <li>Keskeytä eheytys ja jatka tulostusta painamalla  Poista fontit, makrot ja muut tulostimen muistissa olevat tiedot.</li> <li>Asenna tulostimeen lisää muistia.</li> </ul>                                                                                                    |  |
| 37 Muisti ei riitä työn lajitteluun                  | <ul> <li>Aloita muistiin jo tallennetun työn osan tulostus ja loppuosan lajittelu painamalla  d-näppäintä.</li> <li>Peruuta nykyinen työ.</li> </ul>                                                                                                    |  |

| Ilmoitus                                                                  | Toimi                                                                                                    |
|---------------------------------------------------------------------------|----------------------------------------------------------------------------------------------------|
| 37 Muisti ei riitä. Jotkin<br>pysäytetyt työt menetettiin                 | Tulostin ei voinut palauttaa joitakin tai kaikkia kiintolevyn luottamuksellisia<br>tai pysäytettyjä töitä.<br>Poista ilmoitus näytöstä painamalla 🕢-näppäintä.                                                                                                    |
| 37 Muisti ei riitä. Jotkin<br>pysäytetyt työt poistettiin                 | Tulostin poisti joitakin pysäytettyjä töitä, jotta nykyiset työt voitiin tulostaa.<br>Paina ♥, kunnes näyttöön tulee ilmoitus √ Jatka. Poista ilmoitus<br>painamálla ⊘.                                                                                                    |
| 38 Muisti täynnä                                                          | <ul> <li>Jatka tulostusta ja poista ilmoitus näytöstä painamalla  Pnäppäintä.<br/>Työ ei ehkä tulostu oikein.</li> <li>Peruuta nykyinen työ.</li> <li>Asenna tulostimeen lisää muistia.</li> </ul>                                                                                                    |
| 39 Monimutkainen sivu, sitä ei voi<br>tulostaa                            | <ul> <li>Jatka tulostusta ja poista ilmoitus näytöstä painamalla  Pnäppäintä.<br/>Työ ei ehkä tulostu oikein.</li> <li>Peruuta nykyinen työ.</li> <li>Asenna tulostimeen lisää muistia.</li> </ul>                                                                                                    |
| 50 PPDS-fonttivirhe                                                       | <ul> <li>Jatka tulostusta ja poista ilmoitus näytöstä painamalla  Pnäppäintä.<br/>Työ ei ehkä tulostu oikein.</li> <li>Peruuta nykyinen työ.</li> </ul>                                                                                                    |
| 51 Flash-muisti on viallinen                                              | Jatka tulostusta ja poista ilmoitus näytöstä painamalla 🕢-näppäintä.<br>Tulostimeen on asennettava uusi Flash-muistikortti, ennen kuin voit<br>ladata resursseja Flash-muistiin.                                                                                                    |
| 52 Flash-muisti ei riitä resurssien<br>tallennukseen                      | <ul> <li>Jatka tulostusta ja poista ilmoitus näytöstä painamalla  Pnäppäintä.<br/>Ladatut fontit ja makrot, joita ei ole aiemmin tallennettu Flash-muistiin, poistetaan.</li> <li>Poista fontit, makrot ja muut Flash-muistiin tallennetut tiedot.</li> <li>Asenna flash-muistikortti, jolla on enemmän tilaa.</li> </ul>                                                                                                    |
| 53 Alustamaton flash-muisti havaittu                                      | Jatka tulostusta ja poista ilmoitus näytöstä painamalla 🕢-näppäintä.<br>Flash-muisti on alustettava, ennen kuin siihen voidaan tallentaa<br>resursseja. Jos virheilmoitus ei poistu näytöstä, Flash-muisti saattaa<br>olla viallinen ja se on ehkä vaihdettava.                                                                                                    |
| 54 Vakioverkkokortin ohjelmavirhe<br>54 Verkkokortin <x> ohjelmavirhe</x> | <ul> <li>Jatka tulostusta ja poista ilmoitus näytöstä painamalla  Phinappäintä.<br/>Työ ei ehkä tulostu oikein.</li> <li>Ohjelmoi verkkoliitännän laiteohjelmisto uudelleen.</li> <li>Palauta tulostin alkutilaan.</li> </ul>                                                                                                    |
| 54 Virhe sarjaportissa <x></x>                                            | <ul> <li>Varmista, että sarjaliitäntäyhteys on määritetty oikein ja että käytössä<br/>on oikean tyyppinen kaapeli.</li> <li>Varmista, että sarjaliitännän parametrit (yhteyskäytäntö, nopeus,<br/>pariteetti ja databitit) on määritetty oikein tulostimessa ja<br/>isäntätietokoneessa.</li> <li>Jatka tulostusta ja poista ilmoitus näytöstä painamalla  näppäintä.<br/>Työ ei ehkä tulostu oikein. </li> <li>Palauta tulostimen alkuasetukset katkaisemalla ja kytkemällä<br/>uudelleen tulostimen virta.</li> </ul> |
| 55 Ei tuettu lisäkortti paikassa <x></x>                                  | <ol> <li>Sammuta tulostin.</li> <li>Irrota virtajohto pistorasiasta.</li> <li>Poista väärä lisäkortti.</li> <li>Kytke virtajohto maadoitettuun pistorasiaan.</li> <li>Käynnistä tulostin.</li> </ol>                                                                                                    |

| Ilmoitus                                                                             | Toimi                                                                                                    |
|--------------------------------------------------------------------------------------|----------------------------------------------------------------------------------------------------|
| 56 Rinnakkaisportti <x> ei käytössä<br/>56 Vakiorinnakkaisportti ei<br/>käytössä</x> | <ul> <li>Poista ilmoitus näytöstä painamalla  Poista ilmoitus näytöstä painamalla  -näppäintä.</li> <li>Tulostin poistaa kaiken rinnakkaisporttiin lähetetyn tiedon.</li> <li>Varmista, että Rinnakkaispuskuri-asetus ei ole Ei käytössä.</li> </ul>                                                                                                    |
| 56 Sarjaportti <x> ei käytössä</x>                                                   | <ul> <li>Poista ilmoitus näytöstä painamalla  Poista ilmoitus näytöstä painamalla  -näppäintä.</li> <li>Tulostin poistaa kaiken sarjaporttiin lähetetyn tiedon.</li> <li>Varmista, että Sarjapuskuri-asetus ei ole Ei käytössä.</li> </ul>                                                                                                    |
| 56 USB-portti <x> ei käytössä</x>                                                    | <ul> <li>Poista ilmoitus näytöstä painamalla  Poista ilmoitus näytöstä painamalla  Poista.</li> <li>Tulostin poistaa kaiken USB-porttiin lähetetyn tiedon.</li> <li>Varmista, että USB-puskuri-asetus ei ole Ei käytössä.</li> </ul>                                                                                                    |
| 56 Vakio-USB-väylä ei käytössä                                                       | <ul> <li>Poista ilmoitus näytöstä painamalla  Poista ilmoitus näytöstä painamalla  Poistaa.</li> <li>Tulostin poistaa kaiken USB-porttiin lähetetyn tiedon.</li> <li>Varmista, että USB-puskuri-asetus ei ole Ei käytössä.</li> </ul>                                                                                                    |
| 58 Liian monta alustaa liitetty                                                      | <ol> <li>Katkaise tulostimesta virta ja irrota virtajohto pistorasiasta.</li> <li>Poista ylimääräiset alustat.</li> <li>Kytke tulostimen virtajohto pistorasiaan ja kytke virta tulostimeen.</li> </ol>                                                                                                    |
| 58 Liian monta flash-muistia<br>asennettu                                            | <ol> <li>Katkaise tulostimesta virta ja irrota virtajohto pistorasiasta.</li> <li>Poista ylimääräiset Flash-muistikortit.</li> <li>Kytke tulostimen virtajohto pistorasiaan ja kytke virta tulostimeen.</li> </ol>                                                                                                    |
| 58 Liian monta levyä asennettu                                                       | <ol> <li>Katkaise tulostimesta virta ja irrota virtajohto pistorasiasta.</li> <li>Poista ylimääräiset kiintolevyt.</li> <li>Kytke tulostimen virtajohto pistorasiaan ja kytke virta tulostimeen.</li> </ol>                                                                                                    |
| 58 Liian monta lokeroa liitetty                                                      | <ol> <li>Katkaise tulostimesta virta ja irrota virtajohto pistorasiasta.</li> <li>Poista ylimääräiset syöttölokerot.</li> <li>Kytke tulostimen virtajohto pistorasiaan ja kytke virta tulostimeen.</li> </ol>                                                                                                    |
| 59 Väärä kaksipuolinen<br>tulostusyksikkö                                            | <ul> <li>Poista kaksipuolinen tulostusyksikkö.</li> <li>Poista ilmoitus ja jatka tulostusta ilman kaksipuolista tulostusyksikköä painamalla  den painamalla  den painamala  den painamalla  den painamalla  den painamala  den</li></ul> |
| 59 Väärä kirjekuorten syöttölaite                                                    | Poista kirjekuorten syöttölaite.<br>Poista ilmoitus ja jatka tulostusta ilman kirjekuorten syöttölaitetta<br>painamalla 🕢-näppäintä.                                                                                                    |
| 59 Väärä lokero <x></x>                                                              | Poista ilmoituksessa mainittu lokero.<br>Poista ilmoitus ja jatka tulostusta ilman ilmoituksessa mainittua lokeroa<br>painamalla 🕢-näppäintä.                                                                                                    |
| 59 Väärä vastaanottoalusta <x></x>                                                   | <ul> <li>Poista vastaanottoalusta.</li> <li>Poista ilmoitus ja jatka tulostusta ilman ilmoituksessa mainittua vastaanottoalustaa painamalla  <i>(</i>)-näppäintä.</li> </ul>                                                                                                    |
| 61 Poista viallinen levy                                                             | <ul> <li>Jatka tulostusta ja poista ilmoitus näytöstä painamalla  den näppäintä.</li> <li>Asenna uusi kiintolevy, ennen kuin teet toimintoja, joihin tarvitaan kiintolevy.</li> </ul>                                                                                                    |
| 62 Levy täynnä                                                                       | <ul> <li>Jatka käsittelyä ja poista ilmoitus näytöstä painamalla  Pnäppäintä.<br/>Kaikki tiedot, joita ei ole aiemmin tallennettu kiintolevylle, poistetaan.</li> <li>Poista fontit, makrot ja muut kiintolevylle tallennetut tiedot.</li> <li>Asenna suurempi kiintolevy.</li> </ul>                                                                                                    |

| Ilmoitus                               | Toimi                                                                                                    |
|----------------------------------------|----------------------------------------------------------------------------------------------------|
| 63 Alustamaton levy                    | <ul> <li>Jatka tulostusta ja poista ilmoitus näytöstä painamalla  Pnäppäintä.</li> <li>Alusta kiintolevy.</li> <li>Jos virheilmoitus ei poistu näytöstä, kiintolevy saattaa olla viallinen ja se on ehkä vaihdettava.</li> </ul>                                                                                                    |
| 64 Ei tuettu levy                      | <ul> <li>Jatka tulostusta ja poista ilmoitus näytöstä painamalla  Pnäppäintä.</li> <li>Alusta kiintolevy.</li> <li>Jos virheilmoitus ei poistu näytöstä, kiintolevy saattaa olla viallinen ja se on ehkä vaihdettava.</li> </ul>                                                                                                    |
| 80 Määräaikaishuoltoa suositellaan     | <ul> <li>Jatka tulostusta ja poista ilmoitus näytöstä painamalla  .</li> <li>Vaihda huolto-osat ja nollaa tulostimen huoltolaskuri tarvittaessa.</li> </ul>                                                                                                    |
| 88 Väriaine vähissä                    | <ul> <li>Vaihda väriainekasetti.</li> <li>Jatka tulostusta ja poista ilmoitus näytöstä painamalla   on näppäintä.</li></ul>                                                                                                    |
| 900 - 999 Huolto <ilmoitus></ilmoitus> | <ol> <li>Sammuta tulostin.</li> <li>Irrota virtajohto pistorasiasta.</li> <li>Tarkista kaikki kaapeliliitännät.</li> <li>Kytke virtajohto maadoitettuun pistorasiaan.</li> <li>Kytke virta uudelleen tulostimeen.</li> <li>Jos huoltoilmoitus tulee uudelleen, ota yhteys huoltoon, ilmoita<br/>ilmoituksen numero ja kuvaile ongelma.</li> </ol> |
| Aktiivisen alustan alustus             | Odota, että ilmoitus poistuu näytöstä.                                                                                                    |
| Alustetaan levyä yyy%äLä SAMMUTA       | Varoitus: Älä sammuta tulostinta, kun tämä ilmoitus näkyy näytössä.<br>Tulostin alustaa kiintolevyä. Näytössä näkyy, miten monta prosenttia on<br>valmiina.<br>Odota, että ilmoitus poistuu näytöstä.                                                                                                    |
| Anna PIN                               | Anna PIN-koodi, jonka määritit ohjaimessa lähettäessäsi<br>luottamuksellisen työn tulostimeen.                                                                                                    |
| Asenna alusta <x></x>                  | <ul> <li>Sammuta tulostin, irrota virtajohto pistorasiasta, asenna ilmoituksessa<br/>mainittu lokero, kytke virtajohto maadoitettuun pistorasiaan ja<br/>käynnistä tulostin uudelleen.</li> <li>Peruuta nykyinen työ.</li> </ul>                                                                                                    |
| Asenna kaksipuolinen tulostusyksikkö   | <ul> <li>Sammuta tulostin, irrota virtajohto pistorasiasta, asenna kaksipuolinen tulostusyksikkö, kytke virtajohto maadoitettuun pistorasiaan ja käynnistä tulostin uudelleen.</li> <li>Peruuta nykyinen työ.</li> </ul>                                                                                                    |
| Asenna kirjekuorten syöttölaite        | <ul> <li>Katkaise virta tulostimesta, asenna kirjekuorten syöttölaite ja käynnistä tulostin uudelleen.</li> <li>Peruuta nykyinen työ.</li> </ul>                                                                                                    |
| Asenna lokero <x></x>                  | Asenna ilmoituksessa mainittu lokero tulostimeen.                                                                                                    |
| Asenna lokero <x></x>                  | <ul> <li>Sammuta tulostin, irrota virtajohto pistorasiasta, asenna ilmoituksessa<br/>mainittu lokero, kytke virtajohto maadoitettuun pistorasiaan ja<br/>käynnistä tulostin uudelleen.</li> <li>Peruuta nykyinen työ.</li> </ul>                                                                                                    |
| Asenna nitojan kasetti                 | <ul> <li>Aseta nitojan kasetti paikalleen, niin ilmoitus poistuu näytöstä.</li> <li>Painamalla  voit poistaa ilmoituksen ja tulostaa ilman nidontatoimintoa.</li> </ul>                                                                                                    |
| Ei peruutettavia töitä                 | Odota, että ilmoitus poistuu näytöstä.                                                                                                    |
| Ei pysäytettyjä töitä                  | Odota, että ilmoitus poistuu näytöstä.                                                                                                    |

| Ilmoitus                           | Toimi                                                                                                    |
|------------------------------------|----------------------------------------------------------------------------------------------------|
| Ei tunnistettuja tiedostotyyppejä  | Odota, että ilmoitus poistuu näytöstä.                                                                                                    |
|                                    | Huomautus: Ainut tuettu tiedostomuoto on PDF.                                                                                                    |
| Etähallinta aktiivinen ÄLÄ SAMMUTA | Tulostimen asetuksia määritetään, ja tulostin on siirretty offline-tilaan, jotta se ei tulosta ja käsittele töitä asetusten määrityksen aikana.                                                                                                    |
|                                    | Odota, että ilmoitus poistuu näytöstä.                                                                                                    |
| Flashin ohjelmointi                | Varoitus: Älä sammuta tulostinta, kun tämä ilmoitus näkyy näytössä.                                                                                                    |
|                                    | Odota, että ilmoitus poistuu näytöstä.                                                                                                    |
| Flash-muistin alustus ÄLÄ SAMMUTA  | Varoitus: Älä sammuta tulostinta, kun tämä ilmoitus näkyy näytössä.<br>Odota, että ilmoitus poistuu näytöstä.                                                                                                    |
| Flash-muistin tiivistäminen        | Varoitus: Älä sammuta tulostinta, kun tämä ilmoitus näkyy näytössä.                                                                                                    |
| ALA SAMMUTA                        | Odota, että ilmoitus poistuu näytöstä.                                                                                                    |
| Heksatulostus                      | Tulostin on heksatulostustilassa.                                                                                                    |
| Hetki                              | Tulostin on vastaanottanut sivun tulostettavaksi, mutta odottaa työn lopetus- tai sivunsyöttökomentoa tai lisää tietoa.                                                                                                    |
|                                    | <ul> <li>Tulosta puskurin sisältö painamalla  räppäintä.</li> <li>Peruuta nykyinen työ.</li> </ul>                                                                                                    |
| Huolto                             | Vaihda huolto-osat ja nollaa tulostimen huoltolaskuri tarvittaessa.                                                                                                    |
| Järjestelmäkoodin ohjelmointi      | Varoitus: Älä sammuta tulostinta, kun tämä ilmoitus näkyy näytössä.<br>Odota, että ilmoitus poistuu näytöstä ja tulostin palaa alkutilaan.                                                                                                    |
| Jotkin pysäytetyt työt menetettiin | <ul> <li>Jatka tulostusta ja poista ilmoitus näytöstä painamalla  Pnäppäintä.<br/>Tulostin vapauttaa muistia poistamalla vanhimman pysäytetyn työn ja<br/>jatkaa pysäytettyjen töiden poistamista, kunnes muistia on vapautettu<br/>riittävästi ja työ voidaan käsitellä.</li> <li>Peruuta nykyinen työ.</li> </ul> |
| Kalibroidaan                       | Odota, että ilmoitus poistuu näytöstä.                                                                                                    |
| Käytössä                           | Odota, kunnes ilmoitus poistuu, tai peruuta tulostustyö.                                                                                                    |
| Kohdistussivua tulostetaan         | Odota, että ilmoitus poistuu näytöstä.                                                                                                    |
| Kopiomäärä                         | Anna haluamasi kopiomäärä.                                                                                                    |
| Lähetetään valinta                 | Odota, että ilmoitus poistuu näytöstä.                                                                                                    |
| Levy vioittunut                    | Tulostin on yrittänyt korjata levyn, mutta levyn korjaaminen ei onnistu.                                                                                                    |
|                                    | <ul> <li>Alusta levy uudelleen ja poista kaikki levylle tallennetut tiedot painamalla  -näppäintä.</li> <li>Poista ilmoitus alustamatta levyä valitsemalla Älä alusta.</li> </ul>                                                                                                    |
| Levyn ohjelmointi                  | Varoitus: Älä sammuta tulostinta, kun tämä ilmoitus näkyy näytössä.                                                                                                    |
|                                    | Odota, että ilmoitus poistuu näytöstä.                                                                                                    |
| Levyn palautus x/5 yyy%            | Varoitus: Älä sammuta tulostinta, kun tämä ilmoitus näkyy näytössä.                                                                                                    |
|                                    | Tulostin yrittää palauttaa kiintolevyn. Levyn palautus on viisivaiheinen.<br>Käyttöpaneelissa näkyy, miten monta prosenttia kulloisestakin vaiheesta<br>on valmiina.                                                                                                    |
|                                    | Odota, että ilmoitus poistuu näytöstä.                                                                                                    |

| Ilmoitus                                                             | Toimi                                                                                                    |  |
|----------------------------------------------------------------------|----------------------------------------------------------------------------------------------------|--|
| Liitä alusta <x> uudelleen</x>                                       | <ul> <li>Sammuta tulostin ja käynnistä se uudelleen.</li> <li>Jos virhe toistuu, sammuta tulostin, irrota virtajohto pistorasiasta ja poista ilmoituksessa mainittu alusta. Kiinnitä alusta sen jälkeen takaisin tulostimeen, kytke virtajohto maadoitettuun pistorasiaan ja käynnistä tulostin.</li> <li>Jos virhe toistuu, sammuta tulostin, irrota virtapistoke pistorasiasta, irrota ilmoituksessa mainittu laite ja ota yhteys huoltoon.</li> <li>Painamalla voit poistaa ilmoituksen ja tulostaa ilman mainittua alustaa.</li> </ul>                                    |  |
| Liitä alustat <x> - <y> uudelleen</y></x>                            | <ul> <li>Sammuta tulostin ja käynnistä se uudelleen.         <ul> <li>Jos virhe toistuu, katkaise tulostimesta virta, irrota virtajohto pistorasiasta ja poista ilmoituksessa mainitut alustat. Kiinnitä alusta sen jälkeen takaisin tulostimeen, kytke virtajohto maadoitettuun pistorasiaan ja käynnistä tulostin.</li> <li>Jos virhe toistuu, sammuta tulostin, irrota virtapistoke pistorasiasta, irrota ilmoituksessa mainittu alusta ja ota yhteys huoltoon.</li> </ul> </li> <li>Painamalla voit poistaa ilmoituksen ja tulostaa ilman mainittuja alustoja.</li> </ul> |  |
| Liitä kirjekuoren syöttölaite                                        | <ul> <li>Sammuta tulostin ja käynnistä se uudelleen.</li> <li>Jos virhe toistuu, katkaise tulostimesta virta, poista kirjekuorten syöttölaite. Kiinnitä kirjekuoren syöttölaite sen jälkeen takaisin tulostimeen.</li> <li>Jos virhe esiintyy yhä, sammuta tulostin, poista kirjekuorten syöttölaite ja ota yhteyttä huoltoon.</li> <li>Painamalla voit poistaa ilmoituksen ja tulostaa ilman kirjekuorten syöttölaitetta.</li> </ul>                                                                                                    |  |
| Lisää <lähde> <koko></koko></lähde>                                  | Lisää lähteeseen oikeanlajista ja -kokoista materiaalia.                                                                                                    |  |
| Lisää <lähde> <laji> <koko></koko></laji></lähde>                    | Peruuta nykyinen työ.                                                                                                    |  |
| Lisää <lähde> <mukautettu<br>merkkijono&gt;</mukautettu<br></lähde>  |                                                                                                    |  |
| Lisää <lähde><br/><mukautetun lajin="" nimi=""></mukautetun></lähde> |                                                                                                    |  |
| Lisää käsinsyöttölokeroon <koko></koko>                              | Lisää määritettyä paperia käsinsyöttölokeroon tai monisyöttölokero     Jos haluat ohittaa käsinsyöttönyyynön ja tulostaa työn tulostimen                                                                                                    |  |
| Lisää käsinsyöttölokeroon<br><koko> <laji></laji></koko>             | jossakin syöttölokerossa olevalle paperille, paina 🖉-näppäintä.                                                                                                    |  |
| Lisää käsinsyöttölokeroon<br><mukautettu laji=""></mukautettu>       | <ul> <li>Jos tulostin havaitsee, että jossakin lokerossa on oikean lajista ja<br/>kokoista paperia, se syöttää paperia kyseisestä lokerosta. Jos tulos<br/>ei löydä oikean lajista ja kokoista paperia sisältävää lokeroa, se</li> </ul>                                                                                                    |  |
| Lisää käsinsyöttölokeroon<br><mukautettu merkkijono=""></mukautettu> | <ul> <li>Peruuta nykyinen työ.</li> </ul>                                                                                                    |  |
| Lisää niittejä                                                       | <ul> <li>Aseta uusi nitojan kasetti paikalleen.</li> <li>Poista ilmoitus ja tulosta ilman nidontaa painamalla  </li> <li>Peruuta nykyinen työ.</li> </ul>                                                                                                    |  |
| Lokero <x> puuttuu</x>                                               | Työnnä lokero tulostimeen.                                                                                                    |  |
| Lokero <x> tyhjä</x>                                                 | Ilmoitus poistuu näytöstä, kun lisäät lokeroon paperia.                                                                                                    |  |
| Lokero <x> vajaa</x>                                                 | Lisää lokeroon paperia, jolloin ilmoitus poistuu näytöstä.                                                                                                    |  |
| Luetaan USB-asemasta ÄLÄ POISTA                                      | Odota, että ilmoitus poistuu näytöstä.                                                                                                    |  |
| Lukitse antamalla PIN                                                | Antamalla oikean PIN-koodin voit lukita käyttöpaneelin ja estää valikkomuutokset.                                                                                                    |  |
| Näytä tarvikkeet                                                     | Näyttää kaikkien tulostustarvikkeiden nykyisen tason.                                                                                                    |  |

| Ilmoitus                                                                | Toimi                                                                                                    |
|-------------------------------------------------------------------------|----------------------------------------------------------------------------------------------------|
| Niitit loppuneet                                                        | Asenna uusi nitojan kasetti.     Jotka tulaatusta ilman nidantaa ja poista ilmaitus näytästä poisamalla.                                                                                               |
| Niitit vähissä                                                          | <ul> <li>Jarka tulostusta innan nidomaa ja poista innonus näytöstä painamalia<br/>()-näppäintä.</li> <li>Peruuta nykyinen työ.</li> </ul>                                                              |
| Palauta pysäytetyt työt                                                 | <ul> <li>Palauta kaikki kiintolevyn tulostustyöt ja pysäytetyt työt painamalla<br/>näppäintä.     </li> <li>Poista tulostustyöt ja pysäytetyt työt valitsemalla Älä palauta.</li> </ul>                |
| Palautetaan pysäytetyt työt x/y                                         | <ul> <li>Odota, että ilmoitus poistuu näytöstä.</li> <li>Poista palauttamattomat tulostustyöt ja pysäytetyt työt valitsemalla<br/>Lopeta palautus.</li> </ul>                                          |
|                                                                         | <b>Huomautus: x</b> tarkoittaa palautettavan työn numeroa. y tarkoittaa palautettavien töiden kokonaismäärää.                                                                                          |
| Peruutetaan                                                             | Odota, että ilmoitus poistuu näytöstä.                                                                                                    |
| Peruutus ei ole käytettävissä                                           | Odota, että ilmoitus poistuu näytöstä.                                                                                                    |
| Poista                                                                  | <ul> <li>Poista määritetty työ painamalla  <i>O</i>-näppäintä.</li> <li>Peruuta toiminto painamalla <b>Seis</b>-näppäintä.</li> </ul>                                                                  |
| Poista kaikki                                                           | <ul> <li>Poista kaikki luottamukselliset työt painamalla  Poista kaikki luottamukselliset työt painamalla  Peruuta toiminto painamalla  Seis-näppäintä.</li> </ul>                                     |
| Poista kaikki luottamukselliset työt                                    | <ul> <li>Poista kaikki pysäytetyt työt painamalla  O-näppäintä.</li> <li>Peruuta toiminto painamalla Seis-näppäintä.</li> </ul>                                                                        |
| Poista paperi<br><linkitetyn alustan="" joukon="" nimi=""></linkitetyn> | Tulostin havaitsee materiaalin poistamisen automaattisesti ja jatkaa<br>tulostusta.<br>Jos materiaalin poistaminen ei poista ilmoitusta, paina 🕢-näppäintä.                                            |
| Poista paperi alustalta <x></x>                                         | Poista paperipino ilmoituksessa mainituilta alustoilta.                                                                                                    |
| Poista paperi kaikilta alustoilta                                       | Poista paperi kaikilta vastaanottoalustoilta.                                                                                                    |
| Poista paperi<br>vakiovastaanottoalustalta                              | Poista paperi vakioalustalta.                                                                                                    |
| Poistetaan                                                              | Odota, että ilmoitus poistuu näytöstä.                                                                                                    |
| Poistetaan DLE:t käytöstä                                               | Odota, että ilmoitus poistuu näytöstä.                                                                                                    |
| Portti ei käytössä Poista USB-asema                                     | Odota, että ilmoitus poistuu näytöstä.                                                                                                    |
| Puskurin tyhjennys                                                      | Odota, että ilmoitus poistuu näytöstä.                                                                                                    |
| Pyydettyä kirjekuorta ei tueta                                          | Tämä ilmoitus tulee näyttöön, kun viimeistelijä on liitetty, ja kirjekuoren koko on jokin muu kuin B5 tai C5. Lisätietoja muiden kirjekuorten tulostamisesta on viimeistelijän <i>käyttöoppaassa</i> . |
| Rinnakkaisliitäntä                                                      | Rinnakkaisliitäntä on aktiivinen tietoliikenneyhteys.                                                                                                    |
| Rinnakkaisportti <x></x>                                                |                                                                                                    |
| Salataan levyä yyy% ÄLÄ SAMMUTA                                         | Varoitus: Älä sammuta tulostinta, kun tämä ilmoitus näkyy näytössä.<br>Tulostin salaa kiintolevyä. Näytössä näkyy, miten monta prosenttia on<br>valmiina.                                              |
|                                                                         | Odota, että ilmoitus poistuu näytöstä.                                                                                                    |
| Sarjaportti <x></x>                                                     | Sarjaliitäntä on aktiivinen tietoliikenneyhteys.                                                                                                    |
| Sisäinen järjestelmävirhe,<br>Lataa kirjanmerkit                        | <ul> <li>Lataa kirjanmerkit uudelleen.</li> <li>Jatka tulostusta ja poista ilmoitus näytöstä painamalla <i>(</i>)-näppäintä.</li> </ul>                                                                |

| Ilmoitus                                                 | Toimi                                                                                                    |
|----------------------------------------------------------|----------------------------------------------------------------------------------------------------|
| Sisäinen järjestelmävirhe, Lataa<br>suojaussertifikaatit | <ul> <li>Lataa suojaussertifikaatit uudelleen.</li> <li>Jatka tulostusta ja poista ilmoitus näytöstä painamalla ()-näppäintä.</li> </ul>                                                                                                    |
| Sulje kansi tai asenna kasetti                           | <ul><li>Sulje yläetuluukku.</li><li>Asenna väriainekasetti.</li></ul>                                                                                                    |
| Sulje viimeistelijän sivuluukku                          | Poista ilmoitus näytöstä sulkemalla viimeistelijän sivuluukku.                                                                                                    |
| Sulje viimeistelijän yläkansi                            | Poista ilmoitus näytöstä sulkemalla viimeistelijän yläkansi.                                                                                                    |
| Tarkista kaksipuolisen yksikön<br>liitäntä               | <ul> <li>Sammuta tulostin ja käynnistä se uudelleen. Jos virhe toistuu,<br/>sammuta tulostin, irrota virtapistoke pistorasiasta ja poista<br/>kaksipuolinen tulostusyksikkö. Liitä kaksipuolinen tulostusyksikkö<br/>uudelleen, kiinnitä virtajohto maadoitettuun pistorasiaan ja käynnistä<br/>tulostin uudelleen.</li> </ul>                                                                                       |
|                                                          | <ul> <li>Jos virhe toistuu, sammuta tulostin, irrota virtapistoke pistorasiasta, irrota ilmoituksessa mainittu laite ja ota yhteys huoltoon.</li> <li>Painamalla  voit poistaa ilmoituksen ja tulostaa ilman laitetta.</li> </ul>                                                                                                    |
| Tarkista lokeron <x> liitäntä</x>                        | <ul> <li>Sammuta tulostin ja käynnistä se uudelleen. Jos virhe toistuu,<br/>sammuta tulostin, irrota virtapistoke pistorasiasta ja poista<br/>ilmoituksessa mainittu lokero. Liitä lokero uudelleen, kiinnitä virtajohto<br/>maadoitettuun pistorasiaan ja käynnistä tulostin uudelleen.</li> </ul>                                                                                                    |
|                                                          | <ul> <li>Jos virhe toistuu, sammuta tulostin, irrota virtapistoke pistorasiasta, irrota ilmoituksessa mainittu laite ja ota yhteys huoltoon.</li> <li>Painamalla  voit poistaa ilmoituksen ja tulostaa ilman laitetta.</li> </ul>                                                                                                    |
| Tehdasasetusten palautus                                 | Odota, että ilmoitus poistuu näytöstä                                                                                                    |
|                                                          | Huomautus: Kun tehdasasetukset on palautettu:                                                                                                    |
|                                                          | <ul> <li>Kaikki tulostimen muistiin ladatut resurssit (fontit, makrot, symbolijoukot) tuhoutuvat.</li> <li>Kaikki valikkoasetukset palautetaan tehdasasetuksiksi <i>paitsi</i>: <ul> <li>Näytön kieli -asetus Asetus-valikossa</li> <li>Kaikki asetukset Rinnakkais-valikossa, Sarja-valikossa, Verkko-valikossa, Infrapuna-valikossa, LocalTalk-valikossa, USB-valikossa ja Faksi-valikossa.</li> </ul> </li> </ul> |
| Tulostin käytössä                                        | Voit lukea USB-aseman tiedot painamalla 🕢-näppäintä.                                                                                                    |
| Jatka                                                    | Peruuta tiedonhaku valitsemalla Lopeta.                                                                                                    |
| Lopeta                                                   |                                                                                                    |
| Töiden seurantatietojen poistaminen                      | Odota, että ilmoitus poistuu näytöstä.                                                                                                    |
| Töitä ei löytynyt                                        | Huomautus: Tulostimeen syötetty nelinumeroinen PIN-koodi ei liity mihinkään luottamukselliseen tulostustyöhön.                                                                                                    |
|                                                          | <ul> <li>Valitse Yrita uudelleen ja anna jokin toinen Piin-koodi.</li> <li>Poistu Anna työn PIN-ikkunasta valitsemalla Peruuta.</li> </ul>                                                                                                    |
| Tulostetaan USB-asemasta ÄLÄ POISTA                      | Varoitus: Älä sammuta tulostinta tai poista USB-asemaa, kun ilmoitus on<br>näytössä.<br>Odota, että ilmoitus poistuu näytöstä                                                                                                    |
| Tulostimen uudelleenasetus                               | Odota, että ilmoitus poistuu näytöstä                                                                                                    |
| Tulogtin lukittu even entemalie DTV                      | Käyttönaneeli on lukittu                                                                                                    |
| Tulostin lukittu, avaa antamalla Pin                     | Anna oikea PIN-koodi.                                                                                                    |
| Tulostus                                                 | Odota, että ilmoitus poistuu näytöstä.                                                                                                    |
| USB                                                      | Tulostin käsittelee tietoja määritetyn USB-portin kautta.                                                                                                    |
| USB <x></x>                                              |                                                                                                    |

| Ilmoitus                                                             | Toimi                                                                                                    |
|----------------------------------------------------------------------|----------------------------------------------------------------------------------------------------|
| USB-asema poistettu                                                  | <ul><li>Odota, että ilmoitus poistuu näytöstä.</li><li>Aseta USB-asema paikalleen.</li></ul>                                                                                          |
| USB-aseman lukuvirhe                                                 | Odota, että ilmoitus poistuu näytöstä.                                                                                                    |
| USB-aseman tulostusvirhe                                             | Odota, että ilmoitus poistuu näytöstä.                                                                                                    |
| Vaihda <lähde> <koko></koko></lähde>                                 | <ul> <li>Paina (), jos olet vaihtanut materiaalin.</li> <li>Valitse Nykyiset asetukset, jos haluat käyttää tulostimessa olevaa materiaalia.</li> <li>Peruuta nykyinen työ.</li> </ul> |
| Vaihda <lähde> <laji> <koko></koko></laji></lähde>                   |                                                                                                    |
| Vaihda <lähde> <mukautettu<br>merkkijono&gt;</mukautettu<br></lähde> |                                                                                                    |
| Vaihda <lähde> <mukautetun lajin<br="">nimi&gt;</mukautetun></lähde> |                                                                                                    |
| Vakioalusta täynnä                                                   | Poista paperipino alustalta, niin ilmoitus poistuu näytöstä.                                                                                                    |
| Valikkojen muutos käynnissä                                          | Odota, että ilmoitus poistuu näytöstä.                                                                                                    |
| Valikot eivät käytössä                                               | Odota, että ilmoitus poistuu näytöstä.                                                                                                    |
|                                                                      | Huomautus: Kun valikot eivät ole käytössä, käyttäjät eivät voi vaihtaa käyttöpaneelista tulostimen asetuksia.                                                                         |
| Valikot eivät ole käytössä                                           | Tulostimen valikot ovat poissa käytöstä. Tulostimen asetuksia ei voi<br>muuttaa käyttöpaneelista.                                                                                     |
|                                                                      | <ul><li>Huomautus: Voit edelleen peruuttaa työn tai tulostaa luottamuksellisen tai pysäytetyn työn.</li><li>Ota yhteys järjestelmätukeen.</li></ul>                                   |
| Valikot käytössä                                                     | Odota, että ilmoitus poistuu näytöstä.                                                                                                    |
| Valmis                                                               | Lähetä työ tulostimelle.                                                                                                    |
| Väri vähissä                                                         | <ul> <li>Vaihda väriainekasetti.</li> <li>Jatka tulostusta ja poista ilmoitus näytöstä painamalla Valitse-<br/>näppäintä.</li> </ul>                                                  |
| Verkko                                                               | Verkkoliitäntä on aktiivinen tietoliikenneyhteys.                                                                                                    |
| Verkko <x></x>                                                       |                                                                                                    |
| Verkko <x>, <y></y></x>                                              | Verkkoliitäntä on aktiivinen tietoliikenneyhteys, jossa <x> on aktiivinen tietoliikenneyhteys ja <y> on kanava.</y></x>                                                               |
| Viallinen konekoodi                                                  | Lataa kelvollinen konekoodi tulostimeen.                                                                                                    |
|                                                                      | Huomautus: Voit ladata konekoodin, kun tämä ilmoitus näkyy näytössä.                                                                                                    |
| Virheellinen PIN-tunnus                                              | Anna oikea PIN.                                                                                                    |
| Virheellinen verkkokoodi                                             | Lataa oikea koodi sisäiseen tulostuspalvelimeen.                                                                                                    |
|                                                                      | Huomautus: Voit ladata verkkokoodin, kun tämä ilmoitus näkyy näytössä.                                                                                                    |
| Virransäästö                                                         | Lähetä työ tulostimelle.                                                                                                    |
|                                                                      | <ul> <li>Jos painat ()-näppäintä, tulostin lämpenee normaaliin<br/>käyttölämpötilaan ja näyttöön tulee Valmis-ilmoitus.</li> </ul>                                                    |
| Ylivuotoalusta täysi                                                 | Poista paperipino alustalta, niin ilmoitus poistuu näytöstä.                                                                                                    |

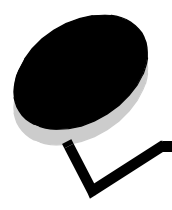

Hakemisto

#### Numerot

1565 Emul.virhe Lataa emulointi 42 200.vv Paperitukos 42 201.yy Paperitukos 42 202.yy Paperitukos 42 210.yy Nidontatukos, tarkista alue H 42 231.yy Paperitukos 42 232.yy Paperitukos 42 233.yy Paperitukos 42 234.yy Paperitukos 42 235.yy Paperitukos 42 236.yy Paperitukos 42 237.yy Paperitukos 42 238.yy Paperitukos 42 239.vv Paperitukos 42 24x.yy Paperitukos 42 250.yy Paperitukos 43 260.yy Paperitukos 43 27x.yy Paperitukos 43 280.yy Paperitukos 43 281.yy Paperitukos 43 282 Nidontatukos 43 283 Nidontatukos 43 30 Virheellinen täyttö, vaihda kasetti 43 31 Viallinen värikasetti 43 32 Ei tuettu värikasetti 43 32 Vaihda väärä väriainekasetti 43 34 Lyhyt arkki 43 37 Muisti ei riitä Flash-muistin eheytykseen 43 37 Muisti ei riitä työn lajitteluun 43 37 Muisti ei riitä. Jotkin pysäytetyt työt menetettiin 44 37 Muisti ei riitä. Jotkin pysäytetyt työt poistettiin 44 38 Muisti täynnä 44 39 Monimutkainen sivu, sitä ei voi tulostaa 44 51 Flash-muisti on viallinen 44 52 Flash-muisti ei riitä resurssien tallennukseen 44 53 Alustamaton flash-muisti havaittu 44 54 Sarjaportin virhe 44 54 Vakioverkkokortin ohjelmavirhe 44 54 Verkkokortin ohjelmavirhe 44 55 Ei tuettu lisäkortti paikassa 44 56 Rinnakkaisportti ei käytössä 45 56 Sarjaportti ei käytössä 45 56 USB-portti ei käytössä 45 56 Vakiorinnakkaisportti ei käytössä 45 56 Vakio-USB-portti ei käytössä 45 58 Liian monta alustaa liitetty 45 58 Liian monta flash-muistia asennettu 45

58 Liian monta levyä asennettu 45 58 Liian monta lokeroa liitetty 45 59 Väärä kaksipuolinen tulostusyksikkö 45 59 Väärä kirjekuorten syöttölaite 45 59 Väärä vastaanottoalusta 45 61 Poista viallinen levy 45 62 Levy täynnä 45 63 Alustamaton levy 46 64 Ei tuettu levy 46 80 Määräaikaishuolto 46 88 Väriaine vähissä 46 900-999 Huolto 46

#### Α

Aikakatkaisut 18 Aktiivisen alustan alustus 46 Alusta Flash 24 Alusta levy 24 alustat määrittäminen 13.14 vastaanotto 13 Alustetaan levy yyy% 46 Anna työn PIN 46 AppleTalk 40 Apuohjelmat-valikko 24 Asenna alusta 46 Asenna alustat 48 Asenna kaksipuolinen tulostusyksikkö 46 Asenna kirjekuorten 46 Asenna lokero 46 Asenna nitojan kasetti 46 Aseta laii/alusta 14 Aseta lokero <x> 46 asetukset 16 Asetusvalikko 16 automaattinen koon tunnistus 7 Automaattinen sovitus 30

# D

Databitit 38

# Ε

Ei peruutettavia töitä 46 Ei pysäytettyjä töitä 46 Ei tunn. tiedostotyyppejä 47 Emulointiasetukset, PCL 27 ENA-osoite, USB 34 ENA-verkkopeite, USB 34 ENA-yhteyskäytävä, USB 34 Erotinsiv. lähde 21 Erotinsivut 21 Etähallinta käytössä 47 Ethernet 802.2, Netware 39 Ethernet 802.3, Netware 39 Ethernet SNAP, Netware 39 Ethernet Type II, Netware 39

# F

Flash-alustus 47 Flashin ohjelmointi 47 flash-muistin alustaminen 24 flash-muistin tiivistäminen 24 Fontin nimi, HTML 29 Fontin nimi, PCL 26 fontin tulostus 15 Fonttikoko, HTML 29 Fonttilähde 26 Fonttilähde, PCL 26

# Η

hakemistotulostus 16 Hälytykset 17 Heksatulostus 25, 47 Hetki... 47 HTML-fontin nimi 29 HTML-fonttikoko 29 HTML-marginaalit 29 HTML-skaalaus 29 HTML-suunta 29 HTML-suunta 29 HTML-taustat 29 HTML-valikko 29 Huolto 47

# I

IPv6 31

# J

Järjestelmäkoodin ohjelmointi 47 Jotkin pysäytetyt 47

# Κ

Käänteinen 30 kaavio, valikko 4 kaksipuolinen sidonta 20 kaksipuolisuuden ottaminen käyttöön 20 Kalibroidaan 47 Käsinsyötön paperikoko 9 Käsinsyötö paperilaji 9 Käsinsyöttö <koko> 48 Käsinsyöttö <koko> <laji> 48 Käsinsyöttö <Mukautettu laji> 48 Käsinsyöttö <Mukautettu merkkijono> 48 Käytä DSR-sign 39 Kävtössä 47 käyttöpaneeli 5 kieli, näyttö 16 kieli, tulostin 19 Kirjek toiminto 10 Kirjek. käs. koko 9 Kirjek. käs. laji 9 Kirkkaus 23 Kohdistussivua tulostetaan 47 Kommentit 25 kommenttien tulostaminen 25 Kontrasti 23 Kopiomäärä 47 Kopiomäärä, lukumäärän määrittäminen 20 Korvaava papkoko 10 Kuljetusopas, ohje 41 kuvan skaalaus 30 kuvan suunta 30 Kuvavalikko 30 Kuvioitu paperi 10 Kytkentäopas, ohje 41

# L

Laatuvalikko 23 Lähetetään valinta 47 Laitetilastot 14 Lajittelu, ottaminen käyttöön 21 Levy vioittunut 47 levyn alustaminen 24 Levyn alustus käynnissä 46 Levyn palautus x/5 yyy% 47 LexLink 40 Liitä alusta uudelleen 48 Liitä kirjekuoren 48 Lisää niittejä 48 Lisää, lähde, koko 48 Lisää, lähde, laji, koko 48 Lisää, lähteeseen, Mukautettu merkkiiono 48 Lisää, lähteeseen, Mukautetun lajin nimi 48 Lisäasetus, rinnakkaisportti 36 Lokero <x> puuttuu 48 Lokero <x> tyhjä 48 Lokero <x> vajaa 48 Lokeron uudelleennumerointi, PCL 28 Lokeron koko 7 Lokeron laji 8 Luetaan USB-asemasta 48 Lukitse antamalla PIN 48

#### Μ

Määritä vastaanottoalustat 13 Määritä vyöhyke, AppleTalk 40 Mac binaari PS, rinnakkaisportti 36 Mac binaari PS, USB 34 Mac binaari PS, verkkoportti 33 Marginaali, HTML 29 Mittayksiköt 12 Monisivutulostus 22 Monisyöt asetus 9 Monisyötön koko 8 Monisyötön laji 8 Muisti ei riitä Tallenna resurssit -toimintoon 43 Mukautettu paperilaji 12 mukautettu paperilaji 12

#### Ν

nakkaisportti 49 näppäimistö, numero 6 näppäin takaisin 5 valikko 5 näppäin, siirtyminen 6 Näytä kirjautumisnimi, Netware 39 Näytä lempinimi, LexLink 40 Näytä nimi, AppleTalk 40 Nävtä osoite. AppleTalk 40 Näytä tarvikkeet 48 Näytä tulostustila, Netware 39 Näytä verkon numero, Netware 39 Näytön kieli 16 näyttö 6 Netware-asennus 15 Netware-asennussivu 15 Netware-valikko 39 Nidontatyö 23 Niitit loppuneet 49 Niitit vähissä 49 Nopeus 38 NPA-tila, rinnakkaisportti 35 NPA-tila, sarjaportti 37 NPA-tila, USB 33 NPA-tila, verkkoportti 32 NSQ/GSQ-tila, Netware 39 numeronäppäimistä 6 numerot 6

# 0

ohje Kuljetusopas 41 Kytkentäopas 41 Tieto-opas 41 Toistuvien virheiden opas 41 Tulosta kaikki 41 Tulostuslaatu 41 Tulostusmateriaaliopas 41 Valikkokartta 41 ohje, Tulostusopas 41 Ohjevalikko 40 oletukset, tehdas 20 oletusasetusten palauttaminen 20 Oletuslähde 7 Ota käyttöön, AppleTalk 40 Ota käyttöön, LexLink 40 Ota käyttöön, Netware 39

#### Ρ

Pääk. alustus, rinnakkaisportti 36 Paketin puhkaiseminen, Netware 39 Palaut pysäytetyt työt 49 Palautetaan pid. tvö xxx/vvv 49 paneeli, käyttö 5 Paperikoko 7 Paperilaji 7 paperilaji, mukautettu 12 Paperin laatu 10 paperin lisääminen 11 Paperin lisäys 11 Paperin paino 11 paperivalikko 7 Pariteetti 38 PCL SmartSwitch, rinnakkaisportti 35 PCL SmartSwitch, sariaportti 37 PCL SmartSwitch, USB 33 PCL SmartSwitch, verkkoportti 32 PCL-emulointiasetukset 27 PCL-fontin nimi 26 PCL-fonttilähde 26 PCL-lokeron uudelleennumerointi 28 PCL-symbolijoukko 26 PCL-valikko 26 PDF-valikko 25 Peittävyysarvio 25 Peruuttaa työtä 49 Peruutus ei ole käytettävissä 49 Poista 49 Poista kaikki 49 Poista kaikki luottamukselliset työt. 49 Poista paperi alustalta 49 Poista paperi kaikilta alustoilta 49 Poista paperi vakiovastaanottoalustalta 49 Poista pid. työt 24 Poistetaan 49 Poistetaan DLE t käytöstä 49 Porrasta sivut 23 Portti ei kävtössä Poista USB-asema 49 Profiililuettelo 15 Protokolla, rinnakkaisportti 36 PS SmartSwitch, rinnakkaisportti 35 PS SmartSwitch, sarjaportti 37 PS SmartSwitch, USB 33 PS SmartSwitch, verkkoportti 32 PS-valikko 25 Puskurin tyhjennys 49 pysäytetyt työt, poistaminen 24 Pystys. korkeus 12 Pystys. leveys 12

# R

Raportit 14 Resurssien tallennus 20 Rinnakk.puskuri 35 Rinnakkaisliitäntä 49 rinnakkaisportti 35 Rinnakkaistila 2 36 Rinnakkaisvalikko 35 rkko 51 Robust XON 38

#### S

Salataan levyä yyy% 49 Sarja- ja sarjavalintaportit 37 Sarja yhteyskäyt 38 Sarjaportti <x> 49 Sarjapuskuri 37 Sarjavalikko 37 seurantatietojen tilasto 24 Siirtymisnäppäimet 6 Sisäinen järjestelmävirhe, Lataa kirjanmerkit 49 Sisäinen järjestelmävirhe, Lataa suojaussertifikaatit 50 Sivujen as. ark. 22 Sivujen asettelu 22 Sivujen kehys 22 Skaalaus, HTML 29 Skaalaus, Kuvavalikko 30 Sovita kohteeseen 25 Sulje kansi tai asenna kasetti 50 Sulje viimeistelijän sivuluukku 50 Sulje viimeistelijän yläkansi 50 Suoiaus 30 Suunta, HTML 29 Suunta, Kuvavalikko 30 Symbolijoukko, PCL 26 Syöttösuunta 12

# Т

Takaisin-näppäin 5 Tallenn. levylle 47 Tallennuspaikka 19 Tarkista kaksipuolisen yksikön liitäntä 50 Tarkista lokeron liitäntä 50 Tarkkuus 23 Taustat, HTML 29 TCP/IP 31 Tehdasasetukset 24 tehdasasetukset 20 Tehdasasetusten palautus 50 Tieto-opas, ohje 41 Tiivistä Flash 24 Tiivistetään Flash 47 tilasto 19 tilasto, töiden seurantatiedot 24 Töiden seurantatiedot 19 töiden seurantatiedot 19

Töiden seurantatietojen poistaminen 50 töiden seurantatietojen tilasto 24 Toistuvien virheiden opas, ohje 41 Töitä ei löytynyt 50 Tulosta fontit 15 Tulosta hakemisto 16 Tulosta kaikki, ohie 41 Tulosta PS-virhe 25 Tulostaminen 50 Tulostetaan USB-asemasta 50 Tulostimen komentokieli 19 Tulostimen uudelleenasetus 50 Tulostin kävtössä 50 Tulostin lukittu, avaa antamalla PIN 50 Tulostuksen palautus 18 Tulostusalue 19 Tulostuslaadun ohje 41 Tulostusmateriaaliopas, ohje 41 Tulostusopas, ohje 41 Tummuuden säätö 23 Tyhjät sivut 21 Työn puskurointi, rinnakkaisportti 36 Työn puskurointi, sarjaportti 38 Työn puskurointi, USB 34 Työn puskurointi, verkkoportti 32 Työn vanheneminen 30

#### U

Universal-paperikoko 12 USB <x> 50 USB-asema poistettu 51 USB-aseman lukuvirhe 51 USB-aseman tulostusvirhe 51 USB-portti 50 USB-puskuri 34 USB-suoraliitäntä 34

# V

Vaihda 51, 51, 51 Vakioalusta täynnä 51 vakioverkko 32 Valikkoasetussivu 14 Valikkojen muutos käynnissä 51 valikkokaavio 4 Valikkokartta, ohje 41 Valikko-näppäin 5 Valikot eivät käytössä 51 Valikot eivät ole käytössä 51 Valikot käytössä 51 Valmis 51 Väriaine vähissä 51 Vastaanottoalusta 13 verkko 32 Verkko <x> 51 Verkkoasennussivu 15 Verkkoliitäntä 51

Verkkoportit 31 Verkkopuskuri 32 Viallinen konekoodi 51 Viimeistelyvalikko 20 Virheellinen maks. PIN 30 Virheellinen PIN-tunnus 51 Virheellinen verkkok. koodi 51 virran säästäminen 17 Virransäästö 17, 51

#### Υ

Ylivuotoalusta täysi 51